# Twineo

# Gas fired floor-standing condensing boiler

**EGC 25** 

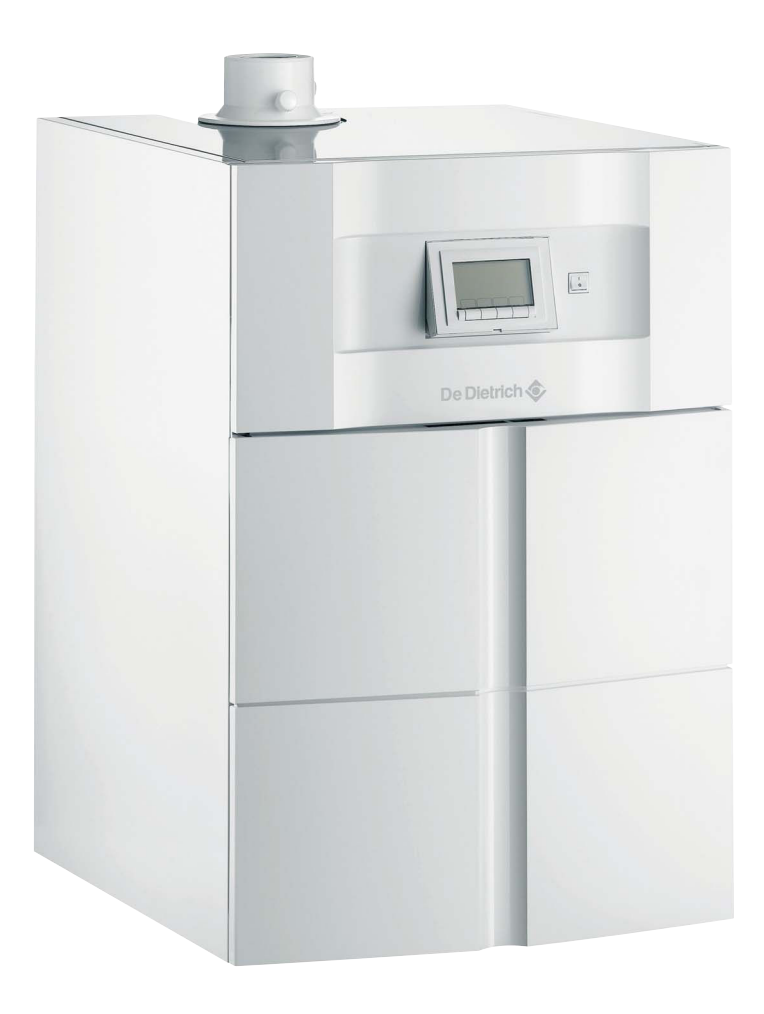

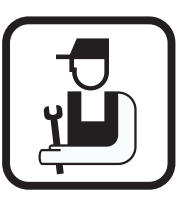

# Installation and Service Manual

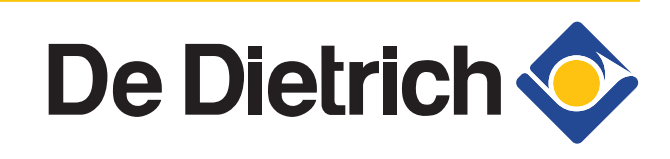

300026083-001-04

# **Declaration of conformity**

The device complies with the standard type described in the EG declaration of conformity. It was manufactured and commissioned in accordance with European directives.

The original declaration of conformity is available from the manufacturer.

| DÉCLAF                                   | RATION DE CONFORM                                                                                                    | MITÉ CE                                                                                                    |
|------------------------------------------|----------------------------------------------------------------------------------------------------|----------------------------------------------------------------------------------------------------|
| EG - VEI                                 | RKLARING VAN OVE                                                                                                    | REENSTEMMING                                                                                                    |
| EC - DEC                                 | CLARATION OF CON                                                                                                    | FORMITY                                                                                                    |
| EG - KO                                  | NFORMITATSERKLA                                                                                                    | RUNG                                                                                                    |
| The local second / M. Frances Rev        | ata ana 10 ana ta Una 70 a barlla ant                                                                                                    | Do Distaish Thormique                                                                                                    |
| Adresse/Addres/Ad                        | lress                                                                                                    | : 57 rue de la Gare                                                                                                    |
| Ville, pays Stad,La                      | nd/City,Country/Land,Ort                                                                                                    | : F-67580 MERTZWILLER                                                                                                    |
| - déclare ici que le(                    | s) produit(s) suivant(s)                                                                                                    | AGC 10/15 ,AGC 15 ,AGC 25 ,AGC 35                                                                                                    |
| - verklaart hiermed                      | le dat de toestel(len)                                                                                                    | : EGC 17/29,EGC 25, EGC 25 BE,                                                                                                    |
| - this is to declare t                   | hat the following product(s)                                                                                                    | AGC 15 BE,AGC 25 BE ,AGC 35 BE                                                                                                    |
| <ul> <li>erklärt hiermit da</li> </ul>   | iss das (die) Produkt(e)                                                                                                    |                                                                                                    |
| Produit(s) par                           |                                                                                                    | : De Dietrich Thermique                                                                                                    |
|                                          |                                                                                                    | : 57, rue de la Gare,                                                                                                    |
|                                          |                                                                                                    | : F-67580 Mertzwiller                                                                                                    |
| répond/répondent :                       | aux directives CEE suivantes:                                                                                                    |                                                                                                    |
| voldoet/voldoen aa                       | n de bepalingen van de onders                                                                                                    | staande EEG-richtlijnen:                                                                                                    |
| is/are in conformity<br>den Bestimmungen | y with the following EEC-direct<br>der nachfolgenden EG-Richtl                                                                                                    | tives:<br>inien entspricht/entsprechen:                                                                                                    |
| CEE-Directive:                           | 2009/142/CEE normes ap                                                                                                    | pliquées, toegepaste normen:                                                                                                    |
| EEG-Richtlijn:                           | 2009/142/EEG tested and                                                                                                    | examined to the following norms:                                                                                                    |
| EEC-Directive:                           | 2009/142/EEC verwende                                                                                                    | 482. EN 207. EN 677. EN 625                                                                                                    |
| EG-Richtlinie:                           | 2009/142/EWG EN                                                                                                    | 405, EI 277, EI 077, EI 025                                                                                                    |
| EG-Richthme:                             | 2009/142/EWG EN<br>92/42/CEE                                                                                                    | 403, EN 277, EN 077, EN 025                                                                                                    |
| EG-Richtinie:                            | 2009/142/EWG EN<br>92/42/CEE<br>92/42/EEG                                                                                                    | 403, EI (27), EI (07), EI (023)                                                                                                    |
| EG-Richtlime:                            | 2009/142/EWG EN<br>92/42/CEE<br>92/42/EEG<br>92/42/EEC<br>92/42/EWC                                                                                                    | 403, EI (27), EI (0/7, EI (023)                                                                                                    |
| EG-Richflime:                            | 2009/142/EWG EN<br>92/42/CEE<br>92/42/EEG<br>92/42/EEC<br>92/42/EWG                                                                                                    | (CE                                                                                                    |
| EG-Richfinie:                            | 2009/142/EWG EN<br>92/42/CEE<br>92/42/EEG<br>92/42/EEC<br>92/42/EWG<br>2006/95/CEE EN 60335.1                                                                                                    | CE                                                                                                    |
| EG-Kichtinie:                            | 2009/142/EWG EN<br>92/42/CEE<br>92/42/EEG<br>92/42/EEC<br>92/42/EWG<br>2006/95/CEE EN 60335.1<br>2006/95/EEG<br>2006/95/EEC                                                                                                    | CE<br>0085                                                                                                    |
| EG-Kichtinie:                            | 2009/142/EWG EN<br>92/42/CEE<br>92/42/EEG<br>92/42/EEC<br>92/42/EWG<br>2006/95/CEE EN 60335.1<br>2006/95/EEG<br>2006/95/EEC<br>2006/95/EWG                                                                                                    | CE<br>0085                                                                                                    |
| EG-Kichtinie:                            | 2009/142/EWG EN<br>92/42/CEE<br>92/42/EEC<br>92/42/EEC<br>92/42/EWG<br>2006/95/CEE EN 60335.1<br>2006/95/EEG<br>2006/95/EEC<br>2006/95/EWG<br>2004/108/CEE EN 61000                                                                                                    | €-3                                                                                                    |
| EG-Kichtlinie:                           | 2009/142/EWG EN<br>92/42/CEE<br>92/42/EEC<br>92/42/EEC<br>92/42/EWG<br>2006/95/CEE EN 60335.1<br>2006/95/EEG<br>2006/95/EEC<br>2006/95/EWG<br>2004/108/CEE EN 61000-<br>2004/108/EEG EN 61000-                                                                                                    | -6-3<br>-6-1                                                                                                    |
| EG-Kichfinie:                            | 2009/142/EWG EN<br>92/42/CEE<br>92/42/EEC<br>92/42/EEC<br>92/42/EWG<br>2006/95/CEE EN 60335.1<br>2006/95/EEC<br>2006/95/EWG<br>2004/108/CEE EN 61000-<br>2004/108/EEC<br>2004/108/EEC                                                                                                    | -6-3<br>-6-1                                                                                                    |
| EG-Kichtinie:                            | 2009/142/EWG EN<br>92/42/CEE<br>92/42/EEG<br>92/42/EEG<br>92/42/EWG<br>2006/95/CEE EN 60335.1<br>2006/95/EEG<br>2006/95/EEG<br>2006/95/EWG<br>2004/108/CEE EN 61000-<br>2004/108/EEC<br>2004/108/EEC<br>2004/108/EWG                                                                                                    | -6-3<br>-6-1                                                                                                    |
| EG-Kichfinie:                            | 2009/142/EWG EN<br>92/42/CEE<br>92/42/EEG<br>92/42/EEG<br>92/42/EWG<br>2006/95/EEG<br>2006/95/EEG<br>2006/95/EEC<br>2006/95/EWG<br>2004/108/CEE EN 61000-<br>2004/108/EEC<br>2004/108/EEC<br>2004/108/EWG<br>97/23/CEE (art.3 sectio                                                                                                 | -6-3<br>-6-1<br>on 3)                                                                                                    |
| EG-Kichfinie:                            | 2009/142/EWG EN<br>92/42/CEE<br>92/42/EEG<br>92/42/EEG<br>92/42/EWG<br>2006/95/EEG<br>2006/95/EEG<br>2006/95/EEC<br>2006/95/EWG<br>2004/108/CEE EN 61000-<br>2004/108/EEG EN 61000-<br>2004/108/EEC<br>2004/108/EWG<br>97/23/CEE (art.3 sectio<br>97/23/CEE (art.3 sectio<br>97/23/EEG (art.3, lid 3                                 | 6-3<br>-6-1                                                                                                    |
| EG-Kichtlinie:                           | 2009/142/EWG EN<br>92/42/CEE<br>92/42/EEG<br>92/42/EEG<br>92/42/EWG<br>2006/95/EEG<br>2006/95/EEG<br>2006/95/EWG<br>2004/108/CEE EN 61000-<br>2004/108/EEC<br>2004/108/EEC<br>2004/108/EWG<br>97/23/CEE (art.3 sectio<br>97/23/EEG (art.3, lid 3<br>97/23/EEC (art.13, lid 3<br>97/23/EWG (art.3, lid 3<br>97/23/EWG (art.3, lid 3)  | C∈<br>0085<br>(6-3<br>(6-1)<br>00 3)<br>0)<br>00 3)<br>0)<br>00 3)<br>0)<br>00 3)<br>0)<br>00 3)<br>0)                                                                       |
| EG-Kichfinie:                            | 2009/142/EWG EN<br>92/42/CEE<br>92/42/EEC<br>92/42/EEC<br>92/42/EWG<br>2006/95/CEE EN 60335.1<br>2006/95/EEC<br>2006/95/EEC<br>2006/95/EWG<br>2004/108/CEE EN 61000-<br>2004/108/EEC<br>2004/108/EEC<br>2004/108/EEC<br>2004/108/EEC<br>97/23/CEE (art.3 sectic<br>97/23/EEC (art.3, hid 3<br>97/23/EEC (art. 1, Abs                 | CE<br>0085<br>6-3<br>6-1<br>m 3)<br>0)<br>ub 3)<br>satz 3)                                                                                                    |
| EG-Kichtlinie:                           | 2009/142/EWG EN<br>92/42/CEE<br>92/42/EEC<br>92/42/EEC<br>92/42/EWG<br>2006/95/CEE EN 60335.1<br>2006/95/EEC<br>2006/95/EEC<br>2006/95/EWG<br>2004/108/CEE EN 61000-<br>2004/108/EEC<br>2004/108/EEC<br>2004/108/EEC<br>2004/108/EEC<br>2004/108/EEC<br>97/23/CEE (art.3 sectio<br>97/23/EEC (art.3, id 3<br>97/23/EEC (art. 3, Abs  | CE<br>0085<br>(6-3<br>(6-1)<br>(0)<br>(0)<br>(0)<br>(0)<br>(0)<br>(0)<br>(0)<br>(0)<br>(0)<br>(0                                                                             |
| EG-Kichtlinie:                           | 2009/142/EWG EN<br>92/42/CEE<br>92/42/EEC<br>92/42/EEC<br>92/42/EWG<br>2006/95/CEE EN 60335.1<br>2006/95/EEC<br>2006/95/EEC<br>2006/95/EWG<br>2004/108/CEE EN 61000-<br>2004/108/EEC<br>2004/108/EEC<br>2004/108/EEC<br>2004/108/EEC<br>97/23/CEE (art.3 sectio<br>97/23/EEC (art.3, id 3<br>97/23/EEC (art. 3, Abs                  | CE<br>0085<br>6-3<br>6-1<br>m 3)<br>()<br>ub 3)<br>satz 3)<br>Mertzwiller, le 10 juillet 2013                                                                                |
| EG-Kichtlinie:                           | 2009/142/EWG EN<br>92/42/CEE<br>92/42/EEC<br>92/42/EEC<br>92/42/EWG<br>2006/95/CEE EN 60335.1<br>2006/95/EEC<br>2006/95/EEC<br>2006/95/EWG<br>2004/108/CEE EN 61000-<br>2004/108/EEC<br>2004/108/EEC<br>2004/108/EEC<br>2004/108/EEC<br>97/23/CEE (art.3 sectio<br>97/23/EEC (art.3, id 3<br>97/23/EWG (Art. 3, Abs                  | CE<br>0085<br>6-3<br>6-1<br>m 3)<br>()<br>ub 3)<br>satz 3)<br>Mertzwiller, le 10 juillet 2013                                                                                |
| EG-Kichfilnie:                           | 2009/142/EWG EN<br>92/42/CEE<br>92/42/EEC<br>92/42/EWG<br>2006/95/CEE EN 60335.1<br>2006/95/EEC<br>2006/95/EEC<br>2006/95/EWG<br>2004/108/CEE EN 61000-<br>2004/108/EEC<br>2004/108/EEC<br>2004/108/EEC<br>2004/108/EEC<br>97/23/CEE (art.3 sectio<br>97/23/EEC (art.3, id 3<br>97/23/EWG (Art. 3, Abs                               | CE<br>0085<br>6-3<br>6-1<br>m 3)<br>()<br>ub 3)<br>satz 3)<br>Mertzwiller, IC 10 Juillet 2013                                                                                |
| EG-Kichtlinie:                           | 2009/142/EWG EN<br>92/42/CEE<br>92/42/EEG<br>92/42/EEC<br>92/42/EWG<br>2006/95/CEE EN 60335.1<br>2006/95/EEC<br>2006/95/EEC<br>2006/95/EWG<br>2004/108/CEE EN 61000-<br>2004/108/EEC<br>2004/108/EEC<br>2004/108/EEC<br>2004/108/EEG (art.3 section<br>97/23/CEE (art.3 section<br>97/23/EEC (art.1 a, a)<br>97/23/EWG (Art. a, Abs) | 6-3<br>6-1<br>m 3)<br>b)<br>Mertzwiller, to 10 - juiltet 2013<br>Mertzwiller, to 10 - juiltet 2013<br>Mertzwiller, to 10 - juiltet 2013<br>Mertzwiller, to 10 - juiltet 2013 |

# Contents

| 1 | Introduction          |        |                                                                                                    | 6              |
|---|-----------------------|--------|----------------------------------------------------------------------------------------------------|----------------|
|   |                       | 1.1    | Symbols used                                                                                                    | 6              |
|   |                       |        | 1.1.1Symbols used in the manual1.1.2Symbols used on the equipment                                                                       | 6<br>6         |
|   |                       | 1.2    | Abbreviations                                                                                                    | 7              |
|   |                       | 1.3    | General                                                                                                    | 7              |
|   |                       |        | 1.3.1Manufacturer's liability1.3.2Installer's liability                                                                                 | 7<br>8         |
|   |                       | 1.4    | Homologations                                                                                                    | 8              |
|   |                       |        | <ul> <li>1.4.1 Certifications</li> <li>1.4.2 Gas categories</li> <li>1.4.3 Additional Directives</li> <li>1.4.4 Factory test</li> </ul> |                |
|   |                       | 1.5    | After Sales Service Internet Site                                                                                                    | 9              |
| 2 | Safety instructions a | nd rec | ommendations                                                                                                    | 10             |
|   |                       | 2.1    | Safety instructions                                                                                                    | 10             |
|   |                       | 2.2    | Recommendations                                                                                                    | 10             |
| 3 | Technical descriptio  | n      |                                                                                                    | 12             |
|   |                       | 3.1    | General description                                                                                                    | 12             |
|   |                       | 3.2    | Main parts                                                                                                    | 12             |
|   |                       | 3.3    | Operating principle                                                                                                    | 13             |
|   |                       |        | <ul><li>3.3.1 Skeleton Diagrams</li><li>3.3.2 Circulation pump</li><li>3.3.3 Water flow rate</li></ul>                                  | 13<br>14<br>15 |
|   |                       | 3.4    | Technical specifications                                                                                                    | 15             |
|   |                       |        | 3.4.1 Sensor characteristics                                                                                                    | 16             |
| 4 | Installation          |        |                                                                                                    | 17             |
|   |                       | 4.1    | Regulations governing installation                                                                                                    | 17             |
|   |                       | 4.2    | Package list                                                                                                    | 17             |
|   |                       |        | 4.2.1 Standard delivery                                                                                                    |                |
|   |                       | 12     | Choice of the location                                                                                                    |                |
|   |                       | 4.5    | 4.3.1 Type plate                                                                                                    |                |
|   |                       |        | ·· ·                                                                                                    |                |

De Dietrich 📀

|                                                          | 4.3.2                                                                                                    | Positioning of the appliance                                    | 19                                                                                                    |
|----------------------------------------------------------|----------------------------------------------------------------------------------------------------|-----------------------------------------------------------------|----------------------------------------------------------------------------------------------------|
|                                                          | 4.3.3                                                                                                    | Ventilation                                                     | 20                                                                                                    |
|                                                          | 4.3.4                                                                                                    | Main dimensions                                                 | 21                                                                                                    |
| 4.4                                                      | Positio                                                                                                    | oning the appliance                                             | .24                                                                                                    |
|                                                          | 4.4.1                                                                                                    | Positioning the boiler on its own                               | 24                                                                                                    |
|                                                          | 4.4.2                                                                                                    | Fitting the boiler to a DHW tank                                | 26                                                                                                    |
|                                                          | 4.4.3                                                                                                    | Positioning the boiler to the left or right of a DHW            | /                                                                                                    |
|                                                          |                                                                                                    | tank                                                            | 21                                                                                                    |
| 4.5                                                      | Hydra                                                                                                    | ulic connections                                                | .27                                                                                                    |
|                                                          | 4.5.1                                                                                                    | Flushing the system                                             | 27                                                                                                    |
|                                                          | 4.5.2                                                                                                    | Hydraulic connection of the heating circuit                     | 28                                                                                                    |
|                                                          | 4.5.3                                                                                                    | Connection of the water circuit for domestic                    | 28                                                                                                    |
|                                                          | 454                                                                                                    | Connecting the expansion vessel                                 | 28                                                                                                    |
|                                                          | 4.5.5                                                                                                    | Connecting the condensate discharge pipe                        |                                                                                                    |
|                                                          | 4.5.6                                                                                                    | Filling the siphon                                              | 30                                                                                                    |
| 4.6                                                      | Gas co                                                                                                    | onnection                                                       | 30                                                                                                    |
|                                                          |                                                                                                    |                                                                 |                                                                                                    |
| 4.7                                                      | Flue g                                                                                                    | as system connections                                           | .31                                                                                                    |
|                                                          | 4.7.1                                                                                                    | Classification                                                  | 32                                                                                                    |
|                                                          | 4.7.2                                                                                                    | Lengths of the air/flue gas pipes                               | 33                                                                                                    |
| 4.8                                                      | Electri                                                                                                    | cal connections                                                 | .34                                                                                                    |
|                                                          | 4.8.1                                                                                                    | Control unit                                                    | 34                                                                                                    |
|                                                          | 4.8.2                                                                                                    | Recommendations                                                 | 35                                                                                                    |
|                                                          | 4.8.3                                                                                                    | Access to the connection terminal                               | 36                                                                                                    |
|                                                          | 4.8.4                                                                                                    | Position of the PCBs                                            | 37                                                                                                    |
|                                                          | 4.8.5                                                                                                    | Connecting a direct heating circuit                             |                                                                                                    |
|                                                          | 4.8.0                                                                                                    | water tank                                                      | : not<br>38                                                                                                    |
|                                                          | 4.8.7                                                                                                    | Connecting the options                                          | 39                                                                                                    |
|                                                          |                                                                                                    |                                                                 | 40                                                                                                    |
| 4.9                                                      | Electri                                                                                                    | ical diagram                                                    | .40                                                                                                    |
| 4.9<br>4.10                                              | Electri<br>Filling                                                                                                    | the system                                                      | 40                                                                                                    |
| 4.9<br>4.10                                              | Electri<br>Filling                                                                                                    | the system                                                      | <b>40</b><br><b>41</b>                                                                                                    |
| 4.9<br>4.10                                              | Electri<br>Filling<br>4.10.1<br>4.10.2                                                                                                    | the system<br>Water treatment<br>Filling the system             | <b>40</b><br><b>41</b><br>41<br>41                                                                                         |
| 4.9<br>4.10                                              | Electri<br>Filling<br>4.10.1<br>4.10.2                                                                                                    | the system<br>Water treatment<br>Filling the system             | <b>40</b><br><b>41</b><br>41<br>41                                                                                         |
| 4.9<br>4.10<br>Commissioning                             | Electri<br>Filling<br>4.10.1<br>4.10.2                                                                                                    | the system<br>Water treatment<br>Filling the system             | 40<br>41<br>41<br>41                                                                                                    |
| 4.9<br>4.10<br>Commissioning<br>5.1                      | Electri<br>Filling<br>4.10.1<br>4.10.2<br>Contro                                                                                              | the system<br>Water treatment<br>Filling the system             | 40<br>41<br>41<br>41<br>43                                                                                                 |
| 4.9<br>4.10<br>Commissioning<br>5.1                      | Electri<br>Filling<br>4.10.1<br>4.10.2<br>Contro<br>5.1.1                                                                                     | the system<br>Water treatment<br>Filling the system<br>bl panel | 40<br>41<br>41<br>41<br>43<br>43                                                                                           |
| 4.9<br>4.10<br>Commissioning<br>5.1                      | Electri<br>Filling<br>4.10.1<br>4.10.2<br>Contro<br>5.1.1<br>5.1.2                                                                            | the system                                                      | 40<br>41<br>41<br>43<br>43<br>43                                                                                           |
| 4.9<br>4.10<br>Commissioning<br>5.1<br>5.2               | Electri<br>Filling<br>4.10.1<br>4.10.2<br>Contro<br>5.1.1<br>5.1.2<br>Check                                                                   | the system                                                      | 40<br>41<br>41<br>43<br>43<br>43<br>44<br>46                                                                               |
| 4.9<br>4.10<br>Commissioning<br>5.1<br>5.2               | Electri<br>Filling<br>4.10.1<br>4.10.2<br>Contro<br>5.1.1<br>5.1.2<br>Check<br>5.2.1                                                          | the system                                                      | 40<br>41<br>41<br>43<br>43<br>43<br>43<br>44<br>46                                                                         |
| 4.9<br>4.10<br>Commissioning<br>5.1<br>5.2               | Electri<br>Filling<br>4.10.1<br>4.10.2<br>Contro<br>5.1.1<br>5.1.2<br>Check<br>5.2.1<br>5.2.2                                                 | the system                                                      | 40<br>41<br>41<br>43<br>43<br>43<br>44<br>46<br>46<br>46                                                                   |
| 4.9<br>4.10<br>Commissioning<br>5.1<br>5.2               | Electri<br>Filling<br>4.10.1<br>4.10.2<br>Contro<br>5.1.1<br>5.1.2<br>Check<br>5.2.1<br>5.2.2<br>5.2.3                                        | the system                                                      | 40<br>41<br>41<br>43<br>43<br>43<br>43<br>44<br>46<br>46<br>46<br>48                                                       |
| 4.9<br>4.10<br>Commissioning<br>5.1<br>5.2               | Electri<br>Filling<br>4.10.1<br>4.10.2<br>Contro<br>5.1.1<br>5.1.2<br>Check<br>5.2.1<br>5.2.2<br>5.2.3<br>5.2.4                               | the system                                                      | 40<br>41<br>41<br>43<br>43<br>43<br>44<br>46<br>46<br>48<br>48                                                             |
| 4.9<br>4.10<br>Commissioning<br>5.1<br>5.2<br>5.3        | Electri<br>Filling<br>4.10.1<br>4.10.2<br>Contro<br>5.1.1<br>5.1.2<br>Check<br>5.2.1<br>5.2.2<br>5.2.3<br>5.2.4<br>Putting                    | the system                                                      | 40<br>41<br>41<br>43<br>43<br>43<br>43<br>44<br>46<br>46<br>48<br>48<br>48                                                 |
| 4.9<br>4.10<br>Commissioning<br>5.1<br>5.2<br>5.3<br>5.4 | Electri<br>Filling<br>4.10.1<br>4.10.2<br>Contro<br>5.1.1<br>5.1.2<br>Check<br>5.2.1<br>5.2.2<br>5.2.3<br>5.2.4<br>Putting<br>Gas so          | the system                                                      | 40<br>41<br>41<br>43<br>43<br>43<br>43<br>44<br>46<br>46<br>46<br>48<br>48<br>48<br>48                                     |
| 4.9<br>4.10<br>Commissioning<br>5.1<br>5.2<br>5.3<br>5.4 | Electri<br>Filling<br>4.10.1<br>4.10.2<br>Contro<br>5.1.1<br>5.1.2<br>Check<br>5.2.1<br>5.2.2<br>5.2.3<br>5.2.4<br>Putting<br>Gas so<br>5.4.1 | the system                                                      | 40<br>41<br>41<br>43<br>43<br>43<br>43<br>43<br>44<br>46<br>46<br>46<br>48<br>48<br>48<br>48<br>48<br>48<br>48<br>48<br>48 |

5

|   |                                                           | 5.4.2<br>5.4.3<br>5.4.4                                                                                                    | Setting the air/gas ratio (Full load)<br>Setting the air/gas ratio (Part load)<br>Basic setting for the gas/air ratio                                                                                                    | 50<br>51<br>53                                                                                                    |
|---|-----------------------------------------------------------|----------------------------------------------------------------------------------------------------|----------------------------------------------------------------------------------------------------|----------------------------------------------------------------------------------------------------|
|   | 5.5                                                       | Check                                                                                                    | s and adjustments after                                                                                                    |                                                                                                    |
|   |                                                           | comm                                                                                                    | issioning                                                                                                    | 53                                                                                                    |
|   |                                                           | 5.5.1<br>5.5.2                                                                                                    | Heating curve setting<br>Finalizing work                                                                                                    | 53<br>54                                                                                                    |
|   | 5.6                                                       | Readi                                                                                                    | ng out measured values                                                                                                    | 55                                                                                                    |
|   |                                                           | 5.6.1<br>5.6.2                                                                                                    | Reading out measured values<br>Readout from the hour counter and percentage of successful starts                                                                                                    | 55<br>of<br>56                                                                                                    |
|   |                                                           | 5.6.3                                                                                                    | Status and sub-status                                                                                                    | 57                                                                                                    |
|   | 5.7                                                       | Chang                                                                                                    | ging the settings                                                                                                    | 58                                                                                                    |
|   |                                                           | 5.7.1<br>5.7.2<br>5.7.3<br>5.7.4                                                                                            | Parameter descriptions<br>Modification of the user-level parameters<br>Modification of the installer-level parameters<br>Setting the maximum heat input for central heatin<br>operation                                                                                                    | 58<br>62<br>62<br>ng<br>63                                                                                                    |
|   |                                                           | 5.7.5<br>5.7.6                                                                                                    | Return to the factory settings Reset Param<br>Carrying out an auto-detect                                                                                                    | 64<br>64                                                                                                    |
| 6 | Switching off the appliance                               |                                                                                                    |                                                                                                    | .65                                                                                                    |
|   | 6.1                                                       | Instal                                                                                                    | ation shutdown                                                                                                    | 65                                                                                                    |
|   |                                                           |                                                                                                    |                                                                                                    |                                                                                                    |
|   | 6.2                                                       | Antifr                                                                                                    | eeze protection                                                                                                    | 65                                                                                                    |
| 7 | 6.2<br>Checking and maintenance                           | Antifr                                                                                                    | eeze protection                                                                                                    | 65<br>.66                                                                                                    |
| 7 | 6.2<br>Checking and maintenance<br>7.1                    | Antifr<br>Stand                                                                                                    | eeze protection<br>ard inspection and maintenance<br>tions                                                                                                    | 65<br>.66<br>66                                                                                                    |
| 7 | 6.2<br>Checking and maintenance<br>7.1                    | Antifr<br>Stand<br>opera                                                                                                    | ard inspection and maintenance<br>tions                                                                                                    | 65<br>.66<br>66                                                                                                    |
| 7 | 6.2<br>Checking and maintenance<br>7.1                    | Antifra<br>Stand<br>opera<br>7.1.1<br>7.1.2                                                                                 | ard inspection and maintenance<br>tions                                                                                                    | 65<br>.66<br>66<br>66                                                                                                    |
| 7 | 6.2<br>Checking and maintenance<br>7.1                    | Antifr<br>Stand<br>opera<br>7.1.1<br>7.1.2<br>7.1.3                                                                         | ard inspection and maintenance<br>tions<br>Checking the hydraulic pressure<br>Checking the expansion vessel<br>Checking the ionization current                                                                                                    | 65<br>66<br>66<br>66<br>66                                                                                                    |
| 7 | 6.2<br>Checking and maintenance<br>7.1                    | Antifr<br>Stand<br>opera<br>7.1.1<br>7.1.2<br>7.1.3<br>7.1.4                                                                | ard inspection and maintenance<br>tions<br>Checking the hydraulic pressure<br>Checking the expansion vessel<br>Checking the ionization current<br>Checking the tightness of the flue gas evacuation                                                                                                    | 65<br>.66<br>66<br>66<br>66<br>66<br>66                                                                                                    |
| 7 | 6.2<br>Checking and maintenance<br>7.1                    | Antifra<br>Stand<br>opera<br>7.1.1<br>7.1.2<br>7.1.3<br>7.1.4<br>7.1.5                                                      | ard inspection and maintenance<br>tions<br>Checking the hydraulic pressure<br>Checking the expansion vessel<br>Checking the ionization current<br>Checking the tightness of the flue gas evacuation<br>air inlet connections<br>Checking combustion                                                                                                    | 65<br>66<br>66<br>66<br>66<br>66<br>66<br>66<br>66                                                                                                 |
| 7 | 6.2<br>Checking and maintenance<br>7.1                    | Antifr<br>Stand<br>opera<br>7.1.1<br>7.1.2<br>7.1.3<br>7.1.4<br>7.1.5<br>7.1.6                                              | ard inspection and maintenance<br>tions<br>Checking the hydraulic pressure<br>Checking the expansion vessel<br>Checking the ionization current<br>Checking the tightness of the flue gas evacuation<br>air inlet connections<br>Checking combustion<br>Checking and closing the automatic air vent                                                                                                    | 65<br>66<br>66<br>66<br>66<br>66<br>66<br>67<br>67                                                                                                 |
| 7 | 6.2<br>Checking and maintenance<br>7.1                    | Antifr<br>Stand<br>opera<br>7.1.1<br>7.1.2<br>7.1.3<br>7.1.3<br>7.1.4<br>7.1.5<br>7.1.6<br>7.1.7                            | ard inspection and maintenance<br>tions<br>Checking the hydraulic pressure<br>Checking the expansion vessel<br>Checking the ionization current<br>Checking the tightness of the flue gas evacuation<br>air inlet connections<br>Checking combustion<br>Checking and closing the automatic air vent<br>Checking the safety valve                                                                                                    | 65<br>66<br>66<br>66<br>66<br>66<br>67<br>67<br>67<br>67                                                                                           |
| 7 | 6.2<br>Checking and maintenance<br>7.1                    | Antifra<br>Stand<br>opera<br>7.1.1<br>7.1.2<br>7.1.3<br>7.1.4<br>7.1.5<br>7.1.6<br>7.1.7<br>7.1.8                           | ard inspection and maintenance<br>tions<br>Checking the hydraulic pressure<br>Checking the expansion vessel<br>Checking the ionization current<br>Checking the tightness of the flue gas evacuation<br>air inlet connections<br>Checking combustion<br>Checking and closing the automatic air vent<br>Checking the safety valve<br>Checking the siphon                                                                                                    | 65<br>66<br>66<br>66<br>66<br>66<br>67<br>67<br>67<br>67                                                                                           |
| 7 | 6.2<br>Checking and maintenance<br>7.1                    | Antifra<br>Stand<br>opera<br>7.1.1<br>7.1.2<br>7.1.3<br>7.1.4<br>7.1.5<br>7.1.6<br>7.1.7<br>7.1.8<br>7.1.9                  | ard inspection and maintenance<br>tions<br>Checking the hydraulic pressure<br>Checking the expansion vessel<br>Checking the ionization current<br>Checking the tightness of the flue gas evacuation<br>air inlet connections<br>Checking combustion<br>Checking and closing the automatic air vent<br>Checking the safety valve<br>Checking the siphon<br>Checking the burner and cleaning the heat<br>exchanger                                          | 65<br>66<br>66<br>66<br>66<br>66<br>67<br>67<br>67<br>67<br>67                                                                                     |
| 8 | 6.2<br>Checking and maintenance<br>7.1<br>Troubleshooting | Antifr<br>Stand<br>opera<br>7.1.1<br>7.1.2<br>7.1.3<br>7.1.4<br>7.1.5<br>7.1.6<br>7.1.7<br>7.1.8<br>7.1.9                   | ard inspection and maintenance<br>tions<br>Checking the hydraulic pressure<br>Checking the expansion vessel<br>Checking the ionization current<br>Checking the tightness of the flue gas evacuation<br>air inlet connections<br>Checking and closing the automatic air vent<br>Checking the safety valve<br>Checking the safety valve<br>Checking the siphon<br>Checking the burner and cleaning the heat<br>exchanger                                    | 65<br>66<br>66<br>66<br>66<br>67<br>67<br>67<br>67<br>67<br>67                                                                                     |
| 7 | 6.2<br>Checking and maintenance<br>7.1<br>Troubleshooting | Antifr<br>Stand<br>opera<br>7.1.1<br>7.1.2<br>7.1.3<br>7.1.4<br>7.1.5<br>7.1.6<br>7.1.7<br>7.1.8<br>7.1.9<br>Error          | eeze protection         ard inspection and maintenance<br>tions         Checking the hydraulic pressure         Checking the expansion vessel         Checking the ionization current         Checking the tightness of the flue gas evacuation<br>air inlet connections         Checking combustion         Checking and closing the automatic air vent         Checking the safety valve         Checking the burner and cleaning the heat<br>exchanger | 65<br>66<br>66<br>66<br>66<br>66<br>67<br>67<br>67<br>67<br>67<br>67<br>68<br><b>69</b>                                                            |
| 8 | 6.2<br>Checking and maintenance<br>7.1<br>Troubleshooting | Antifr<br>Stand<br>opera<br>7.1.1<br>7.1.2<br>7.1.3<br>7.1.4<br>7.1.5<br>7.1.6<br>7.1.7<br>7.1.8<br>7.1.9<br>Error<br>Messa | eeze protection         ard inspection and maintenance<br>tions         Checking the hydraulic pressure         Checking the expansion vessel         Checking the ionization current         Checking the tightness of the flue gas evacuation<br>air inlet connections         Checking combustion         Checking and closing the automatic air vent         Checking the safety valve         Checking the burner and cleaning the heat<br>exchanger | 65<br>66<br>66<br>66<br>66<br>66<br>67<br>67<br>67<br>67<br>67<br>67<br>67<br>67<br>67<br>67<br>67<br>67<br>67<br>67<br>68<br>68<br>69<br>69<br>71 |

De Dietrich 📀

#### Contents

|               |             | 8.3 | Faults (type code Exx)                                  | 72            |
|---------------|-------------|-----|---------------------------------------------------------|---------------|
|               |             | 8.4 | Failure history                                         | 78            |
|               |             | 8.5 | Parameter and input/output chec tests)                  | k (mode<br>78 |
|               |             |     | 8.5.1 Control system sequence                           | 78            |
| 9 Spare parts | Spare parts |     |                                                         | 80            |
|               |             | 9.1 | General                                                 | 80            |
|               |             | 9.2 | Spare parts                                             | 80            |
|               |             |     | 9.2.1         Casing           9.2.2         Water unit |               |

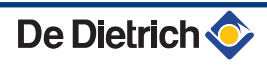

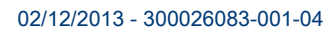

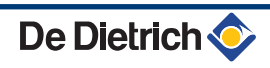

# 1 Introduction

#### Symbols used 1.1

#### 1.1.1. Symbols used in the manual

In these instructions, various danger levels are employed to draw the user's attention to particular information. In so doing, we wish to safeguard the user's safety, obviate hazards and guarantee correct operation of the appliance.

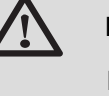

#### DANGER

Risk of a dangerous situation causing serious physical injury.

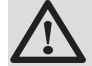

#### WARNING

Risk of a dangerous situation causing slight physical injury.

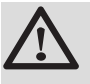

#### CAUTION

Risk of material damage.

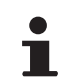

Signals important information.

Signals a referral to other instructions or other pages in the instructions.

#### 1.1.2. Symbols used on the equipment

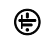

Protective earthing

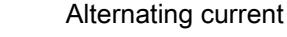

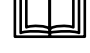

Before installing and commissioning the device, read

carefully the instruction manuals provided.

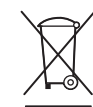

Dispose of the used products in an appropriate recovery and recycling structure.

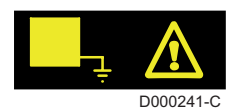

This appliance must be connected to the protective earth.

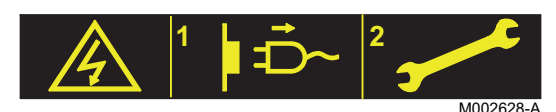

# 1.2 Abbreviations

Caution: danger, live parts. Disconnect the mains power prior to any operations.

- 3CE: Collective conduit for sealed boiler
- DHW: Domestic hot water
- Hi: Lower heating value LHV (Nett)
- Hs: Higher heating value HHV (Gross)
- PPS: Polypropylene hardly inflammable
- > PCU: Primary Control Unit PCB for managing burner operation
- PSU: Parameter Storage Unit Parameter storage for PCBs PCU and SU
- SCU: Secondary Control Unit control panel PCB
- ▶ SU: Safety Unit Safety PCB
- ▶ HRU: Heat Recovery Unit
- ▶ 3WV: 3-way valve
- HL: High Load DHW tank with plate exchanger
- ▶ SL: Standard Load DHW tank with coil
- SHL: Solar High Load Solar DHW tank with plate exchanger
- SSL: Solar Standard Load Solar DHW tank with coil

# 1.3 General

# 1.3.1. Manufacturer's liability

Our products are manufactured in compliance with the requirements of the various applicable European Directives. They are therefore

delivered with  $\boldsymbol{\zeta} \in$  marking and all relevant documentation.

In the interest of customers, we are continuously endeavouring to make improvements in product quality. All the specifications stated in this document are therefore subject to change without notice.

Our liability as the manufacturer may not be invoked in the following cases:

- Failure to abide by the instructions on using the appliance.
- Faulty or insufficient maintenance of the appliance.
- > Failure to abide by the instructions on installing the appliance.

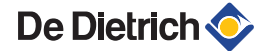

## 1.3.2. Installer's liability

The installer is responsible for the installation and initial start up of the appliance. The installer must respect the following instructions:

- Read and follow the instructions given in the manuals provided with the appliance.
- Carry out installation in compliance with the prevailing legislation and standards.
- Perform the initial start up and carry out any checks necessary.
- Explain the installation to the user.
- If a maintenance is necessary, warn the user of the obligation to check the appliance and maintain it in good working order.
- Give all the instruction manuals to the user.

# 1.4 Homologations

# 1.4.1. Certifications

| CE identification no | CE-0085CM0178                                                                       |
|----------------------|-------------------------------------------------------------------------------------|
| NOx classification   | 5 (EN 297 pr A3, EN 483)                                                            |
| Type of connection   | Chimney: B <sub>23</sub> , B <sub>33</sub>                                          |
|                      | Flue gas outlet: $C_{13(x)}$ , $C_{33(x)}$ , $C_{43(x)}$ , $C_{53}$ , $C_{83(x)}$ , |
|                      | C <sub>93(x)</sub>                                                                  |

#### 1.4.2. Gas categories

| Gas category         | Gas type            | Connection pressure (mbar) |
|----------------------|---------------------|----------------------------|
| II <sub>2ESi3P</sub> | Natural gas H (G20) | 20                         |
|                      | Natural gas L (G25) | 25                         |
|                      | Propane (G31)       | 37                         |

The boiler is preset in the factory to operate on natural gas H (G20).

For operation on another type of gas, see chapter: "Adapting to another gas type", page 50.

# 1.4.3. Additional Directives

Apart from the legal provisions and Directives, the additional Directives described in these instructions must also be observed.

For all provisions and Directives referred to in these instructions, it is agreed that all addenda or subsequent provisions will apply at the time of installation.

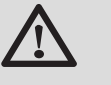

#### WARNING

Installation of the appliance must be done by a qualified engineer in accordance with prevailing local and national regulations.

# 1.4.4. Factory test

Before leaving the factory, each boiler is set for optimum performance and tested to check the following items:

- Electrical safety
- Adjustment (CO<sub>2</sub>)
- Domestic hot water mode
- Water tightness
- Gas tightness
- Parameter settings

# 1.5 After Sales Service Internet Site

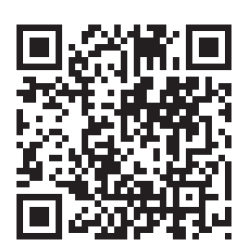

The QR code or flashcode is used to access the internet site containing the documentation and technical information regarding the product. The QR code also appears on the appliance's nameplate.

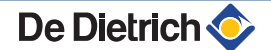

# 2 Safety instructions and recommendations

# 2.1 Safety instructions

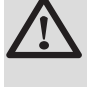

# DANGER

If you smell gas:

- 1. Do not use a naked flame, do not smoke, do not operate electrical contacts or switches (doorbell, light, motor, lift, etc..).
- 2. Shut off the gas supply.
- 3. Open the windows.
- 4. Trace possible leaks and seal them immediately.
- 5. If the gas leak is before the gas meter, contact the gas supplier.

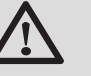

#### DANGER

If you smell flue gases:

- 1. Switch the appliance off.
- 2. Open the windows.
- 3. Trace possible leaks and seal them immediately.

## 2.2 Recommendations

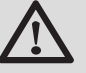

#### WARNING

- Installation and maintenance of the boiler must be carried out by a qualified professional in compliance with prevailing local and national regulations.
- When working on the boiler, always disconnect the boiler from the mains and close the main gas inlet valve.
- After maintenance or repair work, check all installations to ensure that there are no leaks.

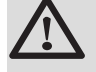

#### CAUTION

The boiler must be installed in a frost-free environment.

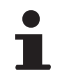

Keep this document close to the place where the boiler is installed.

**Casing components** 

De Dietrich 📀

Only remove the casing for maintenance and repair operations. Put the casing back in place after maintenance and repair operations.

#### Instructions stickers

The instructions and warnings affixed to the appliance must never be removed or covered and must remain legible during the entire lifespan of the appliance. Immediately replace damaged or illegible instructions and warning stickers.

#### Modifications

Modifications may only be made to the boiler after the written permission of **De Dietrich Thermique** to do so.

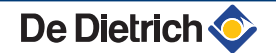

# **3** Technical description

# 3.1 General description

#### Gas fired floor-standing condensing boiler

- ► High efficiency heating.
- Low pollutant emissions.
- IniControl control panel.
- Flue gas evacuation via a forced flue, chimney, bi-flow, 3CE or 3CEP type connection.
- Optional domestic hot water production in combination with a DHW tank.

# 3.2 Main parts

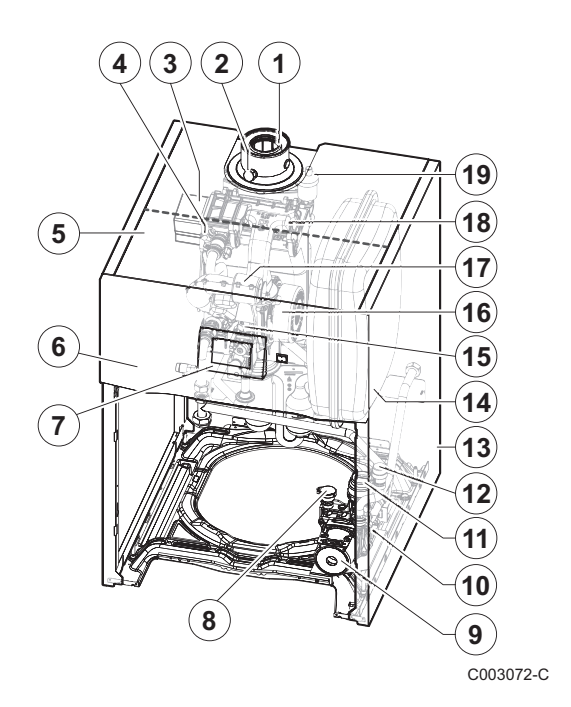

- Flue gas discharge pipe
- Flue gas measuring point
- Heat exchanger

1

2

3

4

5

6

7

8

9

10

11

12

13

14

15

16

- Ignition/ionization electrode
- Box for the control PCBs
- Control panel
- Command module
- Water pressure sensor
- Circulation pump
- Hydroblock
- 3-way valve
- Safety valve
- Casing
- Expansion vessel
- Combined venturi and gas valve unit
- Fan
- 17 Air intake silencer
- 18 Mixer pipe
- **19** Automatic air vent

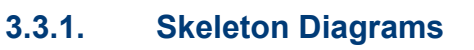

# Boiler self-standing

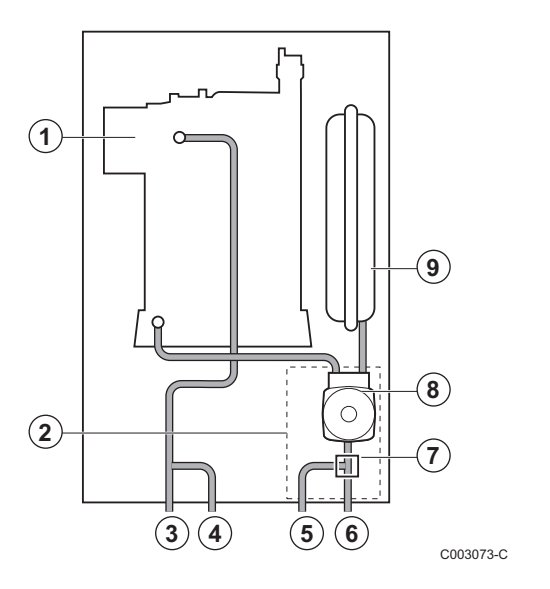

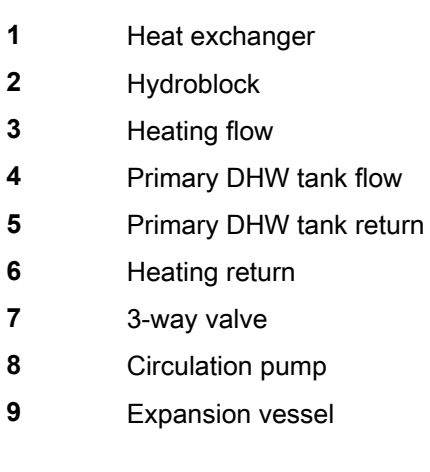

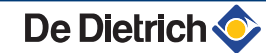

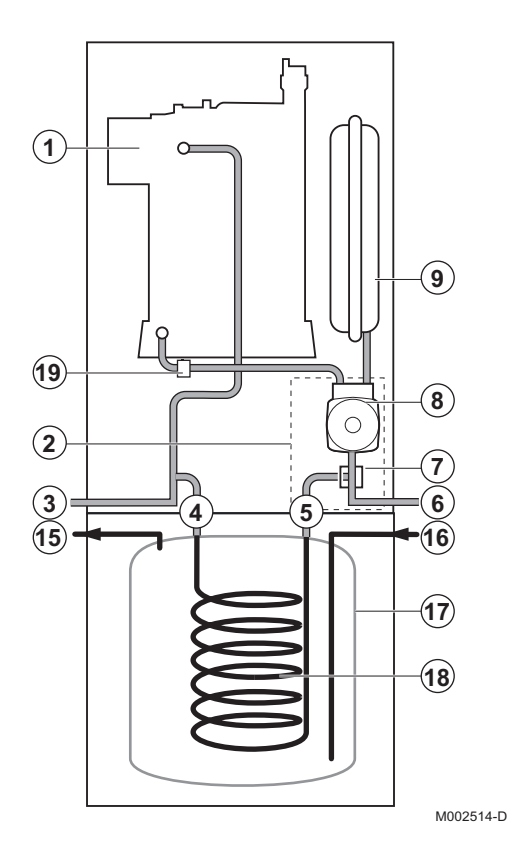

- Boiler with 100SL / 160SL / 200SSL type domestic hot water tank
- 1 Heat exchanger 2 Hydroblock 3 Heating flow 4 Coil exchanger inlet 5 Coil exchanger outlet 6 Heating return 7 3-way valve 8 Circulation pump 9 Expansion vessel 15 Domestic hot water outlet 16 Domestic cold water inlet 17 Domestic hot water tank 18 Domestic water coil 19 Safety valve

# 3.3.2. Circulation pump

| Boiler | Type boilerpump |
|--------|-----------------|
| EGC 25 | Pump - Type 3   |

## Specifications of the 3 type pump

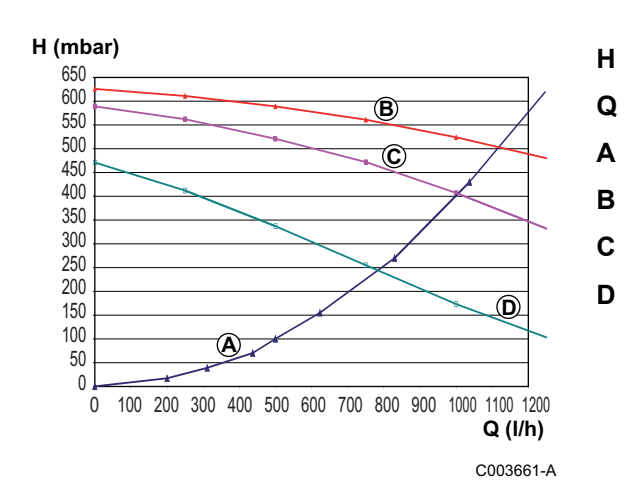

- Manometric height available for the heating circuit
- Water flow
- Pressure drop
- Manometric height Speed 3
- Manometric height Speed 2
- Manometric height Speed 1

# 3.3.3. Water flow rate

The boiler's modulating control system limits the maximum difference in temperature between the heating flow and return and the maximum speed at which the flow temperature increases. In this way, the boiler does not require a minimum water flow rate.

# 3.4 Technical specifications

| Boiler type                                                                |                 |                   |             |  |  |  |  |
|----------------------------------------------------------------------------|-----------------|-------------------|-------------|--|--|--|--|
| General                                                                    |                 |                   |             |  |  |  |  |
| Nominal output (Pn)<br>Heating System (80/60 °C)                           | minimum-maximum | kW                | 5,0 - 24,1  |  |  |  |  |
| Nominal output (Pn)<br>Heating System (50/30 °C)                           | minimum-maximum | kW                | 5,6 - 25,5  |  |  |  |  |
| Nominal output (Pn)                                                        | minimum-maximum | kW                | 5,6 - 25,9  |  |  |  |  |
| Nominal input (Qn)<br>Heating System (Hi)                                  | minimum-maximum | kW                | 5,2 - 25,0  |  |  |  |  |
| Nominal input (Qn)<br>Heating System (Hs)                                  | minimum-maximum | kW                | 5,8 - 27,8  |  |  |  |  |
| Nominal input (Qnw)<br>DHW System (Hi)                                     | minimum-maximum | kW                | 5,2 - 29,3  |  |  |  |  |
| Nominal input (Qnw)<br>DHW System (Hs)                                     | minimum-maximum | kW                | 5,8 - 32,6  |  |  |  |  |
| Heating efficiency under full load (Hi) (80/60 °C)                         | -               | %                 | 96,3        |  |  |  |  |
| Heating efficiency under full load (Hi) (50/30 °C)                         | -               | %                 | 102,0       |  |  |  |  |
| Heating efficiency under partial load (Hi) (Return temperature 60°C)       | -               | %                 | 96,1        |  |  |  |  |
| Heating efficiency under partial load (EN 92/42) (Return temperature 30°C) | -               | %                 | 108,0       |  |  |  |  |
| Data on the gases and combustion gases                                     |                 |                   |             |  |  |  |  |
| Gas consumption - Natural gas H (G20)                                      | minimum-maximum | m <sup>3</sup> /h | 0,55 - 3,10 |  |  |  |  |
| Gas consumption - Natural gas L (G25)                                      | minimum-maximum | m <sup>3</sup> /h | 0,64 - 3,61 |  |  |  |  |
| Gas consumption - Propane G31                                              | minimum-maximum | m <sup>3</sup> /h | 0,21 - 1,20 |  |  |  |  |
| NOx-Emission (Scrolls forward EN297A3)                                     |                 | mg/kWh            | 38          |  |  |  |  |
| Mass flue gas flow rate                                                    | minimum-maximum | kg/h              | 8,9 - 49,3  |  |  |  |  |
| Flue gas temperature                                                       | minimum-maximum | °C                | 30 - 80     |  |  |  |  |
| Maximum counter pressure                                                   |                 | Pa                | 120         |  |  |  |  |
| Characteristics of the heating circuit                                     | -               | -                 |             |  |  |  |  |
| Water content (ex expansion vessel)                                        |                 | 1                 | 1,9         |  |  |  |  |
| Water operating pressure                                                   | minimum         | kPa (bar (MPa))   | 80 (0,8)    |  |  |  |  |
| Water operating pressure (PMS)                                             | maximum         | kPa (bar (MPa))   | 300 (3,0)   |  |  |  |  |
| Water temperature                                                          | maximum         | °C                | 110         |  |  |  |  |
| Operating temperature                                                      | maximum         | °C                | 90          |  |  |  |  |
| Electrical characteristics                                                 |                 |                   |             |  |  |  |  |
| Power supply voltage                                                       |                 | VAC               | 230         |  |  |  |  |
| Power consumption - Pump position high - Fastest                           | maximum         | W                 | 141         |  |  |  |  |
| Power consumption - Pump position low - Slowest                            | maximum         | W                 | 78          |  |  |  |  |
| Power consumption - Standby                                                | maximum         | W                 | 4           |  |  |  |  |

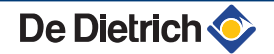

#### 3. Technical description

| Boiler type                 |  |    |      |  |  |  |  |
|-----------------------------|--|----|------|--|--|--|--|
| Electrical protection index |  |    | IP21 |  |  |  |  |
| Other characteristics       |  |    |      |  |  |  |  |
| Weight (empty)              |  | kg | 50   |  |  |  |  |

# 3.4.1. Sensor characteristics

| Outside sensor         |      |      |      |      |      |      |     |     |     |     |     |     |
|------------------------|------|------|------|------|------|------|-----|-----|-----|-----|-----|-----|
| Temperature in °C      | -20  | -16  | -12  | -8   | -4   | 0    | 4   | 8   | 12  | 16  | 20  | 24  |
| Resistance in $\Omega$ | 2392 | 2088 | 1811 | 1562 | 1342 | 1149 | 984 | 842 | 720 | 616 | 528 | 454 |

| Outlet sensor circuit B+C<br>Domestic hot water sensor |       |       |       |       |      |      |      |      |      |      |     |
|--------------------------------------------------------|-------|-------|-------|-------|------|------|------|------|------|------|-----|
| Temperature in °C                                      | 0     | 10    | 20    | 25    | 30   | 40   | 50   | 60   | 70   | 80   | 90  |
| Resistance in $\Omega$                                 | 32014 | 19691 | 12474 | 10000 | 8080 | 5372 | 3661 | 2535 | 1794 | 1290 | 941 |

| Boiler sensor<br>Return sensor |       |       |       |       |       |       |      |      |      |      |      |      |      |     |     |
|--------------------------------|-------|-------|-------|-------|-------|-------|------|------|------|------|------|------|------|-----|-----|
| Temperature in °C              | -20   | -10   | 0     | 10    | 20    | 25    | 30   | 40   | 50   | 60   | 70   | 80   | 90   | 100 | 110 |
| Resistance in $\Omega$         | 98932 | 58879 | 36129 | 22804 | 14773 | 12000 | 9804 | 6652 | 4607 | 3252 | 2337 | 1707 | 1266 | 952 | 726 |

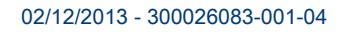

# 4.1 Regulations governing installation

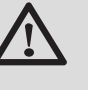

## WARNING

Installation of the appliance must be done by a qualified engineer in accordance with prevailing local and national regulations.

# 4.2 Package list

# 4.2.1. Standard delivery

The delivery includes:

- The boiler, fitted with a connection cable
- Installation and Service Manual
- User Guide

## 4.2.2. Accessories

Various options are available depending on the configuration of the installation.

| Boiler options                                       |         |  |  |  |  |
|------------------------------------------------------|---------|--|--|--|--|
| Description                                          | package |  |  |  |  |
| Condensates neutralisation station                   | DU13    |  |  |  |  |
| Condensates neutralisation station without lift pump | BP52    |  |  |  |  |
| Flue gas safety thermostat                           | JA38    |  |  |  |  |
| adapter 80/125                                       | HR38    |  |  |  |  |
| Direct elbow                                         | JA43    |  |  |  |  |
| Propane conversion kit EGC 25                        | JA40    |  |  |  |  |
| Central connection kit                               | JA11    |  |  |  |  |
| Left connection kit                                  | JA12    |  |  |  |  |
| Right connection kit                                 | JA13    |  |  |  |  |
| Solo connecting kit                                  | JA34    |  |  |  |  |

| Control system options |         |  |  |  |  |
|------------------------|---------|--|--|--|--|
| Description            | package |  |  |  |  |
| Outside sensor         | FM46    |  |  |  |  |
| DHW sensor             | AD212   |  |  |  |  |

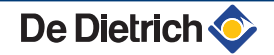

| Domestic hot water tank options                   |         |  |  |  |  |  |
|---------------------------------------------------|---------|--|--|--|--|--|
| Description                                       | package |  |  |  |  |  |
| 100SL domestic hot water calorifier               | ER226   |  |  |  |  |  |
| 200SSL domestic hot water calorifier              | ER221   |  |  |  |  |  |
| Boiler and DHW calorifier connection kit SL / SSL | JA8     |  |  |  |  |  |
| Connecting kit between boiler and other DHW tank  | JA10    |  |  |  |  |  |

# 4.3 Choice of the location

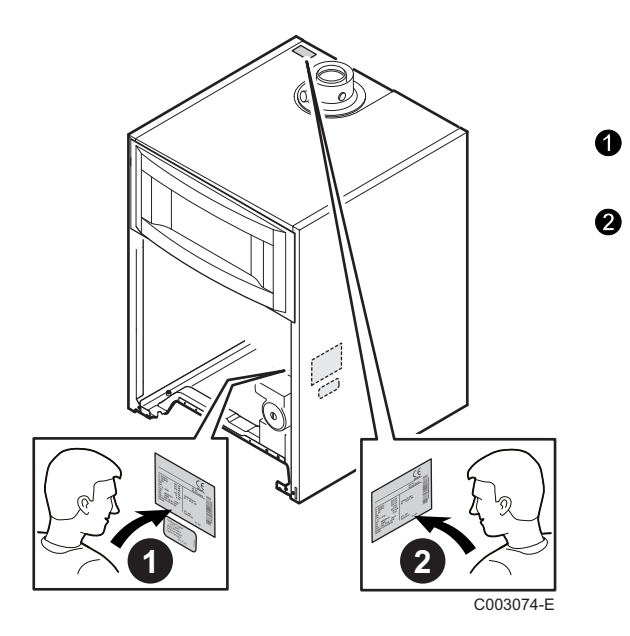

# 4.3.1. Type plate

The data plates provide important information on the appliance: serial number, model, gas category, etc.

This data plate is affixed to the inside side panel of the appliance in the factory.

When installation has been completed, affix the data plate provided in the instructions bag to the casing of the appliance in a position where it can be seen.

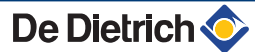

#### 4.3.2. Positioning of the appliance

- 1100 500 320(1) 680 min.500 С003757-В 1700 min 250 320(1) min.500
  - (1) Minimum recommended distance
  - Before mounting the boiler, decide on the ideal position for mounting, bearing the Directives and the dimensions of the appliance in mind.
  - When choosing the position for mounting the boiler, bear in mind the authorised position of the combustion gas discharge outlets and the air intake opening.
  - To ensure adequate accessibility to the appliance and facilitate • maintenance, leave enough space around the boiler.

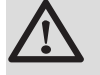

# WARNING

It is forbidden to store inflammable products and materials in the boiler room or close to the boiler, even temporarily.

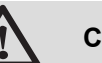

- CAUTION
  - The boiler must be installed in a frost-free environment.
  - A connection to the mains drainage system for the discharge of condensate must be available close to the boiler.

(1)

C003758-C

Minimum recommended distance

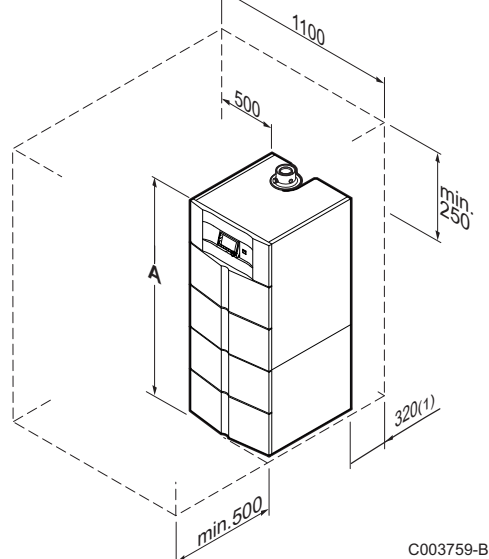

| DHW calorifier type | Α    |
|---------------------|------|
| 100 SL              | 1408 |
| 200 SSL             | 1968 |

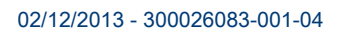

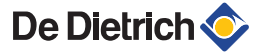

# 4.3.3. Ventilation

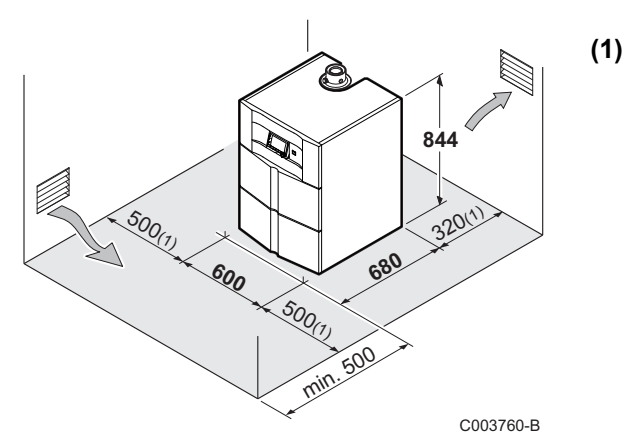

Minimum recommended distance

#### Connection to a chimney

Do not obstruct the air inlets in the room (even partially).

The compulsory cross section of aeration vents in the premises in which the boiler is installed must comply with the standards current in the country.

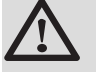

## CAUTION

In order to avoid damage to the boiler, it is necessary to prevent the contamination of combustion air by chlorine and/or fluoride compounds, which are particularly corrosive. These compounds are present, for example, in aerosol sprays, paints, solvents, cleaning products, washing products, detergents, glues, snow clearing salts, etc. Therefore:

- Do not pull in air evacuated from premises using such products: hairdressing salons, dry cleaners, industrial premises (solvents), premises containing refrigeration systems (risk of refrigerant leakage), etc.
- Do not stock such products close to the boilers.

If the boiler and/or peripheral equipment are corroded by such chloride or fluoride compounds, the contractual guarantee cannot be applied.

#### Forced flue connection

If combustion gas discharge and combustive air intake are done via a concentric conduit, ventilation is required in the boiler room if a mechanical fitting, in accordance with the description in the DTU 61.1 standard, is fitted to the gas supply.

# 4.3.4. Main dimensions

|--|

| 1          | Direct heating circuit return                                         | G¾"          |
|------------|-----------------------------------------------------------------------|--------------|
| 2          | Direct heating circuit flow                                           | G¾"          |
| 3          | Gas supply                                                            | G1/2"        |
| 4          | Condensates discharge - PVC pipe                                      | Ø 24x19 mm   |
| 5          | Primary return independent DHW tank - Package JA10 (option)           | G¾"          |
| 6          | Primary flow independent DHW tank - Package JA10 (option)             | G¾"          |
| $\bigcirc$ | Heating flow circuit with mixing valve - Package JA6 / JA7 (option)   | G¾"          |
| 8          | Heating return circuit with mixing valve - Package JA6 / JA7 (option) | G¾"          |
| 10         | Domestic cold water inlet                                             | G¾"          |
| 1          | Domestic hot water outlet                                             | G¾"          |
| 12         | DHW circulation loop return - Pipe                                    | G¾"          |
| 13         | DHW drain valve (on the front of the DHW tank)                        | ext. Ø 14 mm |
| 14         | Primary solar coil inlet                                              | ext. Ø 18 mm |
| 15         | Primary solar coil outlet                                             | ext. Ø 18 mm |
|            |                                                                       |              |
| (1)        | Adjustable feet                                                       | 0 to 20 mm   |

# Boiler only

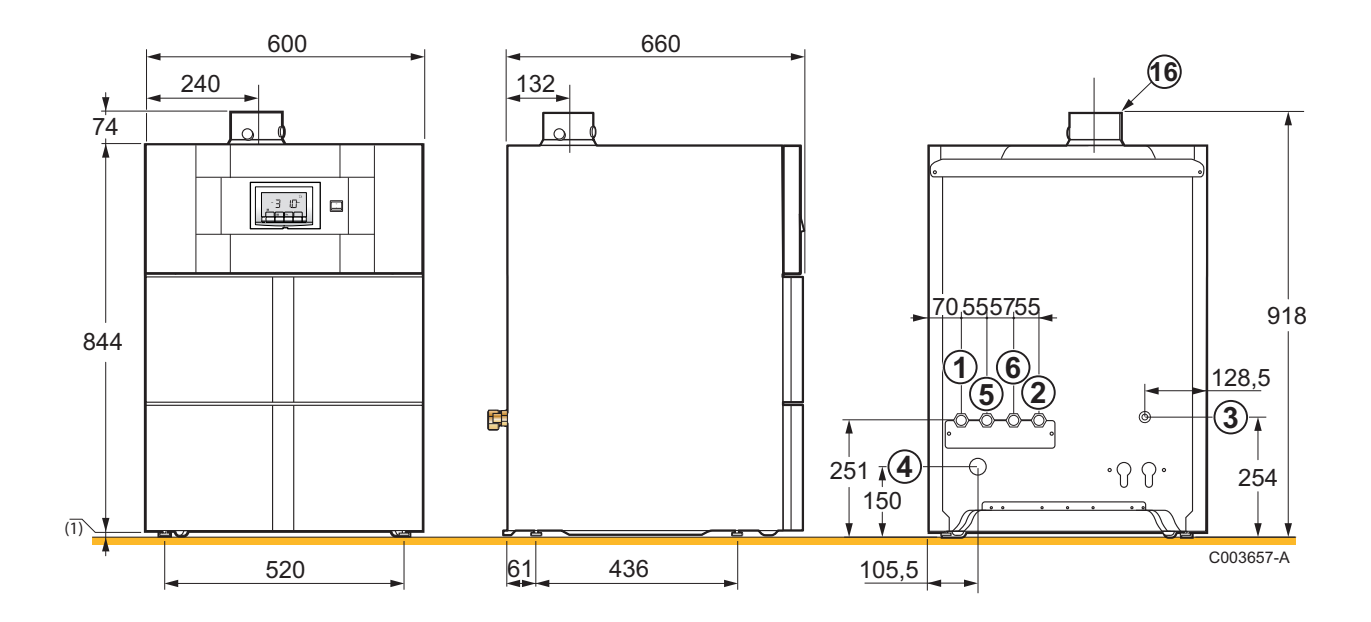

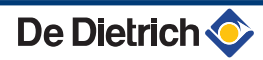

# Boiler with 100SL type domestic hot water tank

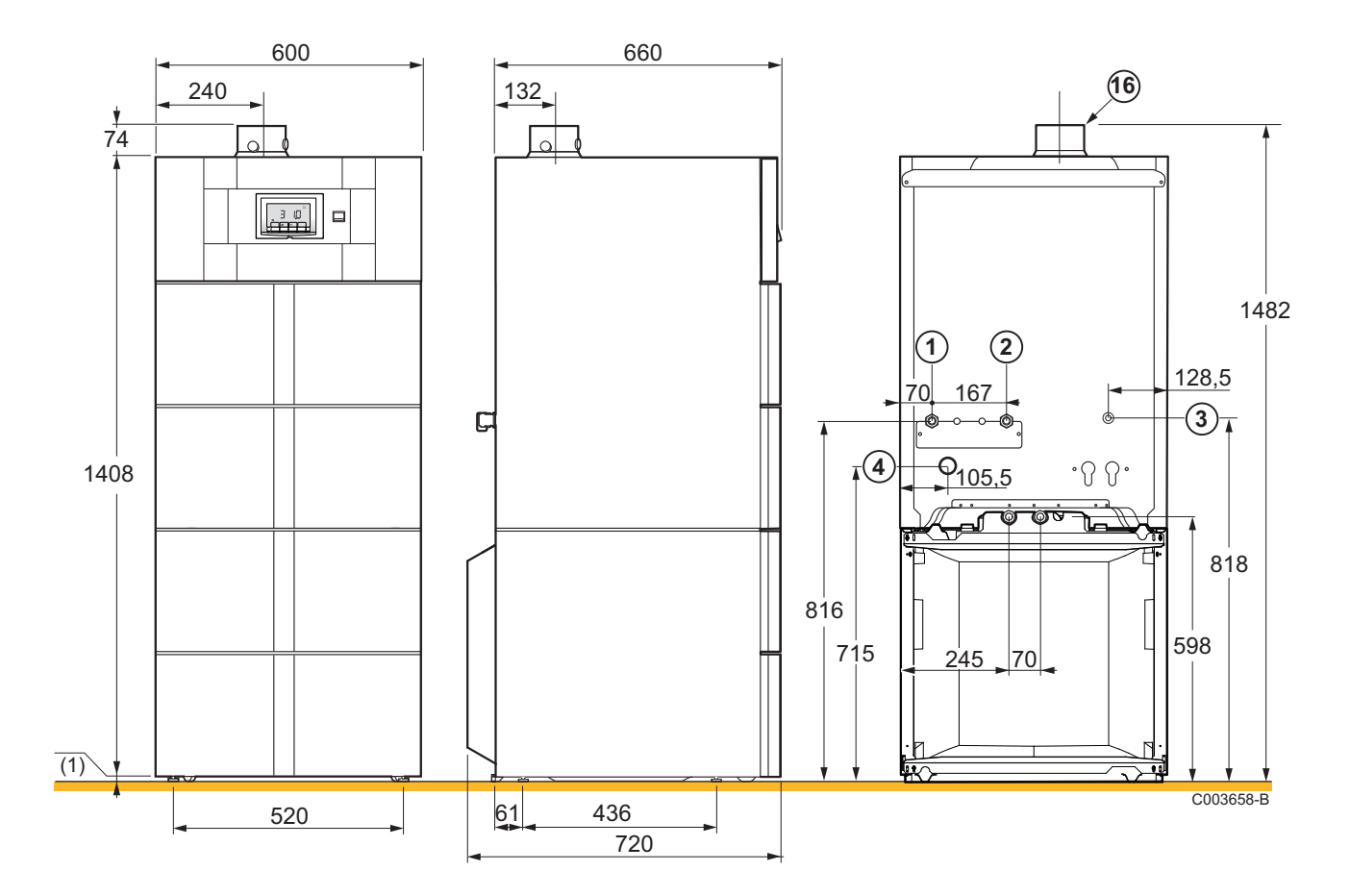

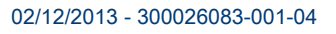

#### Boiler with 200SSL type domestic hot water tank

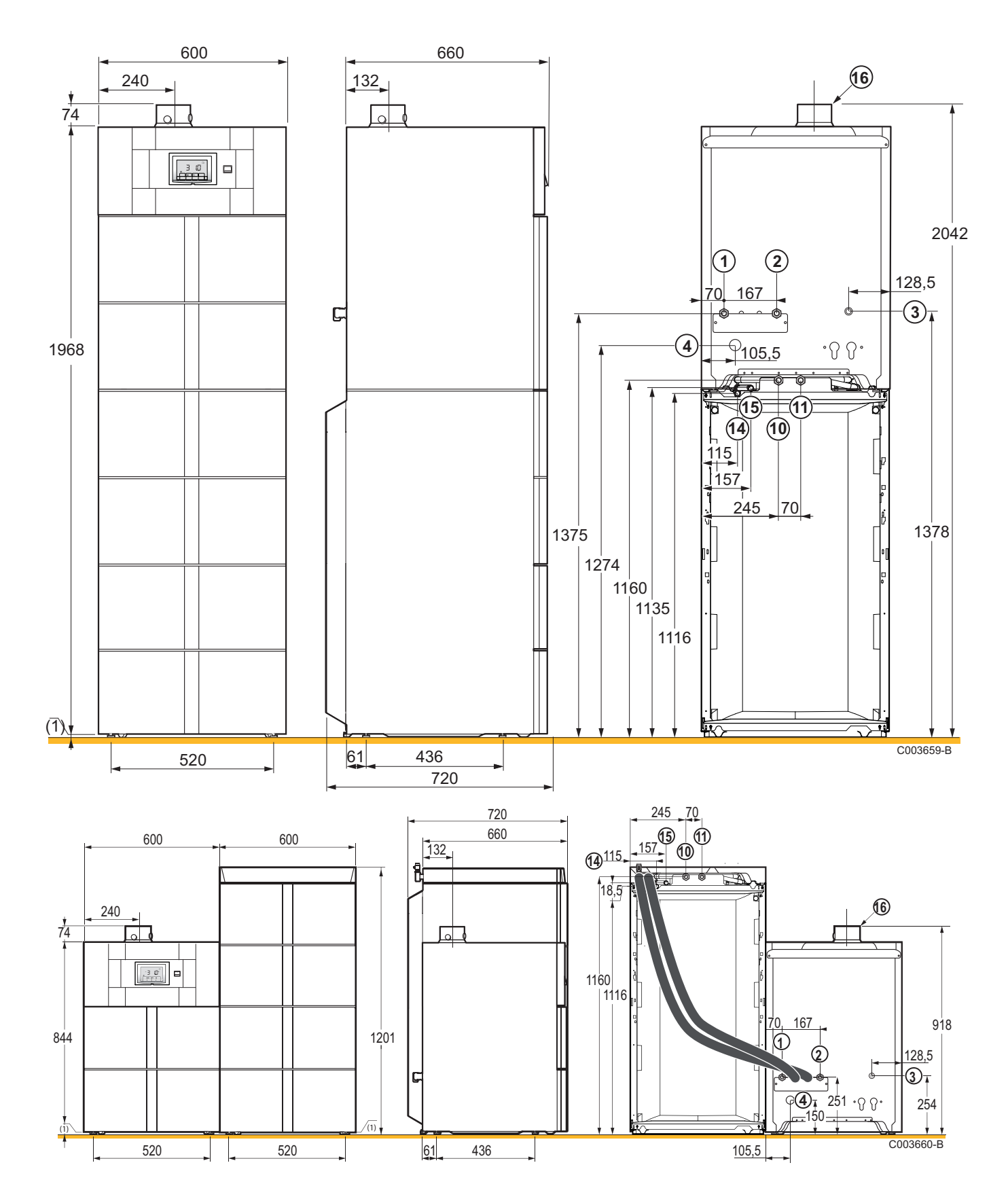

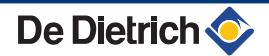

# 4.4 **Positioning the appliance**

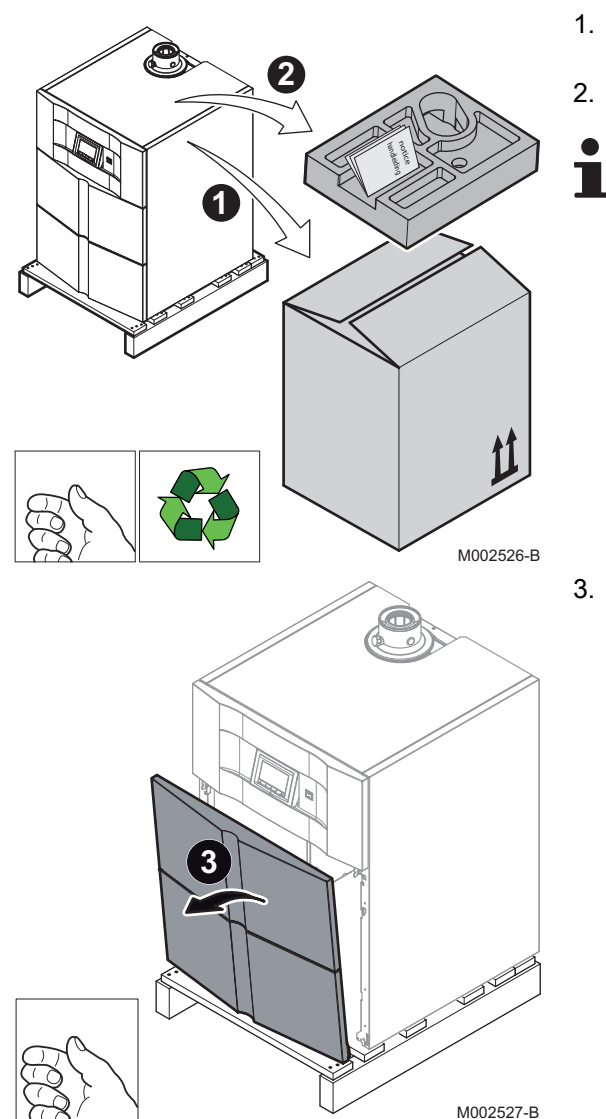

#### CAUTION

- Have 2 people available.
- Handle the appliance with gloves.

# 4.4.1. Positioning the boiler on its own

- 1. Remove the packaging from the boiler but leave the shipping pallet in place.
- 2. Remove the protective packaging.

The technical documentation is housed in the protective block.

3. Remove the front panel by pulling firmly from both sides.

4. Remove the retaining screws. 4 4 M002528-C 5. Lift the boiler and position it on the ground 5  $\boxtimes$ M002529-C

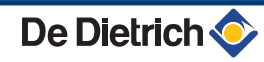

- 6. Level the appliance using the adjustable feet.
- (1) Adjustment range: 0 to 20 mm
- 7. Refit the front panel.

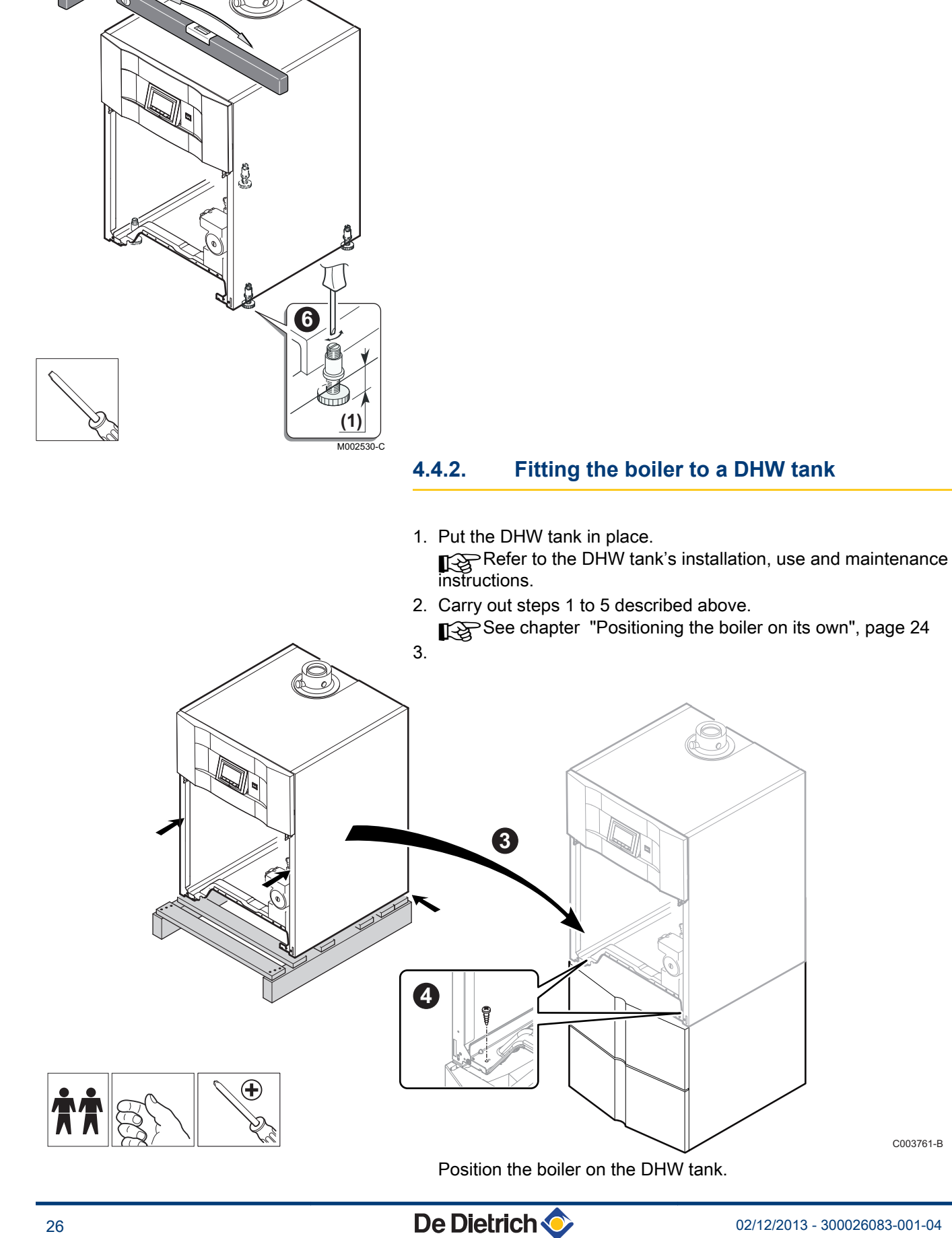

4. Put the 2 screws in place at the front to attach the boiler to the DHW tank.

# 4.4.3. Positioning the boiler to the left or right of a DHW tank

- Put the DHW tank in place.
   Refer to the DHW tank's installation, use and maintenance instructions.
- Position the boiler beside the DHW tank.
   See chapter "Positioning the boiler on its own", page 24

# 4.5 Hydraulic connections

#### 4.5.1. Flushing the system

Installation must be carried out in accordance with the prevailing regulations, the codes of practice and the recommendations in these instructions.

#### Fitting the appliance to new installations

- Clean the installation with a universal cleaner to eliminate debris from the system (copper, hemp, flux).
- Thoroughly flush the installation until the water runs clear and shows no impurities.
- Fitting the appliance to existing installations
- Remove sludge from the installation.
- Flush the installation.
- Clean the installation with a universal cleaner to eliminate debris from the system (copper, hemp, flux).
- Thoroughly flush the installation until the water runs clear and shows no impurities.

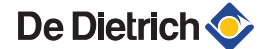

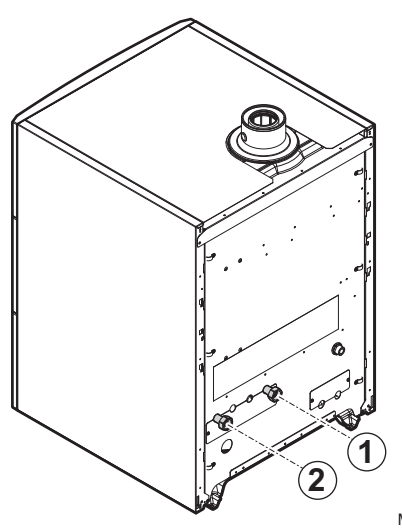

# 4.5.2. Hydraulic connection of the heating circuit

- 1. Connect the heating water outlet pipe to the heating flow connection.
- 2. Connect the heating water return pipe to the heating return connection.
- 3. Install a filling and drainage valve on the installation for filling and draining the boiler.

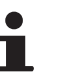

• The boiler is equipped with a safety valve.

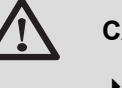

#### CAUTION

• The heating pipe must be mounted in accordance with prevailing provisions.

M002524-A

If using thermostatic valves, see chapter: "Connecting the expansion vessel", page 28

# 4.5.3. Connection of the water circuit for domestic use

If need be, refer to the DHW tank's installation, user and maintenance manual.

# 4.5.4. Connecting the expansion vessel

The boiler is fitted as standard with an 12-litre expansion vessel.

If the water volume is greater than 225 litres or the static height of the system exceeds 5 metres, an additional expansion vessel must be fitted. Refer to the table below to determine the expansion vessel required for the installation.

#### Conditions of validity of the table:

- 3-bar safety valve
- Average water temperature: 70 °C Flow temperature: 80 °C Return temperature: 60 °C
- The filling pressure in the system is lower than or equal to the initial pressure in the expansion vessel

| Initial pressure of the   | Volume of the expansion vessel depending on the volume of the installation (in litres) |      |                     |      |      |      |      |                                    |  |  |
|---------------------------|----------------------------------------------------------------------------------------|------|---------------------|------|------|------|------|------------------------------------|--|--|
| expansion vessel          | 100                                                                                    | 125  | 150                 | 175  | 200  | 250  | 300  | > 300                              |  |  |
| 0.5 bar                   | 4,8                                                                                    | 6,0  | 7,2                 | 8,4  | 9,6  | 12,0 | 14,4 | Volume of the installation x 0,048 |  |  |
| 1 bar                     | 8,0                                                                                    | 10,0 | 12,0 <sup>(1)</sup> | 14,0 | 16,0 | 20,0 | 24,0 | Volume of the installation x 0,080 |  |  |
| 1.5 bar                   | 13,3                                                                                   | 16,6 | 20,0                | 23,3 | 26,6 | 33,3 | 39,9 | Volume of the installationx 0,133  |  |  |
| (1) Factory configuration |                                                                                        |      | s                   |      |      |      |      |                                    |  |  |

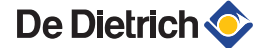

M002535-A

On an installation in which the flow can be fully disconnected from the return (e.g. by using thermostatic valves), a bypass should be fitted or an expansion vessel placed on the heating flow pipe.

# 4.5.5. Connecting the condensate discharge pipe

- 1. Mount a standard drainage pipe, Ø 32 mm or more, leading to the mains drainage system.
- 2. Mount the flow collector.
- 3. Into this, insert the condensate collector hose coming from the siphon .
- 4. Mount a trap or a siphon in the discharge pipe.

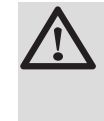

#### CAUTION

Do not make a fixed connection owing to maintenance work on the siphon.

- Do not plug the condensate discharge pipe.
- Set the discharge pipe at a gradient of at least 30 mm per metre, maximum horizontal length 5 metres.
- Do not drain condensation water into a roof gutter at any time.
- Connect the condensate discharge pipe in accordance with prevailing standards.

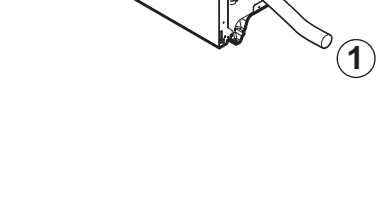

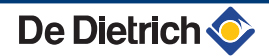

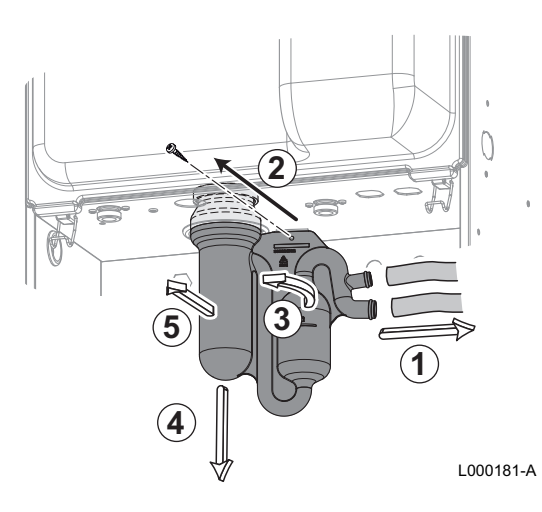

C003098-E

# 4.6 Gas connection

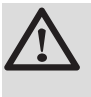

#### DANGER

Before making the gas connections, ensure that the boiler is immobilised in accordance with prevailing standards.

# 4.5.6. Filling the siphon

- 1. Remove the siphon.
- 2. Fill the siphon with clean water up to the mark.
- 3. Re-assemble the siphon.

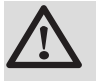

#### CAUTION

Fill the water siphon before starting the boiler to avoid combustion products escaping from the boiler.

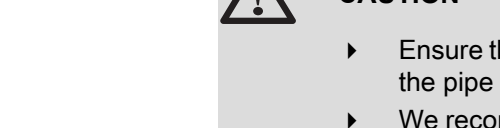

4.7 Flue gas system connections

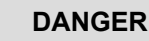

Ensure that the flue gas pipes are held firmly in place in order to prevent any dislocation.

The diameters of the pipes must be defined in accordance with the standards in force in your country.

- 1. Connect the gas inlet pipe.
- 2. Fit a gas stop valve to this pipe in such a way that it is visible and easily accessible.
- 3. Connect the gas pipe to the gas shut off valve.

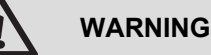

- Close the main gas valve before starting work on the gas pipes.
- Before mounting, check that the gas meter has sufficient capacity. To do this, you should keep in mind the consumption of all domestic appliances.
- If the gas meter has a too low capacity, inform the energy supply company.

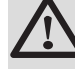

#### CAUTION

- Ensure that there is no dust in the gas pipe. Blow into the pipe or shake it before mounting.
- We recommend installing a gas filter on the gas pipe to prevent clogging of the gas valve unit.
- Connect the gas pipe in accordance with prevailing standards and regulations.

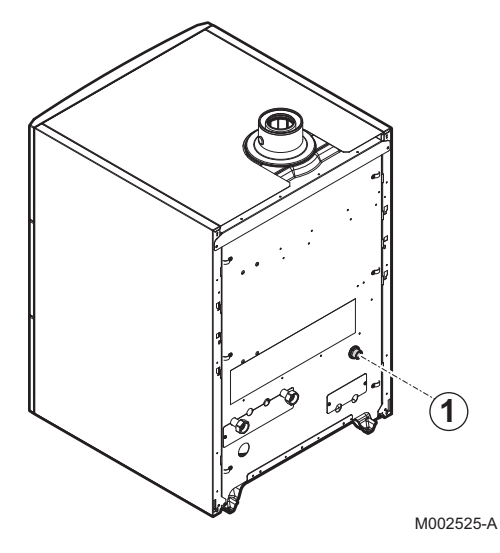

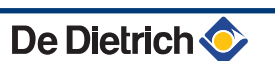

# 4.7.1. Classification

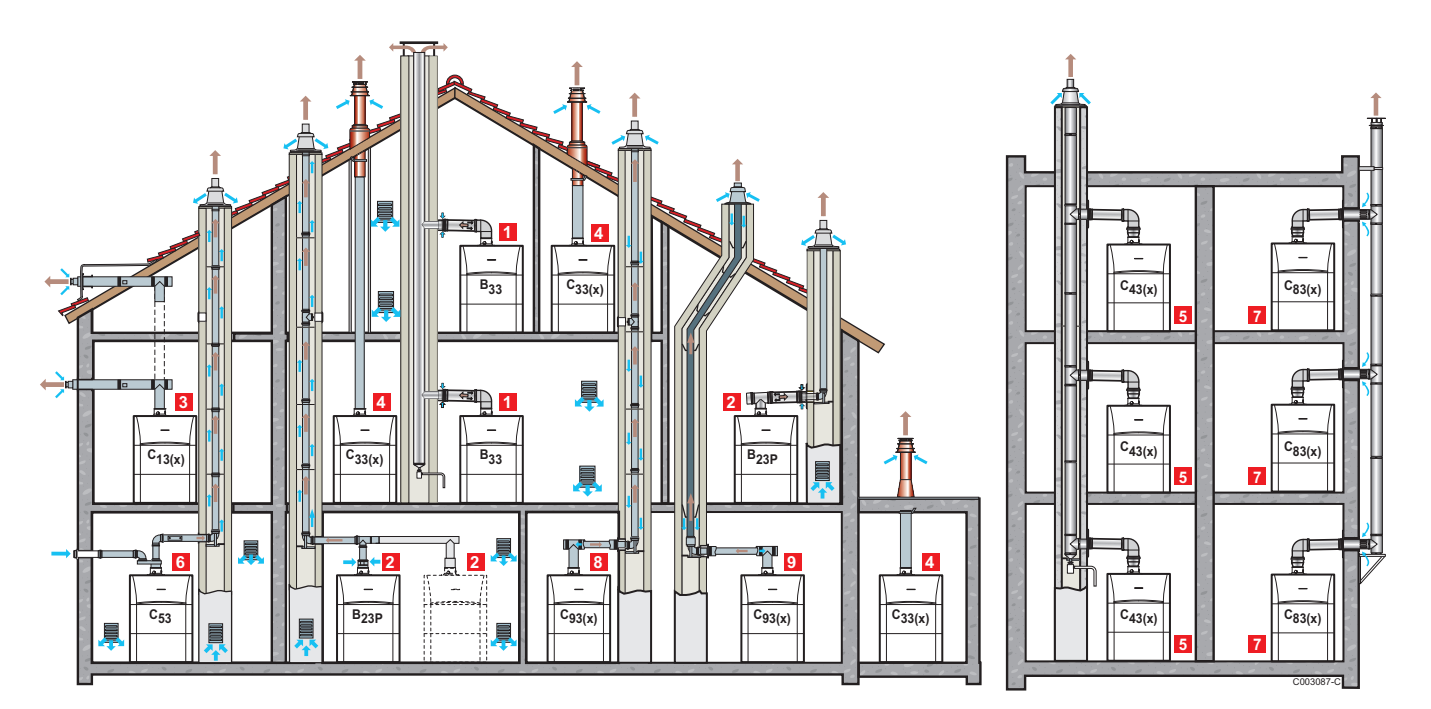

1

2

3

4

5

6

7

8

#### Configuration B<sub>33</sub>

Connection to a collective pipe via a concentric pipe (combustive air taken from the boiler room) All of the pressurised parts of the appliance are surrounded by air.

#### Configuration B<sub>23</sub> - B<sub>23P</sub>

Connection to a chimney using a connection kit (combustive air taken from the boiler room)

#### Configuration C<sub>13(x)</sub>

Air/flue gas connection by means of concentric pipes to a horizontal terminal (so-called forced flue)

## Configuration C<sub>33(x)</sub>

Air/flue gas connection by means of concentric pipes to a vertical terminal (roof outlet)

#### Configuration C<sub>43(x)</sub>

Air/flue gas connection to a collective conduit for watertight boilers (3CE P system)

#### Configuration C<sub>53</sub>

Air and flue gas connection separated by means of a biflow adapter and single pipes (combustive air taken from outside)

## Configuration C<sub>83(x)</sub>

Flue gas connection to a collective conduit for sealed boilers. The air supply is individual via a terminal coming from outside the building.

# Configuration C<sub>93(x)</sub>

Air/flue gas connection by concentric pipes in the boiler room and single pipes in the chimney (combustive air in counter current in the chimney) 9

#### Configuration C<sub>93(x)</sub>

•

Air/flue gas connection by concentric pipes in the boiler room and single flex in the chimney (combustive air in counter current in the chimney)

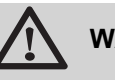

#### WARNING

- Only factory components are authorised for connecting the boiler and the terminal.
- The clear section must comply with the standard.
- The chimney must be swept before the installation of the evacuation conduit.

# 4.7.2. Lengths of the air/flue gas pipes

For configurations  $B_{23}$  and  $C_{93}$ , the lengths given in the table are valid for horizontal conduits with a maximum length of 1 metre. For each additional metre of horizontal conduit, subtract 1.2 m from the vertical length Lmax

| Туре о             | f air/flue gas connection                                          |                                 | Diameter                  | Maximum length in metres  |
|--------------------|--------------------------------------------------------------------|---------------------------------|---------------------------|---------------------------|
|                    |                                                                    |                                 |                           | EGC 25                    |
| C <sub>13(X)</sub> | Concentric pipes connected to a horizontal terminal                | Alu or PPS                      | 60/100 mm                 | 3.5                       |
|                    |                                                                    |                                 | 80/125 mm                 | 20.0                      |
| C <sub>33(X)</sub> | Concentric pipes connected to a vertical terminal                  | Alu or PPS                      | 60/100 mm                 | 4.9                       |
|                    |                                                                    |                                 | 80/125 mm                 | 20.0                      |
| C <sub>93(X)</sub> | Concentric pipes in the boiler room                                | Alu or PPS                      | 60/100 mm                 | 8.1                       |
|                    | Single conduits in the chimney (combustive air in counter-current) |                                 | 60 mm (Rigid duct)        |                           |
|                    | Concentric pipes in the boiler room                                | PPS                             | 60/100 mm                 | 20.0                      |
|                    | Flexible single conduit in the chimney                             |                                 | 80 mm (Flexible duct)     |                           |
| C <sub>53</sub>    | Bi-flow adapter and separate single air/flue gas                   | Alu                             | 60/100 mm                 | 40.0                      |
|                    | ducts (combustive air taken from outside)                          |                                 | 2 x 80 mm                 |                           |
| B <sub>23</sub>    | Chimney (rigid or flexible duct in chimney,                        | PPS                             | 80 mm (Rigid duct)        | 40.0                      |
|                    | combustive air taken from the premises)                            |                                 | 80 mm (Flexible duct)     | 40.0                      |
| C <sub>43(X)</sub> | Collective conduit for sealed boiler (3 CE or 3 CEP)               | To determine the 3 CEP conduit. | size of such a system, co | nsult the supplier of the |

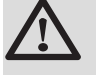

#### WARNING

Maximum length = lengths of the straight air/flue gas ducts + equivalent lengths of other components

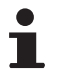

For the list of flue gas system accessories and the equivalent lengths, refer to the current price list.

# 4.8.1. Control unit

The boiler is fully pre-wired. The electricity supply is made via connection cable to the mains (hard mounted). All other external connections can be made to the connection connectors (low voltage). The main characteristics of the control unit are described in the table below.

| Power supply voltage                 | 230 V AC / 50 Hz |
|--------------------------------------|------------------|
| Rating of the main fuse F1 (230 VAC) | 6.3 AT           |
| Fan-DC                               | 27 VDC           |

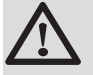

#### CAUTION

Keep to the polarity shown on the terminals: phase (L), neutral (N) and earth  $\frac{1}{2}$ .

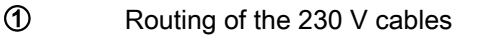

Routing of the sensor cables

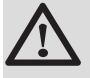

2

#### CAUTION

De Dietrich 📀

The following components of the appliance are at a voltage of 230 V:

- Boiler pump
- Combined venturi and gas valve unit
- 3-way valve
- The majority of components in the control panel and the terminal box
- Power supply cable.

M002532-A

 $(\mathbf{1})$
#### 4.8.2. Recommendations

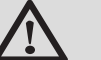

#### WARNING

- Only qualified professionals may carry out electrical connections, always with the power off.
- Disconnect the appliance from the mains before any work on it.
- The boiler is entirely pre-wired. Do not modify the connections inside the control panel.
- Earth the appliance before making any electrical connections.

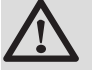

#### WARNING

If the power cable is damaged, it must be replaced by the manufacturer, its after sales service or persons with similar qualifications in order to obviate any danger.

Make the electrical connections of the appliance according to:

- The instructions of the prevailing standards.
- The instructions on the circuit diagrams provided with the appliance.
- The recommendations in the instructions.

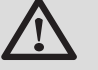

#### CAUTION

Separate the sensor cables from the 230 V cables.

 Outside the boiler: Use 2 pipes or cable guides at least 20 cm apart.

All connections are made with the terminal boxes designed for that purpose on the back of the boiler's command board. The connection cables are threaded into the boiler through the space provided between the top panel and the upper rear panel. These cables will be fixed on to the control panel with cable clips (supplied in a separate bag).

Power the appliance via a circuit which includes a remote omnipolar switch with a gap of more than 3 mm.

The available output per outlet is 450 W (2 A, with  $\cos \varphi = 0.7$ ) and the inrush current must be lower than 16 A. If the load exceeds either of these values, the control must be relayed using a contactor that must not be installed in the control panel under any circumstances.

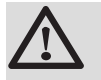

#### CAUTION

Failure to comply with these instructions could lead to interference and control unit malfunctioning or even damage to the electronic circuitry.

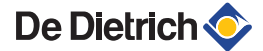

#### 4.8.3. Access to the connection terminal

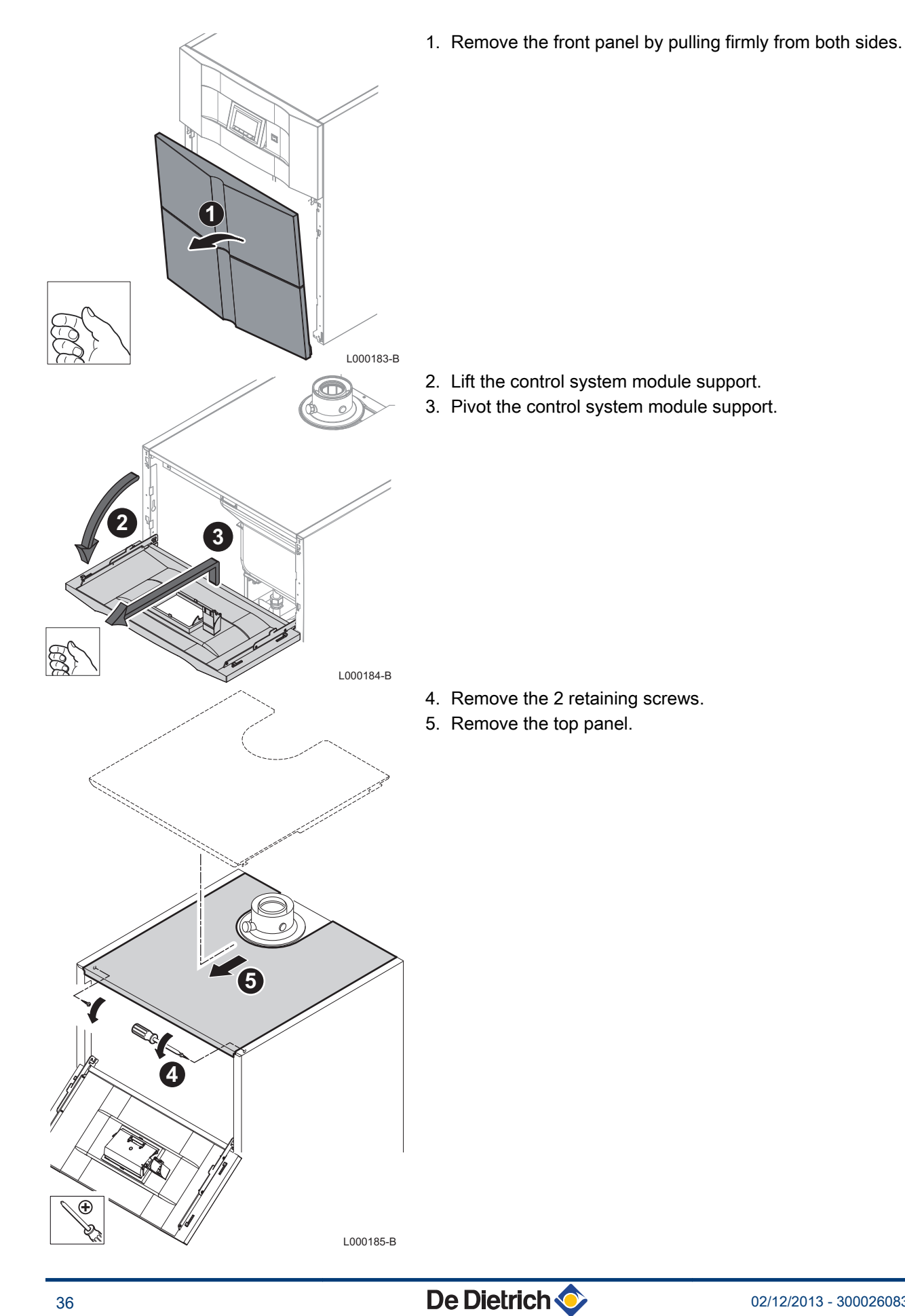

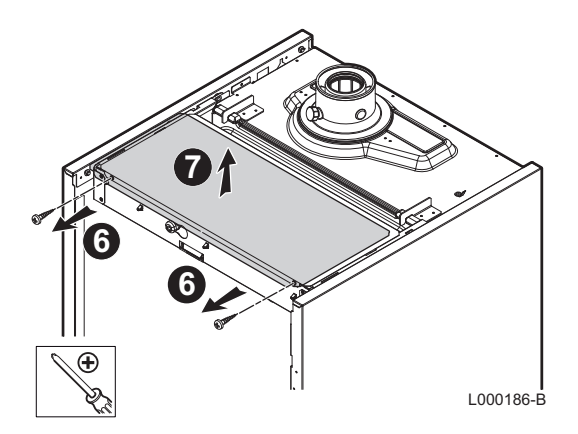

- 6. Remove the 2 retaining screws.
- 7. Disassemble the protective cover from the flat bars.

4.8.4.

#### Position of the PCBs

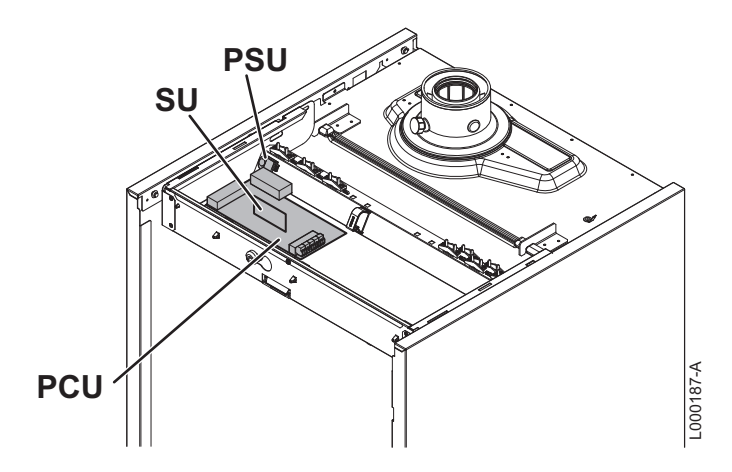

ᠿ

2

3

#### 4.8.5. Connecting a direct heating circuit

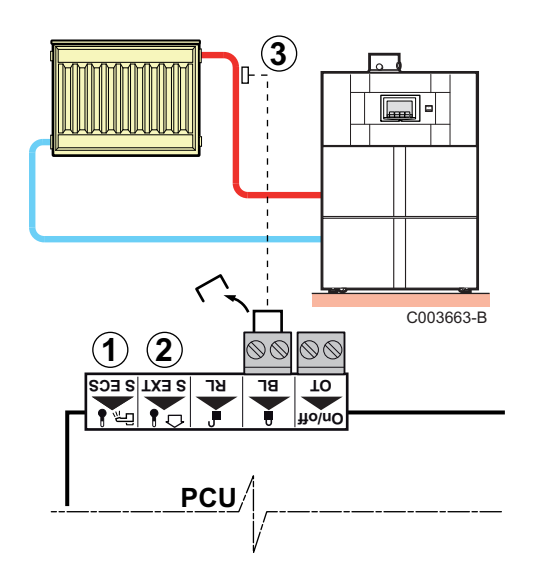

Do not connect anything to the terminal block.

Connect the outside temperature sensor (Option)

Connect a safety thermostat if the heating circuit is for underfloor heating.

- Remove the bridge.
- Connect the wires from the safety thermostat to the connector.

| Settings to be made for this type of installation |                         |                     |                                    |  |  |
|---------------------------------------------------|-------------------------|---------------------|------------------------------------|--|--|
| Parameters                                        | Description             | Settings to be made | See chapter                        |  |  |
| <i>P.</i> 36                                      | Shutdown input function | 1                   | ∎ Parameter descriptions", page 58 |  |  |

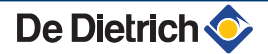

- 4.8.6. Connecting a direct heating circuit and a domestic hot water tank
- Connecting a direct heating circuit and a type SL / SSL DHW tank

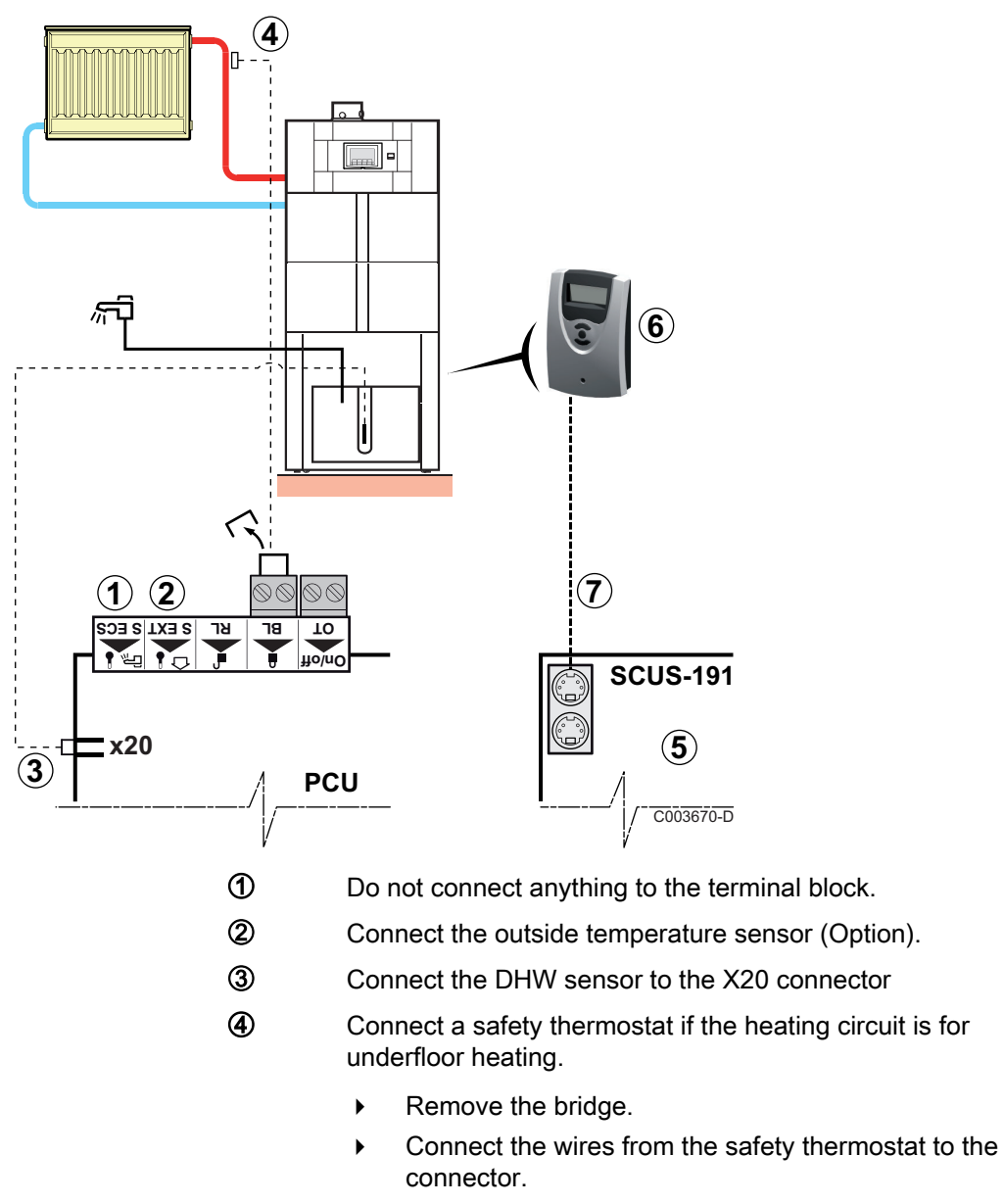

- Board SCUS-191 Supplied with DHW tank 200 SSL (Type SSL) califoriers only
  - Solar regulator (Type SSL) califoriers only
- MODBUS cable connecting the SCUS-191 to the solar control system (Type SSL) califoriers only

(5)

6

# Connecting a direct heating circuit and an independent domestic hot water tank

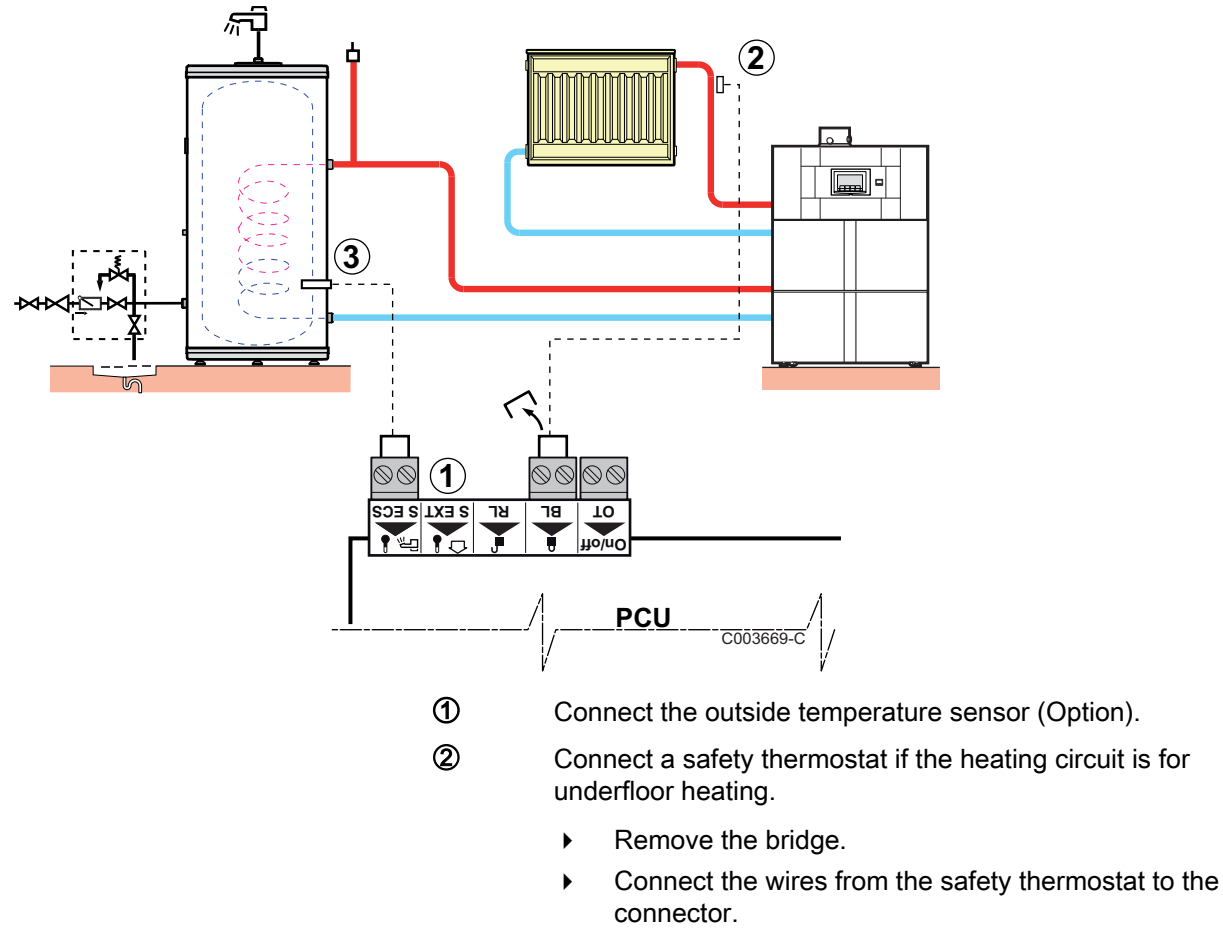

③ Connect the DHW sensor (Package AD212).

### 4.8.7. Connecting the options

It is possible to connect a modulating thermostat or a dry contact thermostat to the boiler control panel.

#### Connecting a modulating thermostat:

- 1. Remove the bridge from the OT terminal block.
- 2. Connect the AD265 or AD266 modulating thermostat to the OT or PCU inlet.

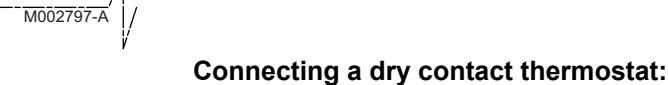

- 1. Remove the bridge from the OT terminal block.
- 2. Connect the AD200 dry contact thermostat to the OT or PCU inlet.

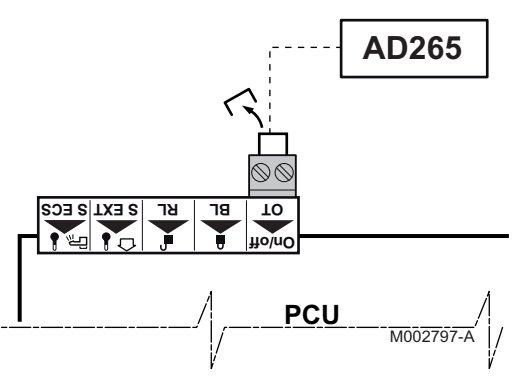

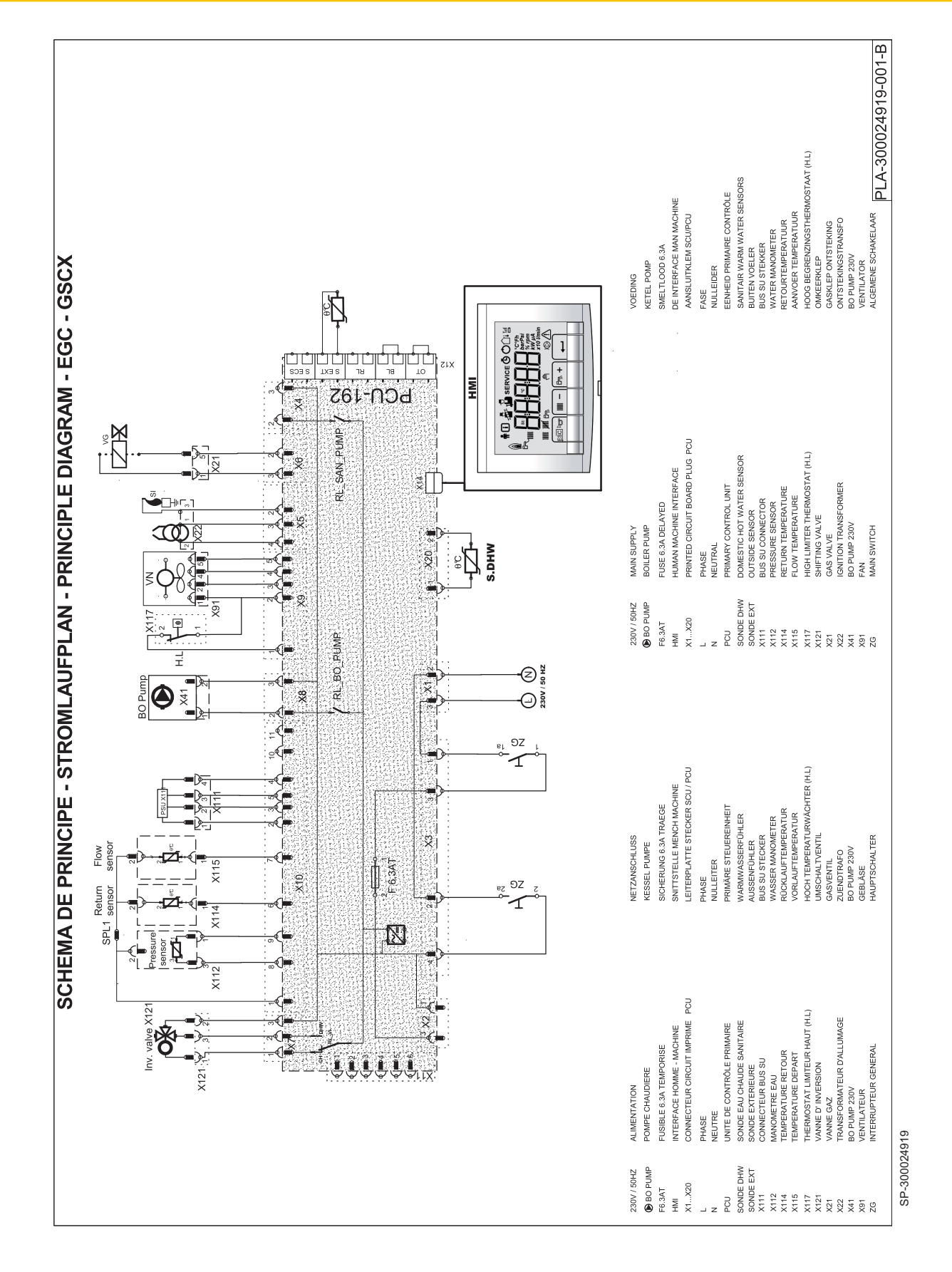

4. Installation

**EGC 25** 

| 230V / 50Hz | Power supply      | PCU       | Primary control unit      | X117 | Limiter thermostat, top |
|-------------|-------------------|-----------|---------------------------|------|-------------------------|
| ●BO PUMP    | Boiler pump       | SONDE DHW | Domestic hot water sensor | X121 | Reversal valve          |
| F6.3AT      | 6.3A fuse         | SONDE EXT | Outside sensor            | X21  | Gas valve               |
| HMI         | Control interface | X111      | Connector PSU             | X22  | Ignition transformer    |
| X1X20       | PCB connector PCU | X112      | Water pressure gauge      | X41  | BO PUMP 230V            |
| L           | Live              | X114      | Return sensor             | X91  | Fan                     |
| Ν           | Neutral           | X115      | Outlet sensor             | ZG   | General switch          |

## 4.10 Filling the system

#### 4.10.1. Water treatment

In most cases, the boiler and the central heating installation can be filled with normal tap water and no water treatment will be necessary.

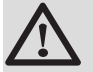

#### WARNING

Do not add chemical products to the central heating water without first consulting a water treatment professional. For example: antifreeze, water softeners, products to increase or reduce the pH value, chemical additives and/or inhibitors. These may cause faults in the boiler and damage the heat exchanger.

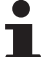

 Rinse the central heating installation with at least 3x the volume of the central heating installation. Flush the DHW pipes with at least 20 times the volume of the pipes.

- ➤ For untreated water, the pH value of the water in the installation must be between 7 and 9 and for treated water between 7 and 8,5.
- The maximum hardness of the water in the installation must be between 0,5 - 20,0 °dH (Depending on the total installed heat output).
- For more information, refer to our publication water quality rules. The rules in the aforementioned document must be respected.

### 4.10.2. Filling the system

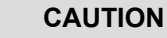

Before filling, open the valves on every radiator in the installation.

In order to be able to read off the water pressure from the boiler display, the boiler must be switched on.

- 1. Open the cold water inlet and heating outlet valves.
- 2. Open the filling/draw-off valve on the heating system.

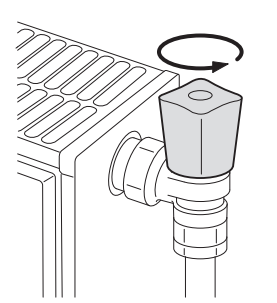

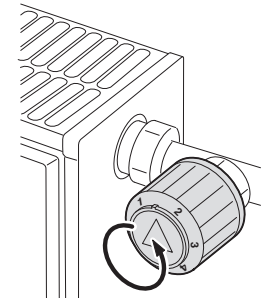

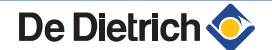

T000181-B

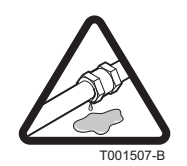

- 3. Close the filling valve when the pressure gauge shows a pressure of 2 bar.
- 4. Check the tightness of the water connections.

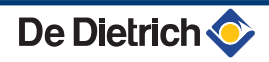

# **5** Commissioning

# 5.1 Control panel

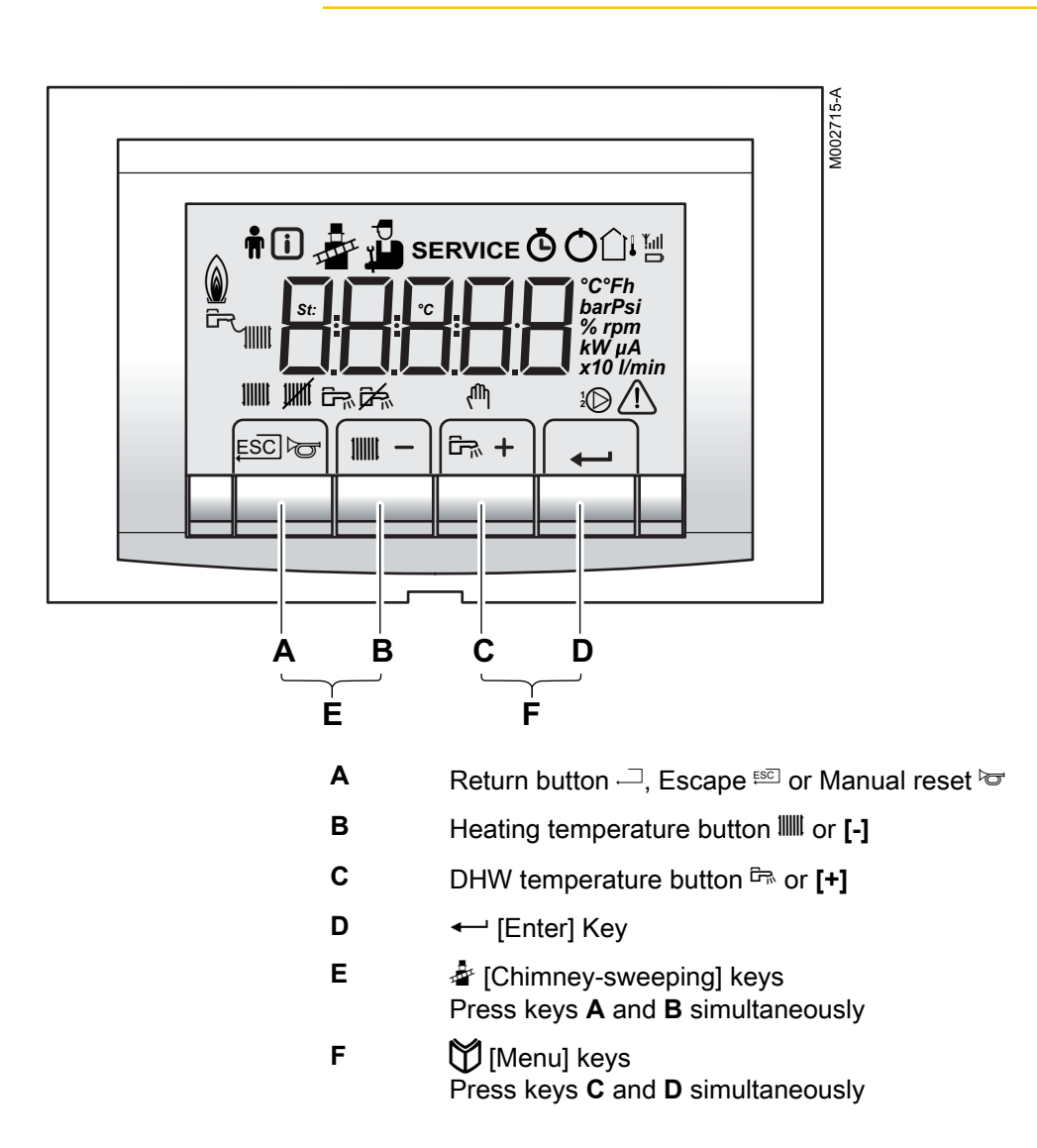

## 5.1.1. Description of the keys

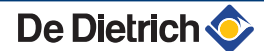

n i

ESC

III Mirk

111111

Ē

# 5.1.2. Description of the display

### Key functions

- Back to the previous level without saving the modifications made
  - Manual reset
    - Central heating function: Access to the max. heating temperature parameter.
  - To reduce a value
  - DHW function: Access to sanitary hot water temperature parameter.
- [+] To increase a value
- Access the selected menu or confirm a value modification

### Operating modes

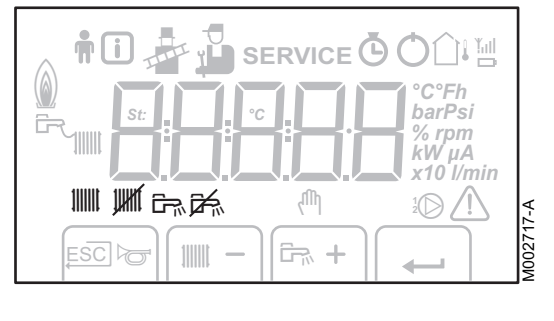

SERVICE

fΩ,

Ê7% **+** 

]1 [

δ

[-]

۶Ż

UHRÍ

67

承

ψ

£

L

١

۵

002716-A

°C°Fh

barPsi

kW μA

x10<sup>°</sup>l/min

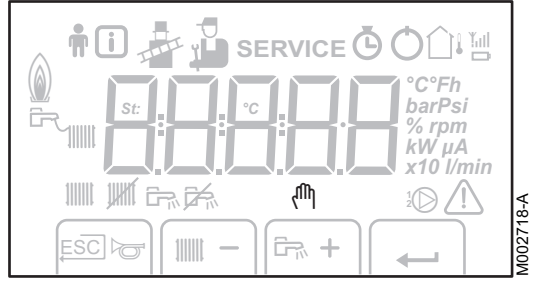

- State heating pump
- Heating programme deactivated: The heating function is deactivated
- State DHW pump
- DHW off
- Manual mode

#### Flame output level

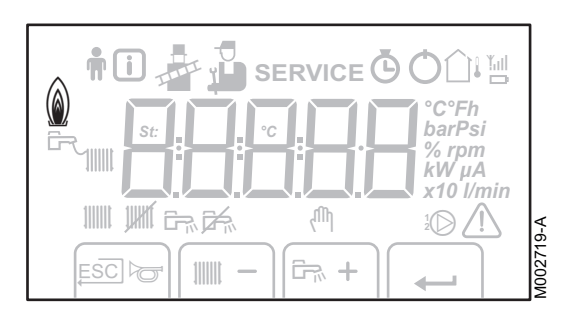

- Low output level 0 25 %
- Average output level 25 50 %
- High output level 50 75 %
- Output level 75 100 %

### System pressure

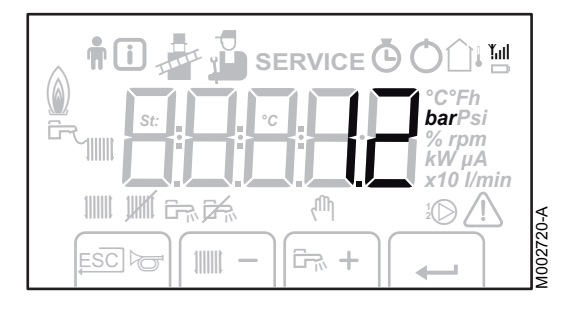

bar

Pressure indicator: The symbol is displayed next to the installation's pressure value. If no water pressure sensor is connected, -.appears on the display

### Other information

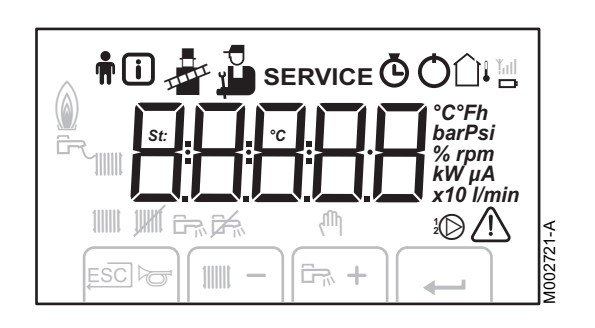

| ŧ          | User menu:<br>Parameters at user level can be changed                                                                       |
|------------|----------------------------------------------------------------------------------------------------|
|            | Information menu:<br>Reading the various current values                                                                     |
| *          | Chimney-sweeping position:<br>Forced full or part load for CO <sub>2</sub> measurement                                      |
| <b>Å</b>   | Service menu:<br>Parameters at installer level can be changed                                                               |
| SERVICE    | Display with the symbols:<br>$f + \text{service} + \overline{R}$ (Maintenance message)                                      |
| Ø          | Hour counter menu:<br>Readout of the operating hours, number of successful<br>starts and hours on mains supply              |
| Q          | Blocking:<br>After 5 resets in under 1 hour, the appliance should be<br>switched off and switched on again before resetting |
| <b>∆</b> ı | Outside temperature sensor present                                                                                          |
| ۲          | The symbol is displayed when the boiler pump is operating                                                                   |
|            | Defect:<br>Boiler indicates a fault. This is indicated by an $\underline{\mathcal{F}}$ code<br>and a flashing display       |

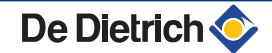

# 5.2 Check points before commissioning

### 5.2.1. **Preparing the boiler for commissioning**

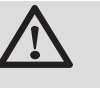

#### WARNING

Do not put the boiler into operation if the supplied gas is not in accordance with the approved gas types.

#### Preparatory procedure for boiler commissioning:

- Check that the gas type supplied matches the data shown on the boiler's data plate.
- Check the gas circuit.
- Check the hydraulic circuit.
- Check the water pressure in the heating system.
- Check the electrical connections to the thermostat and the other external controls.
- Check the other connections.
- Test the boiler at full load. Check the setting of the gas/air ratio and, if necessary, correct it.
- Test the boiler at part load. Check the setting of the gas/air ratio and, if necessary, correct it.
- Finalizing work.

De Dietrich 📀

### 5.2.2. Gas circuit

#### Removing the cover from the sealed chamber

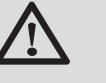

#### WARNING

Ensure that the boiler is switched off.

- 1. Open the 2 retaining clips located on the front.
- 2. Remove the cover from the sealed chamber.

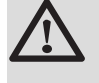

#### WARNING

Check the condition of the tightness gasket when refitting the cover to the sealed chamber.

#### Checking the gas circuit

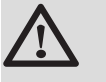

#### WARNING

Ensure that the boiler is switched off.

- 1. Remove the front panel.
- 2. Remove the cover from the sealed chamber. See chapter: "Removing the cover from the sealed chamber", page 47

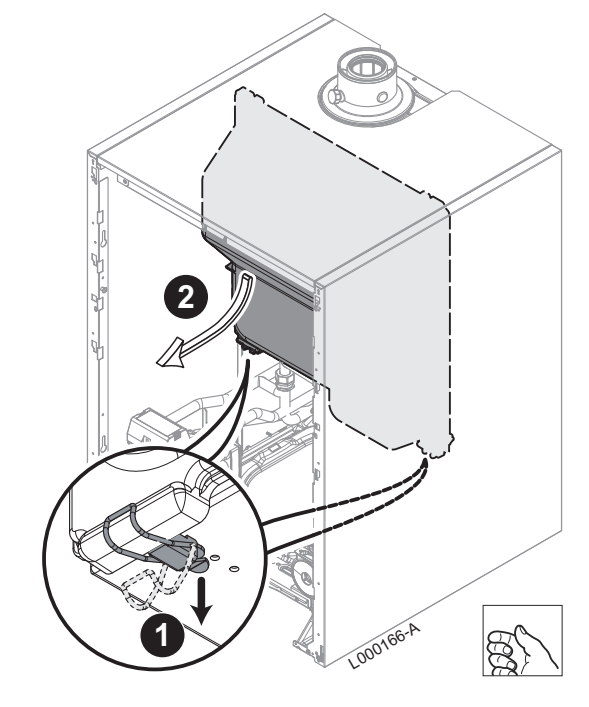

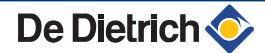

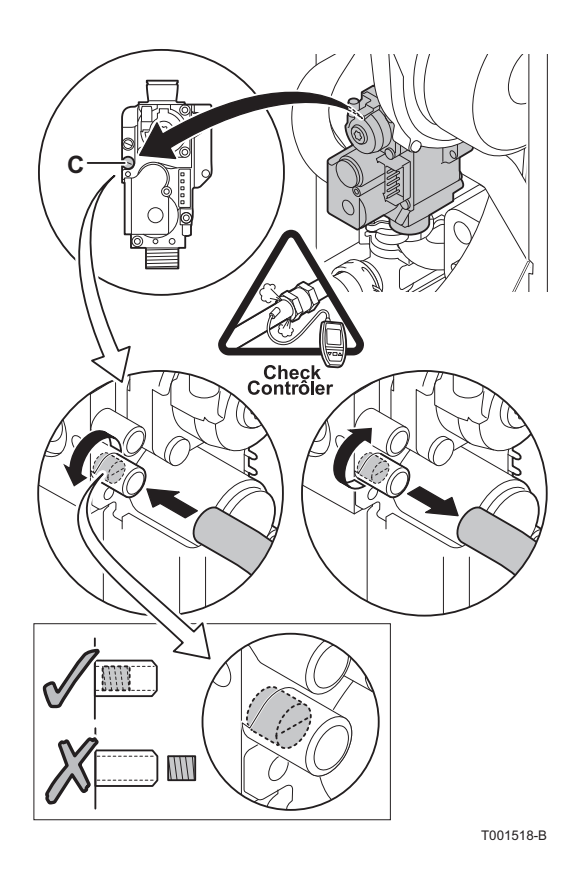

- Open the main gas supply.
- 4. Check the gas supply pressure at the pressure outlet C on the gas valve unit.

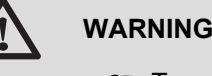

To ascertain the gas types permitted, see chapter: "Gas categories", page 8

- 5. Check the tightness of the gas connections made after the gas valve unit in the boiler.
- 6. Check the tightness of the gas line, including the gas valves. The test pressure must not exceed 60 mbar.
- 7. Purge the gas supply pipe within the boiler by unscrewing the pressure outlet on the gas block. Tighten the measurement point when the pipe has been sufficiently purged.
- 8. Check the tightness of the gas connections in the boiler.

#### 5.2.3. Hydraulic circuit

- Check the condensate discharge siphon; it must be filled with clean water up to the mark.
- Check that there are no leaks on the hydraulic connections.

#### 5.2.4. Electrical connections

Check the electrical connections.

#### 5.3 Putting the appliance into operation

- 1. Open the main gas supply.
- 2. Turn on the boiler using the on/off switch.
- 3. Set the controls (thermostats, control system) so that they request heat
- 4. The start-up cycle begins and cannot be interrupted. During the start-up cycle, the display shows the following information: A short test where all segments of the display are visible. : XX: Software version
  - F
  - P:XX: Parameter version

The version numbers are displayed alternately.

5. A vent cycle of a duration of around 3 minutes is carried out automatically.

By pressing the - key for a short time, the current operating status is shown on the display:

| Heat demand III       | Heat demand stopped                     |
|-----------------------|-----------------------------------------|
| : Fan ON              | <i>I</i> : Post-ventilation             |
| 2: Boiler is igniting | S: Burner stop                          |
| : Heating System      | <b>E</b> : Post-circulation of the pump |
| पि: DHW System        | []: Standby                             |

In standby mode, the screen usually displays  $[\underline{D}]$ , plus the water pressure and the symbols [] and  $\square$ .

#### Error during the start-up procedure:

- No information is shown on the display:
  - Check the mains supply voltage
  - Check the main fuses
  - Check the fuse on the control panel:
  - (F1 = 6,3 AT)
  - Check the connection of the mains lead to the connector X1 in the instrument box
- A fault is indicated on the display by the fault symbol ▲ and a flashing fault code.
  - The meaning of the error codes is given in the error table.
  - Press for 3 seconds on key **RESET** to restart the boiler.

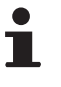

If the economy setting (eco setting) is on, then, after central heating operation, the boiler will not start to run for hot tap water production.

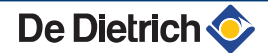

#### 5.4.1. Adapting to another gas type

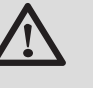

#### WARNING

Only a qualified engineer may carry out the following operations.

The boiler is preset in the factory to operate on natural gas H (G20).

For operation on another group of gases, carry out the following operations:

Set the air/gas ratio.

Setting the air/gas ratio (Full load)", page 50 "Setting the air/gas ratio (Part load)", page 51

- Set the fan speed using the parameters P 17, P 18 and *P 1 9*.
  - See chapter: "Parameter descriptions", page 58
- Affix the label which indicates for which type of gas the boiler is fitted and set.

#### 5.4.2. Setting the air/gas ratio (Full load)

- 1. Unscrew the plug of the flue gas measurement point.
- 2. Connect the flue gas analyser.

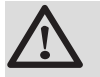

#### WARNING

Ensure that the opening around the sensor is completely sealed when taking measurements.

- 3. Remove the cover from the sealed chamber. see chapter: "Removing the cover from the sealed chamber", page 47
- 4. Set the boiler to full load. Press keys A and B simultaneously.
- 5. The display shows  $\boxed{H 3}$ . The symbol  $\frac{1}{2}$  appears.
- 6. Measure the percentage of  $O_2$  or  $CO_2$  in the flue gases.

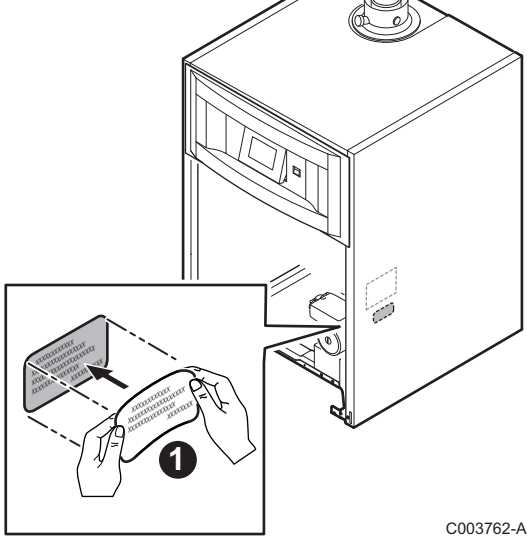

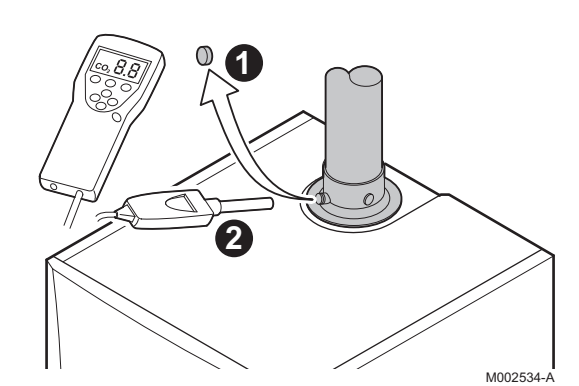

C003911-A

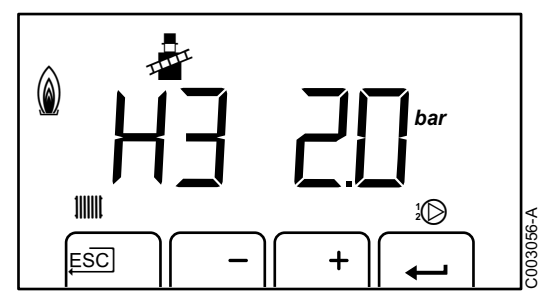

- CO<sub>2</sub> value. value. T000932-A
  - 7. If this rate does not match the required value, correct the gas/air ratio using the adjustment screw A on the gas valve unit.
    - Turn the screw A anticlockwise to obtain a lower
      - Turn the screw A clockwise to obtain a higher CO<sub>2</sub>
  - 8. Check the flame through the flame inspection window.

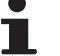

The flame must be stable and blue in colour with orange particles around the edge of the burner.

| $O_2/CO_2$ control and setting values for gas H (G20) at full load |                    |                     |                    |                     |  |
|--------------------------------------------------------------------|--------------------|---------------------|--------------------|---------------------|--|
| Boiler type                                                        | Setting value      | ue                  | Checking value     |                     |  |
|                                                                    | O <sub>2</sub> (%) | CO <sub>2</sub> (%) | O <sub>2</sub> (%) | CO <sub>2</sub> (%) |  |
| EGC 25                                                             | 5,2 ± 0,4          | 8,8 ± 0,2           | 5,2 ± 0,5          | 8,8 ± 0,3           |  |

| $O_2/CO_2$ control and setting values for propane (G31) at full load |                    |                     |                    |                     | Diameter of the gas diaphragm (x.xx)    |
|----------------------------------------------------------------------|--------------------|---------------------|--------------------|---------------------|-----------------------------------------|
| Boiler type                                                          | Setting value      |                     | Checking value     |                     | Fit the gas restrictor in the gas block |
|                                                                      | O <sub>2</sub> (%) | CO <sub>2</sub> (%) | O <sub>2</sub> (%) | CO <sub>2</sub> (%) | Ømm                                     |
| EGC 25                                                               | 5,2 ± 0,3          | 10,3 ± 0,2          | 5,2 ± 0,5          | 10,3 ± 0,3          | 4,00                                    |

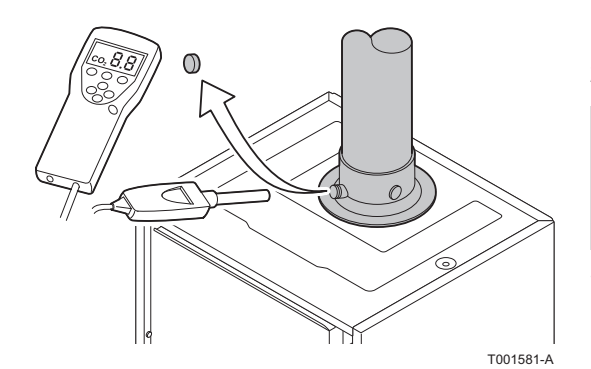

#### 5.4.3. Setting the air/gas ratio (Part load)

- 1. Unscrew the plug of the flue gas measurement point.
- 2. Connect the flue gas analyser.

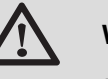

### WARNING

Ensure that the opening around the sensor is completely sealed when taking measurements.

- 3. Remove the cover from the sealed chamber. see chapter: "Removing the cover from the sealed chamber", page 47
- 4. Set the boiler to part load. Press the [-] key several times until  $[\underline{L}]$  is displayed on the screen.
- 5. Measure the percentage of  $O_2$  or  $CO_2$  in the flue gases.

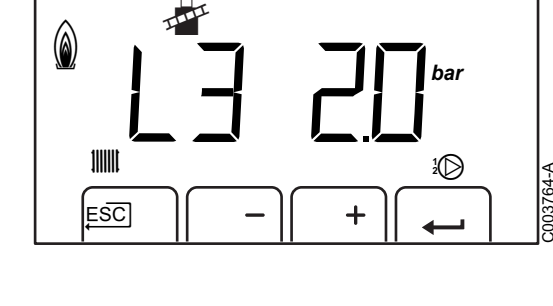

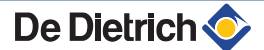

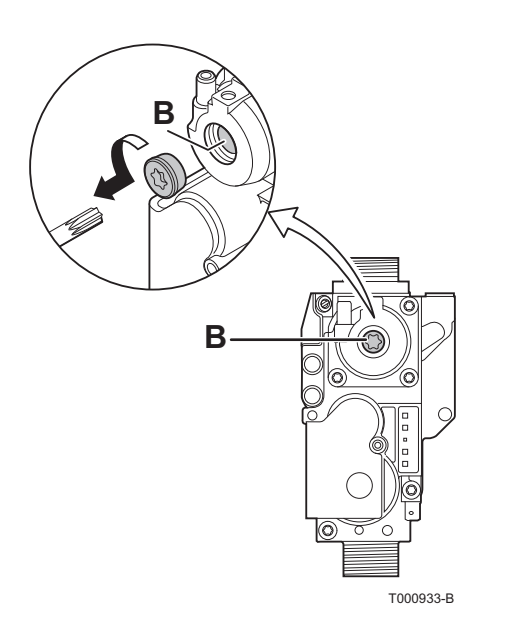

- 6. If this rate does not match the required value, correct the gas/air ratio using the adjustment screw B on the gas valve unit.
  - Turn the screw B anticlockwise to obtain a lower CO<sub>2</sub> value.
    - Turn the screw B clockwise to obtain a higher CO<sub>2</sub> value.

7. Check the flame through the flame inspection window.

The flame must be stable and blue in colour with orange particles around the edge of the burner.

#### O<sub>2</sub>/CO<sub>2</sub> control and setting values for gas H (G20) at low speed

| Boiler type | Setting value      |                     | Checking value     |                     |  |
|-------------|--------------------|---------------------|--------------------|---------------------|--|
|             | O <sub>2</sub> (%) | CO <sub>2</sub> (%) | O <sub>2</sub> (%) | CO <sub>2</sub> (%) |  |
| EGC 25      | 5,9 ± 0,4          | 8,4 ± 0,2           | 5,9 ± 0,4          | 8,4 ± 0,2           |  |

| $O_2/CO_2$ control and setting values for propane (G31) at low speed |                    |                     |                    |                     |  |
|----------------------------------------------------------------------|--------------------|---------------------|--------------------|---------------------|--|
| Boiler type                                                          | Setting valu       | e                   | Checking value     |                     |  |
|                                                                      | O <sub>2</sub> (%) | CO <sub>2</sub> (%) | O <sub>2</sub> (%) | CO <sub>2</sub> (%) |  |
| EGC 25                                                               | 5,8 ± 0,3          | 9,9 ± 0,2           | 5,8 ± 0,3          | 9,9 ± 0,2           |  |

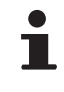

Repeat the high speed test and the low speed test as often as necessary until the correct values are obtained without having to make additional adjustments.

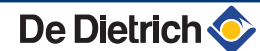

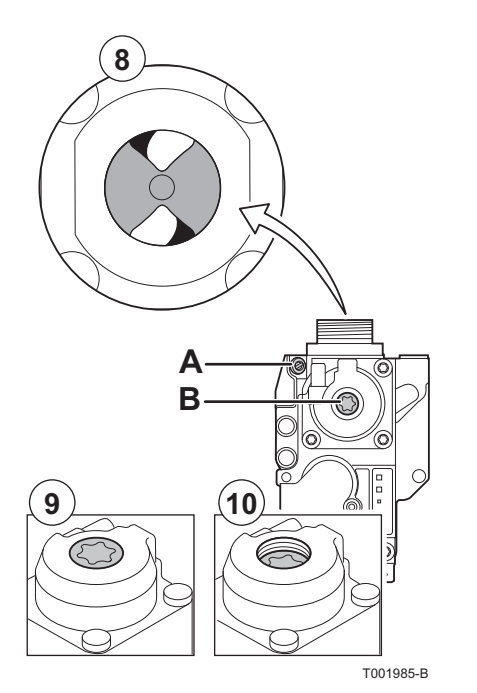

#### 5.4.4. Basic setting for the gas/air ratio

If the gas/air ratio is out of adjustment, the gas valve unit has a basic setting. To do this, proceed as follows:

- 1. Switch off the boiler electrical power supply.
- 2. Close the gas valve on the boiler.
- 3. Remove the air inlet flue on the venturi.
- 4. Unscrew the top connection on the gas valve unit.
- 5. Disconnect the connector located under the fan.
- 6. Release the 2 clips holding the fan/mixing elbow unit in place on the heat exchanger.
- Completely remove the fan/mixing elbow unit.
   For steps 3 to 7 inclusive, see chapter: "Checking the burner and cleaning the heat exchanger", page 68
- 8. Turn the setting screw **A** on the gas valve unit to modify the position of the restrictor.
- 9. Turn the setting screw **B** on the gas valve unit anticlockwise until it matches the front panel.
- 10. Turn the setting screw **B** on the gas valve unit by 6 turns clockwise.
- 11.Follow the procedure in reverse to re-assemble all of the components.

# 5.5 Checks and adjustments after commissioning

### 5.5.1. Heating curve setting

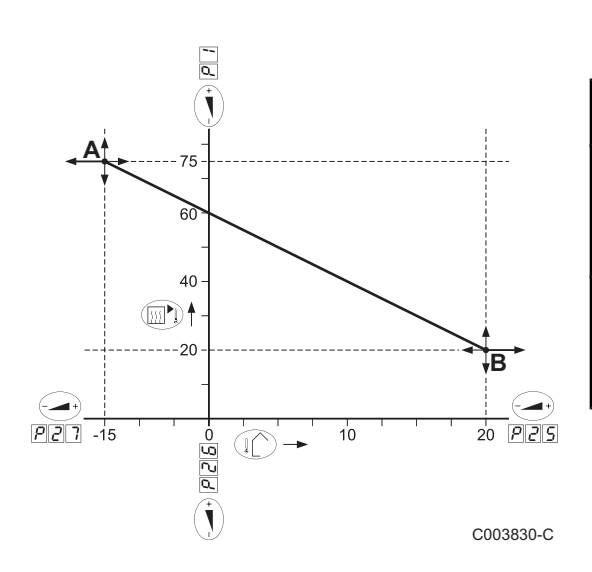

If an outside temperature sensor is connected, the heating curve must be adjusted.

| Set<br>point | Parameter | Description of the set points | Adjustment range | Factory setting |
|--------------|-----------|-------------------------------|------------------|-----------------|
| Α            | PI        | Maximum outlet temperature    | 20 to 90 °C      | 80 °C           |
|              | <u> </u>  | Minimum outside temperature   | -30 to 0 °C      | -15 °C          |
| В            | P25       | Maximum outside temperature   | 0 to 30 °C       | 20 °C           |
|              | P26       | Minimum flow temperature      | 0 to 90 °C       | 20 °C           |

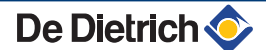

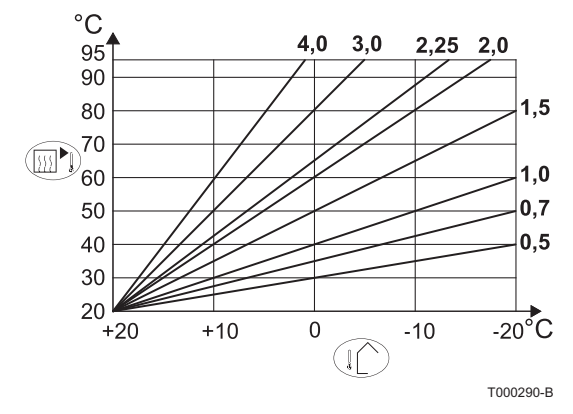

Examples of correspondence of the setting heating curve/ temperatures

| Slope | P 1 | P25 | P26 | P 2 7 |
|-------|-----|-----|-----|-------|
| 0.5   | 40  | 20  | 20  | -20   |
| 0.7   | 50  | 20  | 20  | -20   |
| 1     | 60  | 20  | 20  | -20   |
| 1.5   | 75  | 20  | 20  | -17   |
| 2     | 75  | 20  | 20  | -8    |
| 2.25  | 75  | 20  | 20  | -4    |
| 3     | 75  | 20  | 20  | 2     |
| 4     | 75  | 20  | 20  | 6     |

### 5.5.2. Finalizing work

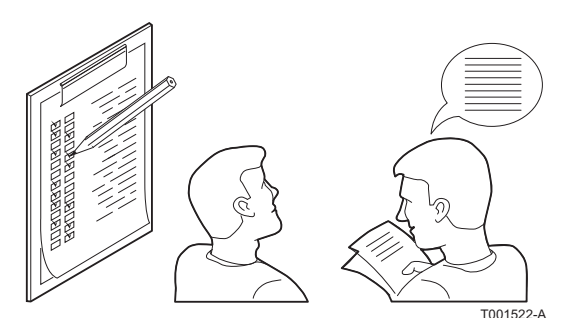

- 1. Remove the measuring equipment.
- 2. Put the flue gas sampling plug back in place.
- 3. Refit the front panel.
- 4. Push key ... to return the boiler to normal operating mode.
- 5. Raise the temperature in the heating system to approximately 70°C.
- 6. Shut down the boiler.
- 7. After about 10 minutes, vent the air in the heating system.
- 8. Checking the hydraulic pressure. If necessary, top up the water level in the heating system (recommended hydraulic pressure between 1,5 and 2 bar).
- 9. Tick the gas category used on the data plate.
- 10. When installation has been completed, affix the data plate provided in the instructions bag to the casing of the appliance in a position where it can be seen
- 11.Explain the operation of the installation, the boiler and the regulator to the users.
- 12. Inform the user of the periodicity of maintenance work to be carried out. Input the service date and the contact details of the installer.

13. Give all the instruction manuals to the user.

Commissioning of the boiler is now complete.

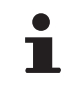

The various boiler parameters are preset in the factory. These factory settings are suitable for the most common heating systems. For other systems and situations, the parameters can be modified.

## 5.6.1. Reading out measured values

The following current values can be read off the information menu **[i]**:

- ► <u>5</u> = State.
- <u>S</u><u>u</u> = Sub-status.
- **<u>E</u> I** = Flow temperature (°C).
- $\underline{E}$  = Return temperature (°C).
- $\underline{E}$  = DHW tank temperature (°C).
- $\underline{E}$   $\underline{H}$  = Outside temperature (°C).
- <u>E</u>**5** = Solar boiler temperature (°C).
- $E\overline{B}$  = Solar panel temperature (°C).
- 5P = Internal set point (°C).
- FL = Ionization current (µA).
- $\overline{nF}$  = Fan speed in rpm.
- ► Pr = Water pressure (bar (MPa)).

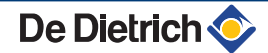

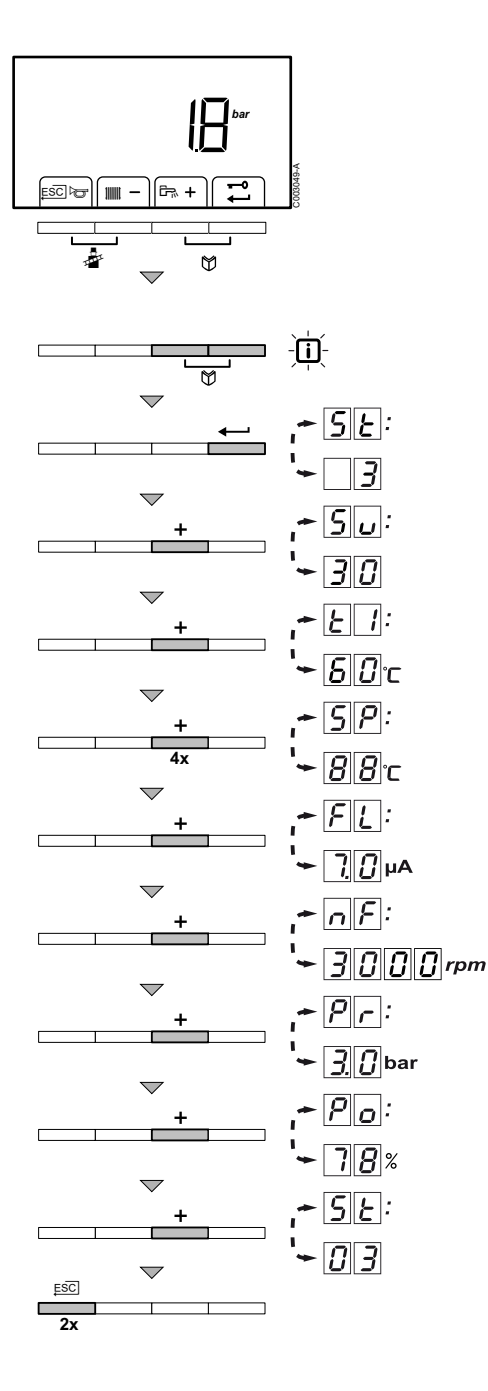

The current values can be read as follows:

- 1. Press the two 🕎 keys simultaneously. The symbol 👔 flashes.
- Confirm using key ←. <u>5</u> is displayed, alternating with the current status <u>3</u> (for example).
- 3. Press the [+] key. <u>S</u> is displayed, alternating with the current sub-status <u>B</u> (for example).
- Press the [+] key. L is displayed, alternating with the current flow temperature [] <sup>0</sup>C (for example).
- 5. Press the [+] key successively to scroll down the various parameters.  $\underline{\mathcal{L}}$ ,  $\underline{\mathcal{L}}$ ,  $\underline{\mathcal{J}}$ ,  $\underline{\mathcal{L}}$ ,  $\underline{\mathcal{J}}$ ,  $\underline{\mathcal{L}}$ ,  $\underline{\mathcal{J}}$ ,  $\underline{\mathcal{L}}$ ,  $\underline{\mathcal{L}}$ .
- Press the [+] key. <u>SP</u> is displayed, alternating with the internal set point <u>BB</u>°C (for example).
- Press the [+] key. FL is displayed, alternating with the current ionization current Π μA (for example).
- Press the [+] key. F is displayed, alternating with the current fan rotation speed [][][][] rpm (for example).
- Press the [+] key. pris displayed, alternating with the current water pressure <u>3</u> <u>0</u> bar (for example). If no water pressure sensor is connected, [-.-] appears on the display.
- 10.Press the [+] key. point is displayed, alternating with the current modulation percentage 78 % (for example).
- 11.Press the [+] key. The readout cycle starts again with  $\underline{S[E]}$ .
- 12.Press the  $\square$  key 2 times to return to the current operating mode.

# 5.6.2. Readout from the hour counter and percentage of successful starts

The following values can be displayed:

- $H_{r}$  = Number of hours' operation of the boiler.
- H\_r / IIII = Number of hours' operation of the boiler in heating mode.
- $H_{r}$  / r = Number of hours' operation of the boiler in DHW mode.
- <u>5</u><u>R</u> = Percentage of successful start-ups.
- <u>5.0</u> *L*.*R*.*⊢* / <sup>□</sup> = Solar kWh.

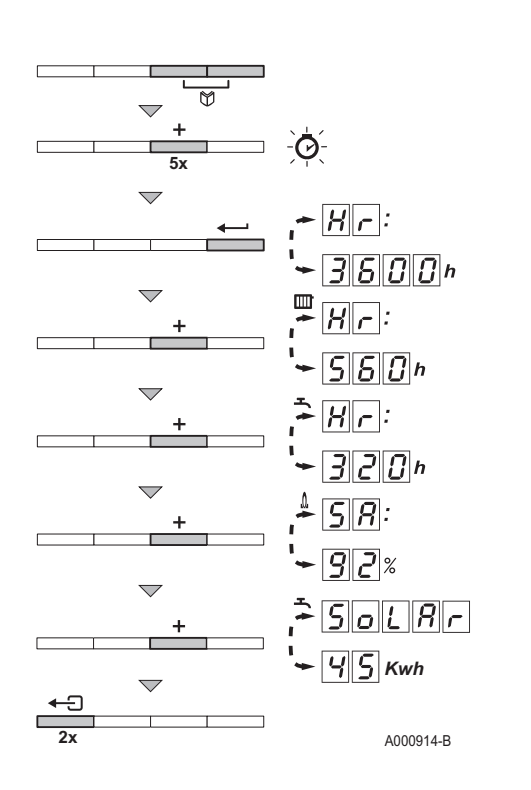

- Press the two keys Simultaneously and then key [+] until the symbol flashes on the menu bar.
- Press the ← key. H → and the number of hours of boiler operation 3600 (for example) are displayed alternately.
- Press the [+] key. The display shows IIII. H r is displayed, alternating with the number of operating hours in central heating operation 5 6 0 (for example).
- Press the [+] key. The display shows 
   <sup>¬</sup>. <u>µ</u>, is displayed, alternating with the number of operating hours used for heating tap water <u>∃</u>, <u>∂</u>, <u>∂</u> (for example).
- Press the [+] key. The display shows <sup>▲</sup>. <u>S</u> is displayed, alternating with the percentage of successful starts <u>G</u> % (for example).
- Press the [+] key. The display shows B. <u>5</u>. <u>5</u>. <u>6</u>. <u>1</u>. <u>R</u>. <u>r</u> and the solar Kwh <u>4</u>. <u>5</u> Kwh (for example) are displayed alternately.
- 7. Press the  $\square$  key 2 times to return to the current operating mode.

### 5.6.3. Status and sub-status

The information menu i gives the following status and sub-status numbers:

| State | SE                                   | Sub- | status Su                                               |
|-------|--------------------------------------|------|---------------------------------------------------------|
| 0     | Rest                                 | 8    | Rest                                                    |
| 1     | Boiler start (Heat demand)           |      | Anti-hunting                                            |
|       |                                      | 2    | Reversal valve control in heating position              |
|       |                                      | 3    | Start pump                                              |
|       |                                      | Ч    | Check on the burner start-up conditions                 |
| 2     | Burner start                         | 10   | Open flue gas damper/external gas valve                 |
|       |                                      |      | Increase fan speed                                      |
|       |                                      | 13   | Pre-ventilation                                         |
|       |                                      | 14   | Wait for release signal                                 |
|       |                                      | 15   | Burner on                                               |
|       |                                      | 7    | Pre-ignition                                            |
|       |                                      | 18   | Main ignition                                           |
|       |                                      | 19   | Flame detection                                         |
|       |                                      | 20   | Intermediate ventilation                                |
| 3     | Burner for central heating operation | 30   | Temperature control                                     |
|       |                                      | 31   | Limited temperature control ( $\Delta T$ safety)        |
|       |                                      | 32   | Output control                                          |
|       |                                      | 33   | Temperature protection gradient level 1 (Modulate down) |
|       |                                      | 34   | Temperature protection gradient level 2 (Part load)     |
|       |                                      | 35   | Temperature protection gradient level 3 (Blockage)      |
|       |                                      | 36   | Modulate up for flame control                           |
|       |                                      | 37   | Temperature stabilisation time                          |
|       |                                      | 38   | Cold start                                              |

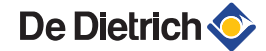

| State | SE                               | Sub- | status Su                                               |
|-------|----------------------------------|------|---------------------------------------------------------|
| Ч     | DHW mode running                 | 30   | Temperature control                                     |
|       |                                  | 31   | Limited temperature control ( $\Delta T$ safety)        |
|       |                                  | 32   | Output control                                          |
|       |                                  | 33   | Temperature protection gradient level 1 (Modulate down) |
|       |                                  | 34   | Temperature protection gradient level 2 (Part load)     |
|       |                                  | 35   | Temperature protection gradient level 3 (Blockage)      |
|       |                                  | 36   | Modulate up for flame control                           |
|       |                                  | 37   | Temperature stabilisation time                          |
|       |                                  | 38   | Cold start                                              |
| 5     | Burner stop                      | ЧО   | Burner stop                                             |
|       |                                  | 41   | Post ventilation                                        |
|       |                                  | 42   | Close flue gas damper/external gas valve                |
|       |                                  | 43   | Post-sweeping                                           |
|       |                                  | ЧЧ   | Stop fan                                                |
| 6     | Boiler stop (End of heat demand) | 60   | Post-circulation of the heating pump                    |
|       |                                  | 61   | Pump off                                                |
|       |                                  | 62   | Reversal valve control in DHW position                  |
|       |                                  | 63   | Start anti-hunting                                      |
| 8     | Control stop                     | 0    | Wait for burner start                                   |
|       |                                  | 1    | Anti-hunting                                            |
| 9     | Blocking                         |      | Shutdown code XX                                        |
|       |                                  |      | ∎ see chapter "Error messages (Sub-status 🧿)", page 69  |
| 7     | Bleed                            | 0    | Rest                                                    |
|       |                                  | 2    | Control three-way valve                                 |
|       |                                  | 3    | Start pump                                              |
|       |                                  | 81   | Pump off                                                |
|       |                                  | 82   | Control three-way valve                                 |

# 5.7 Changing the settings

The boiler control panel is set for the most common heating systems. With these settings, practically all heating systems operate correctly. The user or installer can optimise the parameters according to own preferences.

5.7.1. Parameter descriptions

| Baramotor                                                                                                    | Description                                             | Adjustment range                                                                                                    | Factory setting |  |
|----------------------------------------------------------------------------------------------------|---------------------------------------------------------|----------------------------------------------------------------------------------------------------|-----------------|--|
| Farameter                                                                                                    | Description                                             |                                                                                                    | EGC 25          |  |
| P 1                                                                                                    | Flow temperature: T <sub>SET</sub>                      | 20 to 90 °C                                                                                                    | 80              |  |
| 29                                                                                                    | Domestic hot water temperature: T <sub>SET</sub>        | 40 to 65 °C                                                                                                    | 55              |  |
| P3                                                                                                    | Heating / DHW mode                                      | 0 = Heating deactivated / DHW deactivated<br>1 = Heating activated / DHW activated<br>2 = Heating activated / DHW deactivated<br>3 = Heating deactivated / DHW activated | 1               |  |
| PY                                                                                                    | ECO mode                                                | 0 = Comfort<br>1 = Energy-saving mode<br>2 = Management using a programmable thermostat                                                                                  | 2               |  |
| <b>P</b> 5                                                                                                    | Anticipation resistance                                 | 0 = No anticipation resistance for the ON/OFF<br>thermostat<br>1 = Anticipation resistance for the ON/OFF<br>thermostat                                                  | 0               |  |
| P 5                                                                                                    | Display screen                                          | 0 = Simple<br>1 = Comprehensive<br>2 = Automatic switching to simple after 3 minutes<br>3 = Automatic switching to simple after 3 minutes;<br>Key blocking is active     | 2               |  |
| <i>P</i> 7                                                                                                    | Post-circulation of the pump                            | 1 to 98 minutes<br>99 minutes = continuous                                                                                                    | 2               |  |
| <b>PB</b>                                                                                                    | Brightness of display lighting                          | 0 = Low<br>1 = High                                                                                                    | 1               |  |
|                                                                                                    |                                                         | G25 (Gas L) <sup>(1)</sup><br>(x100 rpm)                                                                                                    | 53              |  |
| <i>P</i> 17                                                                                                    | Maximum fan speed (Heating)                             | G20 (Gas H)<br>(x100 rpm)                                                                                                    | 56              |  |
|                                                                                                    |                                                         | G31 (Propane)<br>(x100 rpm)                                                                                                    | 53              |  |
|                                                                                                    | Maximum fan speed (DHW)                                 | G25 (Gas L) <sup>(1)</sup><br>(x100 rpm)                                                                                                    | 59              |  |
| P 18                                                                                                    |                                                         | G20 (Gas H)<br>(x100 rpm)                                                                                                    | 63              |  |
|                                                                                                    |                                                         | G31 (Propane)<br>(x100 rpm)                                                                                                    | 59              |  |
|                                                                                                    |                                                         | G25 (Gas L) <sup>(1)</sup><br>(x100 rpm)                                                                                                    | 18              |  |
| P 19                                                                                                    | Minimum fan speed (Heating+DHW)                         | G20 (Gas H)<br>(x100 rpm)                                                                                                    | 18              |  |
|                                                                                                    |                                                         | G31 (Propane)<br>(x100 rpm)                                                                                                    | 18              |  |
| P 2 0                                                                                                    | Minimum fan speed (offset)                              | Do not modify                                                                                                    | 50              |  |
| <i>P2</i> :                                                                                                    | Start speed                                             | Do not modify<br>(x100 rpm)                                                                                                    | 25              |  |
| 922                                                                                                    | Minimum water pressure                                  | 0 - 3 bar (MPa)(x 0,1bar (MPa))                                                                                                    | 8               |  |
| P 2 3                                                                                                    | Maximum flow temperature of system                      | 0 to 90 °C                                                                                                    | 90              |  |
| <u> </u>                                                                                                    | Anti-hunting differential for central heating operation | -15 to 15 °C                                                                                                    | 3               |  |
| P25                                                                                                    | Maximum outside temperature                             | 0 to 30 °C<br>(Only with an outside temperature sensor)                                                                                                    | 20              |  |
| (1) Do not modify these factory settings unless absolutely necessary. For example, for modification of the boiler for: G20 (H gas) or G31 (propage) |                                                         |                                                                                                    |                 |  |

Do not modify these factory settings unless absolutely necessary. For example, for modification high pressure systems, WTW coupling or CLV overpressure
 Factory setting depends on installation type
 The parameter is only displayed if the SCU-S191 and the solar control system are present
 The parameter is only displayed if the SCU-S191 is present
 The parameter is only displayed if the solar control system are present
 The parameter is only displayed if the solar control system is connected

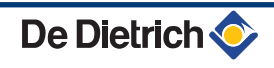

| Deremeter                 | Description                                                                   | A divertment renge                                                                                                    | Factory setting       |
|---------------------------|-------------------------------------------------------------------------------|----------------------------------------------------------------------------------------------------|-----------------------|
| Parameter                 | Description                                                                   | Adjustment range                                                                                                    | EGC 25                |
| P 2 6                     | Minimum flow temperature                                                      | 0 to 90 °C<br>(Only with an outside temperature sensor)                                                                                                    | 20                    |
| <u>P27</u>                | Heat curve set point<br>(Minimum outside temperature)                         | -30 to 0 °C<br>(Only with an outside temperature sensor)                                                                                                    | -15                   |
| <i>P</i> 28               | Minimum pump speed for central<br>heating operation Setting the pump<br>speed | 1 to 10                                                                                                    | 2                     |
| <i>P23</i>                | Maximum pump speed for central<br>heating operation Setting the pump<br>speed | 1 to 10                                                                                                    | 6                     |
| P 3 D                     | Antifreeze temperature                                                        | from - 30 to 0°C                                                                                                    | -10                   |
| P31                       | Legionella protection                                                         | 0 = Stop<br>1 = Start<br>(After commissioning, the boiler will operate once a<br>week at 65°C for DHW)<br>3 = Management using a programmable thermostat                                     | 0                     |
| <i>P32</i>                | Set point increase for calorifier                                             | 0 to 20 °C                                                                                                    | 20                    |
| <i>P</i> 3 3              | DHW cut-in temperature DHW sensor                                             | from 2 to 15°C                                                                                                    | 6                     |
| P34                       | 3-way valve rest position                                                     | 0 = Heating<br>1 = DHW                                                                                                    | 0                     |
| <i>P3</i> 5               | Boiler type                                                                   | <ul> <li>1 = Boiler self-standing or Boiler with SL / SSL type domestic hot water tank</li> <li>2 = Boiler with HL / SHL type domestic hot water tank</li> </ul>                             | 1 or 2 <sup>(2)</sup> |
| P36                       | Shutdown input function (BL)                                                  | <ul> <li>0 = Heating activated</li> <li>1 = Shutdown without frost-protection</li> <li>2 = Shutdown with frost protection</li> <li>3 = Lock-out with frost protection (Pump only)</li> </ul> | 1                     |
| <i>P</i> 3 7              | Release function (RL)                                                         | 0 = Hot water on<br>1 = Release input                                                                                                    | 1                     |
| <i>P 3 8</i>              | Release waiting time                                                          | 0 to 255 seconds                                                                                                    | 0                     |
| <i>P 3 9</i>              | Gas valve switching time                                                      | 0 to 255 seconds                                                                                                    | 0                     |
| PЧD                       | Fault relay function (Optional)                                               | 0 = Operation signal<br>1 = Alarm signal                                                                                                    | 1                     |
| P41                       | GpS connected (Optional)                                                      | 0 = Not connected<br>1 = Connected                                                                                                    | 0                     |
| P42                       | HRU connected (Optional)                                                      | 0 = Not connected<br>1 = Connected                                                                                                    | 0                     |
| P43                       | Live/neutral inversion                                                        | 0 = Stop<br>1 = Start                                                                                                    | 0                     |
| PYY                       | Maintenance message                                                           | Do not modify                                                                                                    | 0                     |
| PYS                       | Service operating hours                                                       | Do not modify                                                                                                    | 175                   |
| P 4 6                     | Service burning hours                                                         | Do not modify                                                                                                    | 30                    |
|                           | Maximum drop in the DHW set point when the solar pump is running at 100%      | 0 to 30 °C                                                                                                    | 5                     |
| <b>P48</b> <sup>(4)</sup> | Activation of the Titan Active System® function                               | 0 = No<br>1 = Yes                                                                                                    | 1                     |
| P49                       | Minimum loading time after burner start-<br>up in DHW mode                    | 10 to 255 seconds                                                                                                    | 80                    |

(1) Do not modify these factory settings unless absolutely necessary. For example, for modification of the boiler for: G20 (H gas) or G31 (propane), high pressure systems, WTW coupling or CLV overpressure

(2) Factory setting depends on installation type
(3) The parameter is only displayed if the SCU-S191 and the solar control system are present

(4) The parameter is only displayed if the SCU-S191 is present
 (5) The parameter is only displayed if the solar control system is connected

|                                                                                                    | Description                                                                                                    |                                                                                                    | Factory setting |  |
|----------------------------------------------------------------------------------------------------|----------------------------------------------------------------------------------------------------|----------------------------------------------------------------------------------------------------|-----------------|--|
| Parameter                                                                                                    |                                                                                                    | Adjustment range                                                                                                    | EGC 25          |  |
| <u>5. o. 0. l</u> <sup>(5)</sup>                                                                                                    | Desired domestic hot water temperature in the DHW circuit                                                                                                  | 20 to 80 °C                                                                                                    | 55              |  |
| <u>5.0.0.2</u> <sup>(5)</sup>                                                                                                    | Temperature difference that the solar<br>pump tries to maintain between the solar<br>DHW sensor and the panel                                              | 100 (x 0.1) to 200 (x 0.1<br>For example: 215 = 21.5°C                                                                                                    | 100             |  |
| <u>5.0.0.3</u> <sup>(5)</sup>                                                                                                    | Temperature of the panel above which<br>the solar pump starts up. The pump does<br>not operate if the temperature of the<br>solar tank is higher than 80°C | 100 to 125 °C                                                                                                    | 100             |  |
| <u>5.004</u> <sup>(5)</sup>                                                                                                    | Minimum operating duration of the solar pump at 100% on start-up                                                                                           | 1 to 5 min                                                                                                    | 1               |  |
| <u>5. o. (7. 5.</u> <sup>(5)</sup>                                                                                                    | Minimum speed of the solar pump                                                                                                    | 50 to 100 %                                                                                                    | 50              |  |
| <u>5.005</u> (5)                                                                                                    | Set to 1 if tubular collectors are used                                                                                                    | 0 = No<br>1 = Yes                                                                                                    | 0               |  |
|                                                                                                    | Maximum flow rate of the solar pump                                                                                                    |                                                                                                    |                 |  |
| <u>5 0 0</u> 7 <sup>(5)</sup>                                                                                                    | See chapter: Maximum flow rate of the solar pump                                                                                                    | 0 to 20 l/min                                                                                                    | 6.7             |  |
| Rd                                                                                                    | Detection of connected SCUs                                                                                                    | 0 = No detection<br>1 = Detection                                                                                                    | 0               |  |
| dF and dU                                                                                                    |                                                                                                    | To return to the factory settings or if replacing the                                                                                                    | Х               |  |
|                                                                                                    | Factory setting                                                                                                    | PCU PCB, enter values dF and dU from the nameplate in parameters $\mathbf{\mathcal{A}}[\mathbf{\mathcal{F}}]$ and $\mathbf{\mathcal{A}}[\mathbf{\mathcal{U}}]$ | Y               |  |
| (1) Do not modify these factory settings unless absolutely necessary. For example, for modification of the boiler for: G20 (H gas) or G31 (propane), |                                                                                                    |                                                                                                    |                 |  |
| high pressure systems, WTW coupling or CLV overpressure                                                                                              |                                                                                                    |                                                                                                    |                 |  |

(2) Factory setting depends on installation type

(3) The parameter is only displayed if the SCU-S191 and the solar control system are present

(4) The parameter is only displayed if the SCU-S191 is present

(5) The parameter is only displayed if the solar control system is connected

#### Maximum flow rate of the solar pump (if connected)

In order for the regulator to calculate the quantity of heat produced by the installation (parameter kWh), input parameter  $5 \sigma 3$ . The parameter **501** is equal to the flow in litres per minute in the solar circuit.

Establish the 5 a 3 value with the help of the table below, according to the configuration of the installation and the number or surface area of collectors.

When the flow is input incorrectly, the display kWh will also be incorrect.

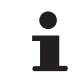

The quantity of heat (kWh value) can only be used for checks carried out for personal reasons.

| Flat solar collectors       |                        |                     |                    |                      |
|-----------------------------|------------------------|---------------------|--------------------|----------------------|
| Solar panel<br>installation | Area (m <sup>2</sup> ) | Number of<br>panels | Flow rate<br>(I/h) | Flow rate<br>(I/min) |
|                             | 35                     | 1 or 2              | 400                | 6,7                  |
|                             | 68                     | 3 or 4              | 300                | 5,0                  |
|                             | 810                    | 4 or 5              | 250                | 4,1                  |

| Flat solar collectors       |                        |                     |                    |                      |
|-----------------------------|------------------------|---------------------|--------------------|----------------------|
| Solar panel<br>installation | Area (m <sup>2</sup> ) | Number of<br>panels | Flow rate<br>(I/h) | Flow rate<br>(I/min) |
|                             | 810                    | 2x2                 | 750                | 12,5                 |
|                             | 1215                   | 2x3                 | 670                | 11,2                 |
|                             | 1620                   | 2x4                 | 450                | 7,5                  |
|                             | 1215                   | 3x2                 | 850                | 14,2                 |
|                             | 1823                   | 3x3                 | 800                | 13,4                 |
|                             | 2430                   | 3x4                 | 650                | 10,9                 |
|                             | 1620                   | 4x2                 | 1200               | 20,0                 |
|                             | 2430                   | 4x3                 | 850                | 14,2                 |

### 5.7.2. Modification of the user-level parameters

Parameters PB to \*2 can be changed by the user.

For the user settings, refer to the user instructions.

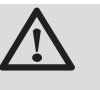

### CAUTION

Modification of the factory settings may be detrimental to the functioning of the appliance.

# 5.7.3. Modification of the installer-level parameters

Parameters P I to G F must only be modified by a qualified professional. To prevent unwanted settings, some parameter settings can only be changed after the special access code D I I is entered.

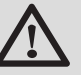

### CAUTION

Modification of the factory settings may be detrimental to the functioning of the appliance.

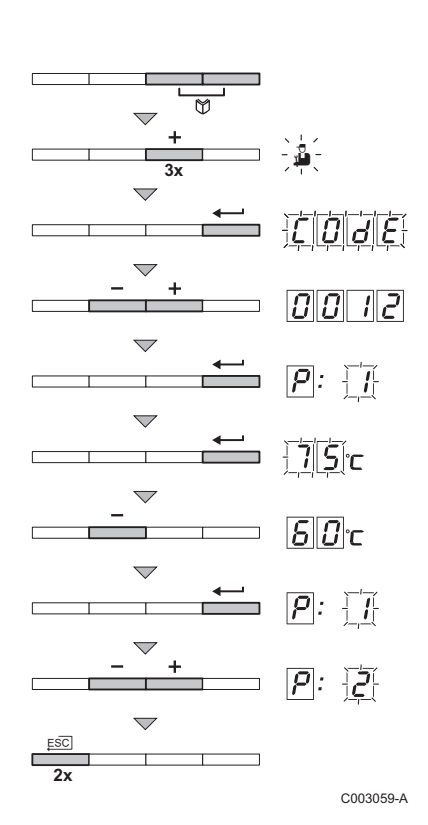

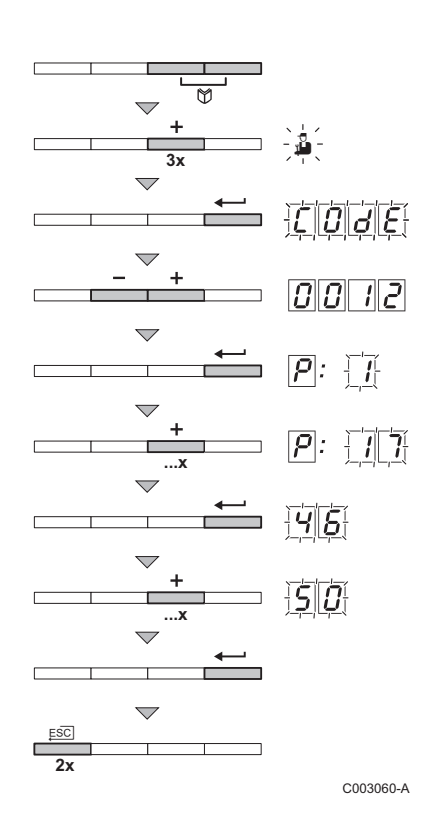

- Press the two keys Simultaneously and then key [+] until the symbol 3 flashes on the menu bar.
- Select the fitter menu using the ← key. [] @ E appears on the display.
- 3. Use keys [-] or [+] to input the installer code  $\boxed{0}$   $\boxed{0}$  1  $\boxed{2}$ .
- 4. Confirm using key  $\leftarrow$ .  $\overrightarrow{p}$ :  $\overrightarrow{j}$  is displayed with  $\overrightarrow{j}$  flashing.
- Press the ← key a second time. The value <u>75</u>°C appears and flashes (for example).
- Change the value by pressing the [-] or [+] key. In this example using key [-] to <a href="mailto:bold">[b]</a> °C.
- Confirm the value with the ← key: P: is displayed with flashing.
- If necessary, set other parameters by selecting them using the [-] or [+] keys.
- 9. Press the  $\square$  key 2 times to return to the current operating mode.

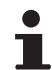

The boiler also returns to operating status if no keys are pressed for 3 minutes.

# 5.7.4. Setting the maximum heat input for central heating operation

The speed can be changed using parameter P . To do this, proceed as follows:

- Press the two keys Simultaneously and then key [+] until the symbol 
   flashes on the menu bar.
- 3. Use keys [-] or [+] to input the installer code
- Confirm using key ←. p: is displayed with flashing.
- 5. Press the [+] key to go to parameter  $p: \gamma$ .
- 6. Confirm using key 🛶.
- 7. Use the **[+]** key to increase the speed of rotation from  $\underline{\underline{q}}$  to  $\underline{\underline{5}}$ , for example.
- 8. Confirm the value with the  $\leftarrow$  key.
- 9. Press the , \_ key 2 times to return to the current operating mode.

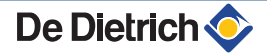

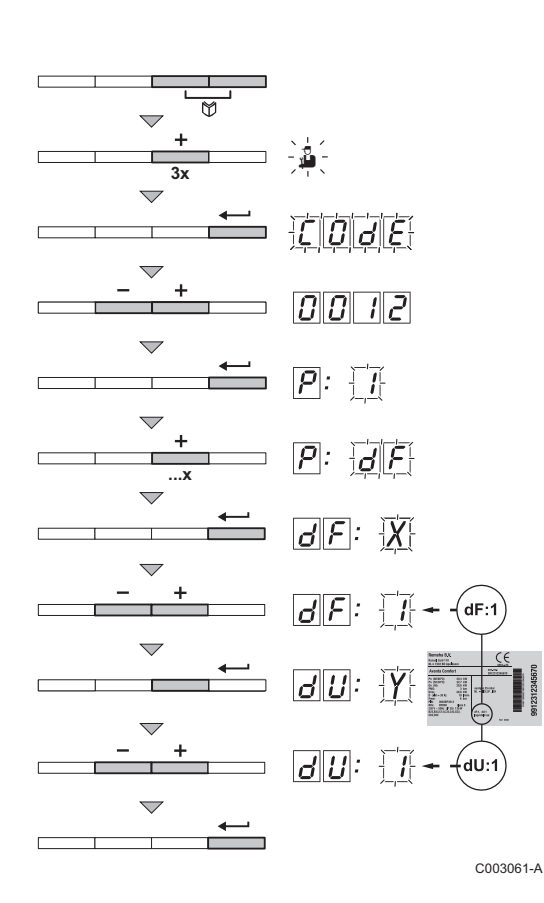

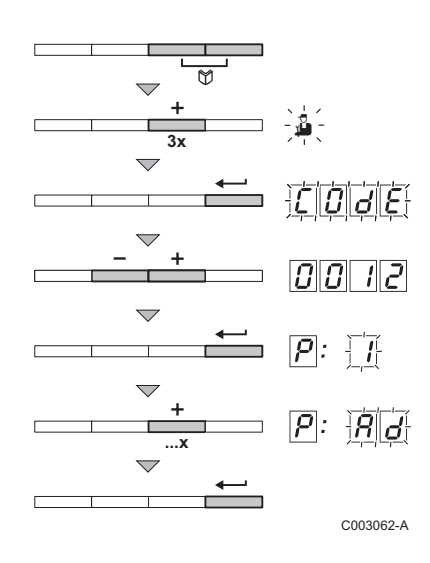

# 5.7.5. Return to the factory settings Reset Param

**EGC 25** 

- 1. Press the two keys 😭 simultaneously and then key [+] until the symbol 🛔 flashes on the menu bar.
- Select the installers menu using the key ←. [] [] d E appears on the display.
- 3. Use keys [-] or [+] to input the installer code
- Confirm using key ←. p: is displayed with flashing.
- 5. Press the [+] key several times. P:dF is displayed with dF flashing.
- Press the ← key. *B*F: X is displayed with X flashing. This is the current value of X for dF. Check this against the value of X on the type plate.
- 7. Enter the value of X shown on the type plate using the [-] or [+] key.
- Confirm the value with the ← key, *GF*: *Y* is displayed with *Y* flashing. This is the current value of Y for dU. Check this against the value of Y on the type plate.
- Enter the value of Y shown on the type plate using the [-] or [+] key.

# 5.7.6. Carrying out an auto-detect

After removing a control PCB, an auto-detect must be carried out. To do this, proceed as follows:

- 1. Press the two keys 😭 simultaneously and then key [+] until the symbol 🛔 flashes on the menu bar.
- 3. Use keys [-] or [+] to input the installer code
- 4. Confirm using key  $\leftarrow$ .  $\overrightarrow{p}$ :  $\overrightarrow{j}$  is displayed with  $\overrightarrow{j}$  flashing.
- 5. Press the **[+]** key several times. **P**:**Rd** is displayed with **Rd** flashing.
- 6. Confirm using key ...... Auto-detect is carried out.
- 7. The display returns to the current operating mode.

# **6** Switching off the appliance

# 6.1 Installation shutdown

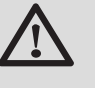

### CAUTION

Do not switch off the boiler.

If the central heating system is not used for a long period, we recommend proceeeding as follows:

- ▶ Press key IIIII until **OFF** is displayed.
- ▶ Press key 🛱 until **OFF** is displayed.

# 6.2 Antifreeze protection

When the heating water temperature in the boiler is too low, the integrated boiler protection system starts up. This protection functions as follows:

- If the water temperature is lower than 7°C, the heating pump starts up.
- ▶ If the water temperature is lower than 4°C, the boiler starts up.
- If the water temperature is higher than 10°C, the boiler shuts down and the circulation pump continues to run for a short time.
- If the water temperature in the storage tank is less than 4°C, it is reheated to its set point.

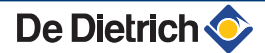

# 7 Checking and maintenance

# 7.1 Standard inspection and maintenance operations

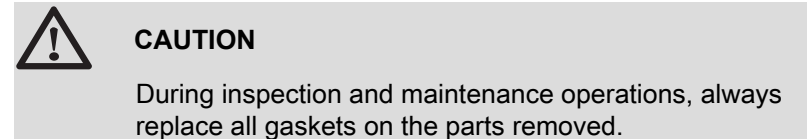

## 7.1.1. Checking the hydraulic pressure

The hydraulic pressure must reach a minimum of 0,8 bar. If the water pressure is lower than 0,8 bar, the symbol<sup>P</sup> will appear.

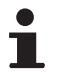

If necessary, top up the water level in the heating system (recommended hydraulic pressure between 1,5 and 2 bar).

### 7.1.2. Checking the expansion vessel

- Remove the cover from the sealed chamber.
   See chapter: "Removing the cover from the sealed chamber", page 47
- 2. Check the expansion vessel and replace it if necessary.

# 7.1.3. Checking the ionization current

See chapter: "Reading out measured values", page 55

# 7.1.4. Checking the tightness of the flue gas evacuation and air inlet connections

Check the tightness of the flue gases evacuation and air inlet connections.

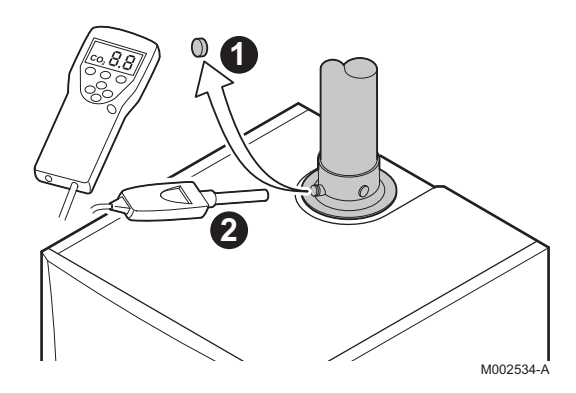

7.1.5. Checking combustion

The check on combustion is done by measuring the percentage of  $O_2/CO_2$  in the flue gas discharge flue. To do this, proceed as follows:

- 1. Unscrew the plug of the flue gas measurement point.
- 2. Connect the flue gas analyser.

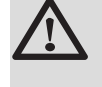

#### CAUTION

Ensure that the opening around the sensor is completely sealed when taking measurements.

- Set the boiler to full load. See chapter: "Setting the air/gas ratio (Full load)", page 50. The boiler is now operating at full load. Measure the percentage of CO<sub>2</sub> and compare this value with the checking values given.
- 4. Set the boiler to part load. See chapter: "Setting the air/gas ratio (Part load)", page 51. The boiler is now operating on part load. Measure the percentage of CO<sub>2</sub> and compare this value with the checking values given.

# 7.1.6. Checking and closing the automatic air vent

- 1. Switch off the boiler electrical power supply.
- 2. Close the main gas inlet valve.
- 3. Remove the front panel.
- 4. Tilt the control panel into the high position.
- 5. Remove the cover from the sealed chamber.
   See chapter: "Removing the cover from the sealed chamber", page 47
- If any leaks are detected, replace the air vent.
- 7. Close the plug on the automatic air vent.

### 7.1.7. Checking the safety valve

- 1. Check whether there is any water in the safety valve flow pipe.
- 2. If any leaks are detected, replace the safety valve.

#### 7.1.8. Checking the siphon

- Remove the cover from the sealed chamber.
   See chapter: "Removing the cover from the sealed chamber", page 47
- 2. Remove the siphon and clean it.
- 3. Fill the siphon with water.
- 4. Put the siphon back in place.

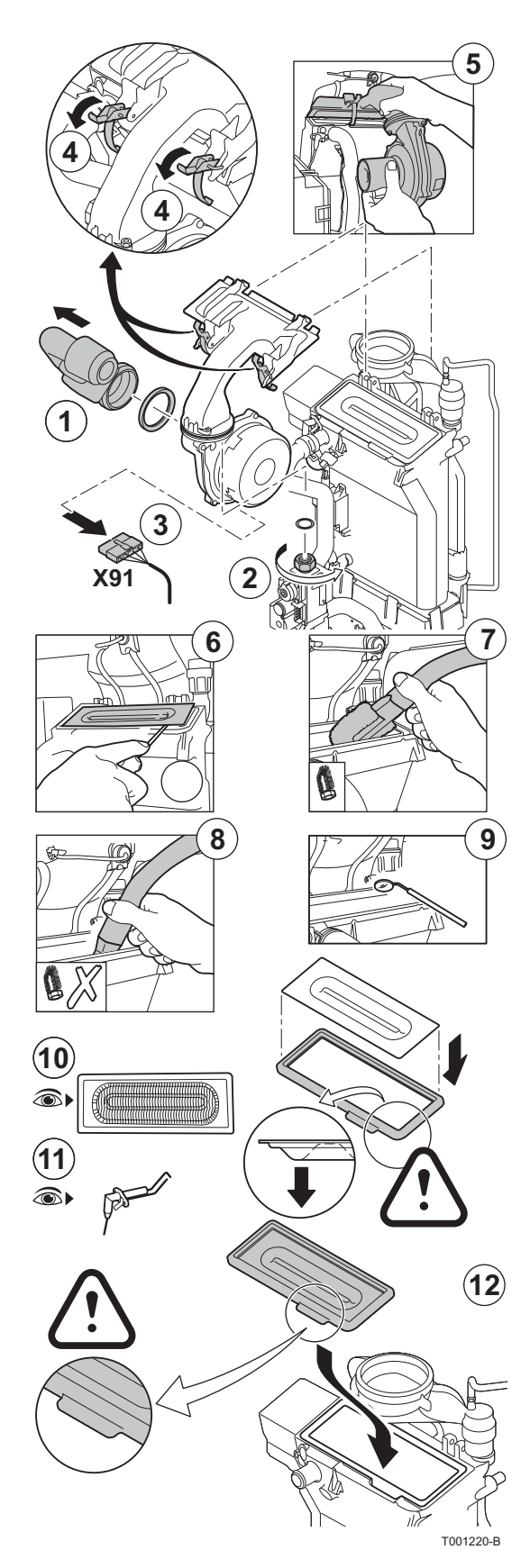

# 7.1.9. Checking the burner and cleaning the heat exchanger

## CAUTION

During inspection and maintenance operations, always replace all gaskets on the parts removed.

- 1. Remove the air inlet flue on the venturi.
- 2. Unscrew the top connection on the gas valve unit.
- 3. Disconnect the connector located under the fan.
- 4. Release the 2 clips holding the fan/mixing elbow unit in place on the heat exchanger.
- 5. Completely remove the fan/mixing elbow unit.
- 6. Tilt the burner and remove it, along with the heat exchanger gasket.
- 7. Use a vacuum cleaner fitted with a special endpiece (accessory) to clean the top part of the heat exchanger (combustion chamber).
- 8. Thoroughly clean with the vacuum cleaner again without the top cleaning brush on the endpiece.
- 9. Check (using a mirror, for example) whether any dust can still be seen. If so, hoover it up.
- 10. The burner does not require any maintenance, it is self-cleaning. Check that there are no cracks and/or other tears on the surface of the dismantled burner. If this is not the case, replace the burner.
- 11.Checking the ignition electrode / ionization sensor. The gap must be between 3,5 and 4 mm.

12.To re-assemble, perform the above actions in reverse order.

# CAUTION

- Remember to reconnect the connector to the fan.
- Check that the gasket is correctly positioned between the mixing elbow and the heat exchanger. (Completely flat in the appropriate groove means it is leak proof).

13. Open the gas inlet valve and restore the mains supply to the boiler.

# 8 Troubleshooting

# 8.1 Error messages (Sub-status **9**)

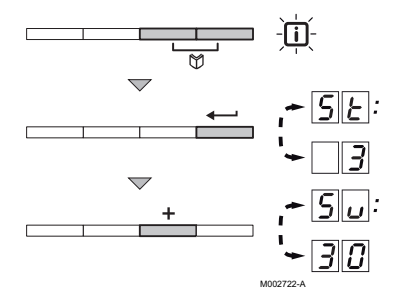

To display the current error code, proceed as follows:

- 1. Press the two  $\bigotimes$  keys simultaneously. The symbol  $\square$  flashes.
- Confirm using key ←. <u>5</u> is displayed, alternating with the current status <u>3</u> (for example).
- Press the [+] key. The display shows <u>5</u> and the current error value (<u>3</u>, for example) alternately.

| Code    | Description                                 | Checking / solution                                                                                                    |
|---------|---------------------------------------------|----------------------------------------------------------------------------------------------------|
| 5:00    | The PSU PCB is incorrectly configured       | Parameter error on the PSU PCB                                                                                            |
|         |                                             | <ul> <li>Revert to the factory settings: See chapter "Return to the<br/>factory settings Reset Param", page 64</li> </ul> |
| 5.0.:01 | Maximum flow temperature exceeded           | The water flow in the installation is insufficient                                                                        |
|         |                                             | <ul> <li>Check the circulation (direction, pump, valves)</li> </ul>                                                       |
| 5.0.:02 | The increase in flow temperature has        | The water flow in the installation is insufficient                                                                        |
|         | exceeded its maximum limit                  | <ul> <li>Check the circulation (direction, pump, valves)</li> </ul>                                                       |
|         |                                             | Check the water pressure                                                                                                  |
|         |                                             | <ul> <li>Check the cleanliness of the heat exchanger</li> </ul>                                                           |
|         |                                             | Sensor error                                                                                                    |
|         |                                             | Check that the sensors are operating correctly                                                                            |
|         |                                             | <ul> <li>Check whether the boiler sensor has been correctly fitted</li> </ul>                                             |
| 5       | Maximum difference between the flow         | The water flow in the installation is insufficient                                                                        |
|         | and return temperature exceeded             | Check the circulation (direction, pump, valves)                                                                           |
|         |                                             | Check the water pressure                                                                                                  |
|         |                                             | Check the cleanliness of the heat exchanger                                                                               |
|         |                                             | Sensor error                                                                                                    |
|         |                                             | <ul> <li>Check that the sensors are operating correctly</li> </ul>                                                        |
|         |                                             | <ul> <li>Check whether the boiler sensor has been correctly fitted</li> </ul>                                             |
| 5.v.:08 | The <b>RL</b> inlet on the PCU PCB terminal | Parameter error                                                                                                    |
| block i | lock is open                                | <ul> <li>Revert to the factory settings: See chapter "Return to the factory settings Reset Param", page 64</li> </ul>     |
|         |                                             | Bad connection                                                                                                    |
|         |                                             | Check the wiring                                                                                                    |
| 5.u:09  | Live/neutral inversion                      | Parameter error                                                                                                    |
|         |                                             | • Check the parameter P. 43                                                                                               |
|         |                                             | <ul> <li>Revert to the factory settings: See chapter "Return to the</li> </ul>                                            |
|         |                                             | factory settings Reset Param", page 64                                                                                    |

| Code                                        | Description                                                                                                    | Checking / solution                                                                                                    |
|---------------------------------------------|----------------------------------------------------------------------------------------------------|----------------------------------------------------------------------------------------------------|
| <u>5.u</u> : 10                             | The <b>BL</b> inlet on the PCU PCB terminal                                                                                                    | The contact connected to the <b>BL</b> inlet is open                                                                    |
| <u>5. u</u> : 1 1                           | block is open                                                                                                    | <ul> <li>Check the contact on the BL inlet</li> </ul>                                                                   |
|                                             |                                                                                                    | Parameter error                                                                                                    |
|                                             |                                                                                                    | Check the parameter IN.BL                                                                                               |
|                                             |                                                                                                    | Bad connection                                                                                                    |
|                                             |                                                                                                    | Check the wiring                                                                                                    |
| 5.u: 13                                     | Communication error with the SCU                                                                                                    | Bad connection                                                                                                    |
|                                             | PCB                                                                                                    | Check the wiring                                                                                                    |
|                                             |                                                                                                    | SCU PCB not installed in the boiler                                                                                     |
|                                             |                                                                                                    | <ul> <li>Install an SCU PCB</li> </ul>                                                                                  |
|                                             |                                                                                                    | <ul> <li>Perform the automatic detection function</li> </ul>                                                            |
| 5.u: 14                                     | The water pressure is lower than 0,8                                                                                                    | Not enough water in the circuit                                                                                         |
|                                             | bar                                                                                                    | <ul> <li>Top up the installation with water</li> </ul>                                                                  |
| 5.u: 15                                     | Gas pressure too low                                                                                                    | <ul> <li>Check that the gas valve is fully opened</li> </ul>                                                            |
|                                             |                                                                                                    | <ul> <li>Checking the gas supply pressure</li> </ul>                                                                    |
|                                             |                                                                                                    | <ul> <li>Check whether the gas pressure control system has been correctly<br/>fitted</li> </ul>                         |
|                                             |                                                                                                    | <ul> <li>Replace the gas pressure control system if need be</li> </ul>                                                  |
| 5.u: 16                                     | The SU PCB is not recognised                                                                                                    | Wrong SU PCB for this boiler                                                                                            |
|                                             |                                                                                                    | Replace the SU PCB                                                                                                    |
| <u>5.u</u> : 17                             | The parameters saved on the PCU                                                                                                    | Parameter error on the PCU PCB                                                                                          |
|                                             | PCB are impaired                                                                                                    | Replace the PCU PCB                                                                                                    |
| 5.u: 18                                     | The PSU PCB is not recognised                                                                                                    | Wrong PSU PCB for this boiler                                                                                           |
|                                             |                                                                                                    | Replace the PSU PCB                                                                                                    |
| 19 : 10                                     | The boiler has not been configured                                                                                                    | The PSU PCB has been changed                                                                                            |
|                                             |                                                                                                    | <ul> <li>Revert to the factory settings: See chapter "Return to the factory settings Desct Descent" as an C1</li> </ul> |
| 5:2.1                                       | Communication error between the                                                                                                    | Factory settings Reset Param <sup>*</sup> , page 64                                                                     |
|                                             | PCU and SU PCBs                                                                                                    | <ul> <li>Check that the SU PCB has been correctly put in place on the PCU<br/>PCB</li> </ul>                            |
|                                             |                                                                                                    | Replace the SU PCB                                                                                                    |
| 5:22                                        | No flame during operation                                                                                                    | No ionization current                                                                                                   |
|                                             |                                                                                                    | Purge the gas supply to remove air                                                                                      |
|                                             |                                                                                                    | <ul> <li>Check that the gas valve is fully opened</li> </ul>                                                            |
|                                             |                                                                                                    | Check the supply pressure                                                                                               |
|                                             |                                                                                                    | <ul> <li>Check the operation and setting of the gas valve unit</li> </ul>                                               |
|                                             |                                                                                                    | • Check that the air inlet and flue gas discharge flues are not blocked                                                 |
|                                             |                                                                                                    | <ul> <li>Check that there is no recirculation of flue gases</li> </ul>                                                  |
| 5:25                                        | Internal error on the SU PCB                                                                                                    | Replace the SU PCB                                                                                                    |
| <u>                                    </u> | An HL tank is detected whilst the boiler<br>cannot control it.<br>This message disappears after 10<br>seconds if the boiler can control the<br>HL tank | <ul> <li>Wait for 10 seconds to see whether the error persists</li> </ul>                                               |
| 5:29                                        | Communication error between the PCU and SCU-s191 PCBs                                                                                                  | Bad connection                                                                                                    |
| <u>Su</u> : 30                              | Communication error between the SCU-s191 PCBs and the solar control system                                                                             | Bad connection                                                                                                    |
| Code              | Description                               | Checking / solution                                                                                                    |
|-------------------|-------------------------------------------|----------------------------------------------------------------------------------------------------|
| 5.u:31            | The TAS is in open circuit                | Bad connection                                                                                                    |
|                   |                                           | <ul> <li>No water in the DHW tank</li> </ul>                                                                                                    |
|                   |                                           | Remarks:<br>Domestic hot water production is stopped but may nevertheless be                                                                                                    |
|                   |                                           | restarted for 72 hours after the boiler is switched off.                                                                                                    |
|                   |                                           | If a tank without Titan Active System® is connected to the boiler, check that the TAS simulation connector is fitted to the SCU-s191 PCB.                                                                                                    |
| 5:32              | The TAS is short circuited                | Bad connection                                                                                                    |
|                   |                                           | Remarks:<br>Domestic hot water production is stopped but may nevertheless be<br>restarted for 72 hours after the boiler is switched off.<br>The tank is no longer protected.<br>If a tank without Titan Active System® is connected to the boiler, check that<br>the TAS simulation connector is fitted to the SCU-s191 PCB. |
| <u>5. u</u> : 3 3 | The header sensor in the solar control    | Bad connection                                                                                                    |
|                   | system is defective                       | Sensor fault                                                                                                    |
| <u>5. u</u> : 34  | The sensor in the solar tank is defective | Bad connection                                                                                                    |
|                   |                                           | <ul> <li>Sensor fault</li> </ul>                                                                                                    |

### 8.2 Message history

The boiler control is equipped with an error memory. The last 16 errors encountered are recorded in this memory.

In addition to the error codes, the following data are also saved:

- Number of times that the error occured:  $(\underline{n} : X | X)$ .
- The flow temperature  $(\underline{F} : \underline{X} | \underline{X})$  and the return temperature  $(\underline{F} : \underline{Z} : \underline{X} | \underline{X})$  when the error occured.

To view the error memory, you first have to enter access code  $\boxed{DD}$   $\boxed{D}$ 

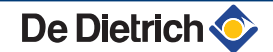

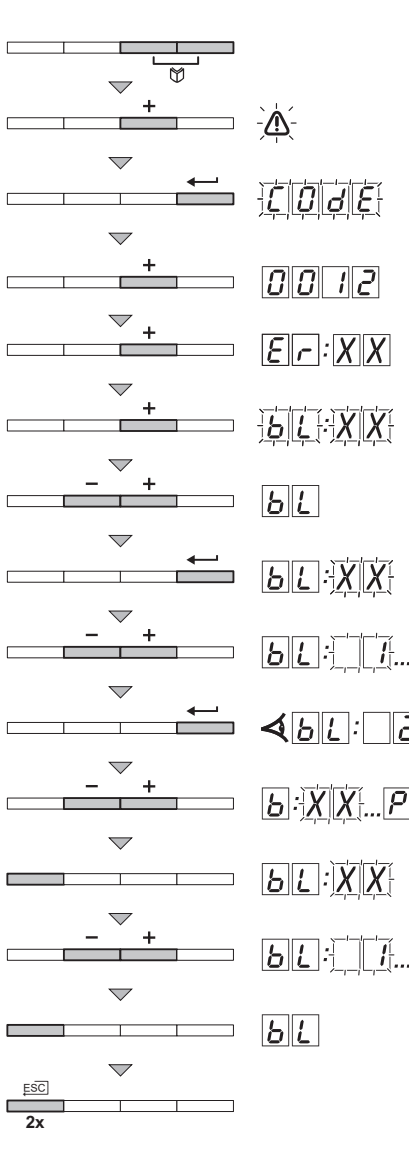

### 8.2.1. Reading the memorised messages

- Press the two keys simultaneously and then key [+] until the symbol flashes on the menu bar.
- Select the installers menu using the key ←. <u>[]</u> <u>[]</u> <u>[]</u> <u>[]</u> <u>[]</u> appears on the display.
- 3. Use keys [-] or [+] to input the installer code
- 4. Press the  $\leftarrow$  key.  $\underline{\mathcal{F}}_{\mathcal{F}}: \underline{\mathcal{X}}_{\mathcal{X}}$  appears on the display.
- 5. Confirm using key ← . <u>B</u>[:]:XX is displayed with XX flashing = Number of errors occurring, For example []].
- 6. The [-] or [+] keys are used to scroll through the last 16 errors.
- Press the [-] or [+] key to view the following information:

   [n]: ]
   I = Number of times that the error occured.
  - $\overline{H_r}$  = Number of hours' operation of the PCU board.
  - 5E = Status.

De Dietrich 🤇

- $5_{\rm u}$  = Sub-Status.
- $\mathbf{E}$  = Flow temperature (°C).
- $\mathbf{F}$  = Return temperature (°C).
- $\overline{\underline{B}}$  = DHW tank temperature (°C).
- $\mathbf{F}[\mathbf{q}] = \text{Outside temperature (°C) (If present).}$
- $\underline{\boldsymbol{\varsigma}} = \mathbf{O} \mathbf{p} = \mathbf{O} \mathbf{p} \mathbf{r}$
- $\overline{F}$   $\underline{L}$  = lonization current (µA).
- $\overline{\rho F}$  = Fan speed in rpm.
- $\mathbf{P}_{\mathbf{r}}$  = Water pressure (bar (MPa)).
- $\overline{P_{.o.}}$  = Instantaneous output.
- Press the , key to interrupt the display cycle. <a href="https://www.bit.com">bit.com</a> is displayed with <a href="https://www.bit.com">xit.com</a> flashing = Last error which occured.
- 10.Press 2 times on the key  $\Box$  to exit the error memory.

M002723-B

## 8.3 Faults (type code Exx)

In the event of an operating fault, the control panel flashes and displays a code.

- Make a note of the code displayed. The code is important for the correct and rapid diagnosis of the type of failure and for any technical assistance that may be needed.
- 2. Press the bild key. If the code is displayed again, switch off the boiler and then switch it back on.

| Code  | Cause of the fault | Description                       | Checking / solution                                                     |
|-------|--------------------|-----------------------------------|-------------------------------------------------------------------------|
| E 0 0 | PCU                | PSU PCB not connected             | Bad connection                                                          |
|       |                    |                                   | Check the wiring between the PCU and PSU PCBs                           |
|       |                    |                                   | PSU PCB faulty                                                          |
|       |                    |                                   | Replace the PSU PCB                                                     |
| E 0 1 | PCU                | The safety parameters are         | Bad connection                                                          |
|       |                    | Incorrect                         | <ul> <li>Check the wiring between the PCU and PSU PCBs</li> </ul>       |
|       |                    |                                   | PSU PCB faulty                                                          |
|       |                    |                                   | Replace the PSU PCB                                                     |
| E D 2 | PCU                | The boiler flow sensor has short- | Bad connection                                                          |
|       |                    | circuited                         | Check the wiring between the PCU PCB and the sensor                     |
|       |                    |                                   | Check that the SU PCB is correctly in place                             |
|       |                    |                                   | Check that the sensor has been correctly fitted                         |
|       |                    |                                   | Sensor fault                                                            |
|       |                    |                                   | <ul> <li>Check the Ohmic value of the sensor</li> </ul>                 |
|       |                    |                                   | Replace the sensor if necessary                                         |
| EUJ   | PCU                | The boiler flow sensor is on an   | Bad connection                                                          |
|       |                    |                                   | <ul> <li>Check the wiring between the PCU PCB and the sensor</li> </ul> |
|       |                    |                                   | Check that the SU PCB is correctly in place                             |
|       |                    |                                   | Check that the sensor has been correctly fitted                         |
|       |                    |                                   | Sensor fault                                                            |
|       |                    |                                   | Check the Ohmic value of the sensor                                     |
|       |                    | Poilor tomp too low               | Replace the sensor if necessary  Red connection                         |
|       | FCU                |                                   |                                                                         |
|       |                    |                                   | Check the wiring between the PCU PCB and the sensor                     |
|       |                    |                                   | Check that the SUPCB is correctly in place                              |
|       |                    |                                   | Sensor fault                                                            |
|       |                    |                                   | Check the Ohmie value of the sensor                                     |
|       |                    |                                   | Replace the sensor if necessary                                         |
|       |                    |                                   | No water circulation                                                    |
|       |                    |                                   | Vent the air in the heating system                                      |
|       |                    |                                   | Check the circulation (direction, pump, valves)                         |
|       |                    |                                   | Check the water pressure                                                |
|       |                    |                                   | <ul> <li>Check the cleanliness of the heat exchanger</li> </ul>         |
| EDS   | PCU                | Boiler temperature too high       | Bad connection                                                          |
|       |                    |                                   | Check the wiring between the PCU PCB and the sensor                     |
|       |                    |                                   | Check that the SU PCB is correctly in place                             |
|       |                    |                                   | Check that the sensor has been correctly fitted                         |
|       |                    |                                   | Sensor fault                                                            |
|       |                    |                                   | <ul> <li>Check the Ohmic value of the sensor</li> </ul>                 |
|       |                    |                                   | Replace the sensor if necessary                                         |
|       |                    |                                   | No water circulation                                                    |
|       |                    |                                   | <ul> <li>Vent the air in the heating system</li> </ul>                  |
|       |                    |                                   | <ul> <li>Check the circulation (direction, pump, valves)</li> </ul>     |
|       |                    |                                   | Check the water pressure                                                |
| 1     |                    |                                   | Check the cleanliness of the heat exchanger                             |

De Dietrich 📀

| Code  | Cause of the fault | Description                      | Checking / solution                                                                                                    |
|-------|--------------------|----------------------------------|----------------------------------------------------------------------------------------------------|
| E 0 6 | PCU                | The return temperature sensor    | Bad connection                                                                                                    |
|       |                    | has short-circuited              | Check the wiring between the PCI I PCB and the sensor                                                                                             |
|       |                    |                                  | Check that the SLI PCB is correctly in place                                                                                                    |
|       |                    |                                  | Check that the sensor has been correctly lifted                                                                                                   |
|       |                    |                                  | Sensor fault                                                                                                    |
|       |                    |                                  | Check the Obmic value of the sensor                                                                                                    |
|       |                    |                                  | Replace the sensor if necessary                                                                                                    |
| רחז   | PCU                | The return temperature sensor is | Bad connection                                                                                                    |
|       |                    | on an open circuit               | Check the wiring between the PCU PCP and the concer                                                                                               |
|       |                    |                                  | Check that the SLLPCR is correctly in place                                                                                                    |
|       |                    |                                  | Check that the sensor has been correctly fitted                                                                                                   |
|       |                    |                                  | Sensor fault                                                                                                    |
|       |                    |                                  | Charle the Ohmie value of the concer                                                                                                    |
|       |                    |                                  | Poplace the concert if necessary                                                                                                    |
| FINA  | PCU                | Return temperature too low       | Bad connection                                                                                                    |
|       |                    |                                  | Check the wining between the DOLLDOD and the concer                                                                                               |
|       |                    |                                  | Check the wining between the PCU PCB and the sensor                                                                                               |
|       |                    |                                  | Check that the senser has been serredly fitted                                                                                                    |
|       |                    |                                  | Sensor fault                                                                                                    |
|       |                    |                                  | Charle the Ohmie value of the sensor                                                                                                    |
|       |                    |                                  | Crieck the Onlinic Value of the sensor                                                                                                    |
|       |                    |                                  | No water circulation                                                                                                    |
|       |                    |                                  |                                                                                                    |
|       |                    |                                  | Vent the air in the heating system                                                                                                    |
|       |                    |                                  | Check the victor pressure                                                                                                    |
|       |                    |                                  | Check the cleanliness of the heat exchanger                                                                                                    |
| FINA  | PCU                | Return temperature too high      | Bad connection                                                                                                    |
|       |                    |                                  | Check the wiring between the DCU DCP and the concer                                                                                               |
|       |                    |                                  | Check the willing between the FCO FCB and the sensor                                                                                              |
|       |                    |                                  | Check that the sonser has been correctly fitted                                                                                                   |
|       |                    |                                  | Sensor fault                                                                                                    |
|       |                    |                                  |                                                                                                    |
|       |                    |                                  | Crieck the Onlinic Value of the sensor                                                                                                    |
|       |                    |                                  | No water circulation                                                                                                    |
|       |                    |                                  |                                                                                                    |
|       |                    |                                  |                                                                                                    |
|       |                    |                                  | <ul> <li>Vent the air in the heating system</li> <li>Check the air value (direction arms values)</li> </ul>                                       |
|       |                    |                                  | <ul> <li>Vent the air in the heating system</li> <li>Check the circulation (direction, pump, valves)</li> <li>Check the water pressure</li> </ul> |

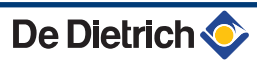

| Code  | Cause of | Description                      | Checking / solution                                                    |
|-------|----------|----------------------------------|------------------------------------------------------------------------|
|       |          | Difference between the flow and  | Sensor fault                                                           |
|       | 1 00     | return temperatures insufficient |                                                                        |
|       |          |                                  | Check the Onmic value of the sensor                                    |
|       |          |                                  | Replace the sensor if necessary                                        |
|       |          |                                  | Bad connection                                                         |
|       |          |                                  | Check that the sensor has been correctly fitted                        |
|       |          |                                  | No water circulation                                                   |
|       |          |                                  | <ul> <li>Vent the air in the heating system</li> </ul>                 |
|       |          |                                  | <ul> <li>Check the circulation (direction, pump, valves)</li> </ul>    |
|       |          |                                  | Check the water pressure                                               |
|       |          |                                  | <ul> <li>Check the cleanliness of the heat exchanger</li> </ul>        |
|       |          |                                  | <ul> <li>Check that the heating pump is operating correctly</li> </ul> |
| E / / | PCU      | Difference between the flow and  | Sensor fault                                                           |
|       |          | return temperatures too great    | Check the Ohmic value of the sensor                                    |
|       |          |                                  | <ul> <li>Replace the sensor if necessary</li> </ul>                    |
|       |          |                                  | Bad connection                                                         |
|       |          |                                  | Check that the sensor has been correctly fitted                        |
|       |          |                                  | No water circulation                                                   |
|       |          |                                  | Vent the air in the heating system                                     |
|       |          |                                  | Check the circulation (direction, pump, valves)                        |
|       |          |                                  | Check the water pressure                                               |
|       |          |                                  | Check the cleanliness of the heat exchanger                            |
|       |          |                                  | Check that the heating nump is operating correctly                     |
| EIZ   | PCU      | Maximum boiler temperature       | Bad connection                                                         |
|       |          | exceeded (STB thermostat         | Check the wiring between the PCLI PCP and the STR                      |
|       |          | maximum)                         | Check the winning between the FCO FCD and the STD                      |
|       |          |                                  | Check the electrical continuity of the STP                             |
|       |          |                                  | Check the electrical continuity of the STB                             |
|       |          |                                  | Sensor fault                                                           |
|       |          |                                  |                                                                        |
|       |          |                                  | Replace the STB if necessary                                           |
|       |          |                                  |                                                                        |
|       |          |                                  | <ul> <li>Vent the air in the heating system</li> </ul>                 |
|       |          |                                  | <ul> <li>Check the circulation (direction, pump, valves)</li> </ul>    |
|       |          |                                  | Check the water pressure                                               |
|       |          |                                  | Check the cleanliness of the heat exchanger                            |

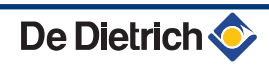

| Code         | Cause of the fault | Description                         | Checking / solution                                                                       |
|--------------|--------------------|-------------------------------------|-------------------------------------------------------------------------------------------|
| E 14         | PCU                | 5 burner start-up failures          | No ignition                                                                               |
|              |                    |                                     | Check the wiring between the PCU PCB and the ignition transformer                         |
|              |                    |                                     | <ul> <li>Check that the SU PCB is correctly in place</li> </ul>                           |
|              |                    |                                     | Check the ionization/ignition electrode                                                   |
|              |                    |                                     | Check the earthing                                                                        |
|              |                    |                                     | SU PCB faulty: Change the PCB                                                             |
|              |                    |                                     | Transformer defect: Replace the transformer                                               |
|              |                    |                                     | Ignition arc, but no flame formation                                                      |
|              |                    |                                     | <ul> <li>Vent the gas flues</li> </ul>                                                    |
|              |                    |                                     | <ul> <li>Check that the gas valve is fully opened</li> </ul>                              |
|              |                    |                                     | <ul> <li>Checking the gas supply pressure</li> </ul>                                      |
|              |                    |                                     | <ul> <li>Check the operation and setting of the gas valve unit</li> </ul>                 |
|              |                    |                                     | <ul> <li>Check that the air inlet and flue gas discharge flues are not blocked</li> </ul> |
|              |                    |                                     | <ul> <li>Check the wiring on the gas valve unit</li> </ul>                                |
|              |                    |                                     | SU PCB faulty: Change the PCB                                                             |
|              |                    |                                     | Presence of the flame but insufficient ionization (<3 $\mu$ A)                            |
|              |                    |                                     | <ul> <li>Check that the gas valve is fully opened</li> </ul>                              |
|              |                    |                                     | <ul> <li>Checking the gas supply pressure</li> </ul>                                      |
|              |                    |                                     | Check the ionization/ignition electrode                                                   |
|              |                    |                                     | Check the earthing                                                                        |
|              |                    |                                     | Check the wiring on the ionization/ignition electrode                                     |
| <u>E 16</u>  | PCU                | Detection of a parasite flame       | Ionization current present even though there is no flame                                  |
|              |                    |                                     | Ignition transformer defective                                                            |
|              |                    |                                     | Check the ionization/ignition electrode                                                   |
|              |                    |                                     | Gas valve defect                                                                          |
|              |                    |                                     | Check the gas valve and replace if necessary                                              |
|              |                    |                                     | The burner remains very hot: CO <sub>2</sub> too high                                     |
|              |                    |                                     | <ul> <li>Set the CO<sub>2</sub></li> </ul>                                                |
| <i>E 1</i> 7 | PCU                | Internal error on the SU board      | Bad connection                                                                            |
|              |                    |                                     | <ul> <li>Check that the SU PCB is correctly in place</li> </ul>                           |
|              |                    |                                     | SU PCB faulty                                                                             |
|              |                    |                                     | Inspect the SU PCB and replace it if need be                                              |
| E34          | PCU                | The fan is not running at the right | Bad connection                                                                            |
|              |                    | speed                               | Check the wiring between the PCU PCB and the fan                                          |
|              |                    |                                     | Fan defective                                                                             |
|              |                    |                                     | Check for adequate draw on the chimney connection                                         |
|              |                    |                                     | <ul> <li>Replace the fan if need be</li> </ul>                                            |
| <i>E 3 S</i> | PCU                | Flow and return reversed            | Bad connection                                                                            |
|              |                    |                                     | Check that the sensor has been correctly fitted                                           |
|              |                    |                                     | Sensor fault                                                                              |
|              |                    |                                     | Check the Ohmic value of the sensors                                                      |
|              |                    |                                     | Renlace the sensor if necessary                                                           |
|              |                    |                                     | Water circulation direction reversed                                                      |
|              |                    |                                     | Check the circulation (direction nump values)                                             |

| Code         | Cause of  | Description                                      | Checking / solution                                                                                          |
|--------------|-----------|--------------------------------------------------|----------------------------------------------------------------------------------------------------|
|              | the fault |                                                  | ,                                                                                                    |
| <u>E 3 6</u> | PCU       | The flame went out more than 5                   | No ionization current                                                                                        |
|              |           | times in 24 hours while the burner was operating | <ul> <li>Purge the gas supply to remove air</li> </ul>                                                       |
|              |           | 5                                                | <ul> <li>Check that the gas valve is fully opened</li> </ul>                                                 |
|              |           |                                                  | <ul> <li>Checking the gas supply pressure</li> </ul>                                                         |
|              |           |                                                  | <ul> <li>Check the operation and setting of the gas valve unit</li> </ul>                                    |
|              |           |                                                  | <ul> <li>Check that the air inlet and flue gas discharge flues are not blocked</li> </ul>                    |
|              |           |                                                  | <ul> <li>Check that there is no recirculation of flue gases</li> </ul>                                       |
| <u>E 3 7</u> | PCU       | Communication failure with the                   | Bad connection                                                                                               |
|              |           | SU PCB                                           | <ul> <li>Check whether the SU PCB has been correctly fitted into the<br/>connector on the PCU PCB</li> </ul> |
|              |           |                                                  | Change the SU PCB                                                                                            |
| <u>E 3 8</u> | PCU       | Communication failure between                    | Bad connection                                                                                               |
|              |           | the PCU and SCU PCBs                             | <ul> <li>Check the wiring between the PCU and SCU PCBs</li> </ul>                                            |
|              |           |                                                  | <ul> <li>Perform the automatic detection function</li> </ul>                                                 |
|              |           |                                                  | SCU PCB not connected or faulty                                                                              |
|              |           |                                                  | Replace the SCU PCB                                                                                          |
| <u>E39</u>   | PCU       | The <b>BL</b> inlet is open                      | Bad connection                                                                                               |
|              |           |                                                  | Check the wiring                                                                                             |
|              |           |                                                  | External cause                                                                                               |
|              |           |                                                  | Check the device connected to the BL contact                                                                 |
|              |           |                                                  | Parameter incorrectly set                                                                                    |
|              |           |                                                  | Check the parameter IN.BL                                                                                    |
| E40          | PCU       | HRU/URC unit test error                          | Parameter incorrectly set                                                                                    |
|              |           |                                                  | Check the parameters                                                                                         |
|              |           |                                                  | Bad connection                                                                                               |
|              |           |                                                  | Check the wiring                                                                                             |
|              |           |                                                  | External cause                                                                                               |
|              |           |                                                  | Suppress the external cause                                                                                  |

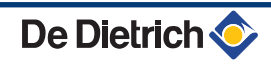

## 8.4 Failure history

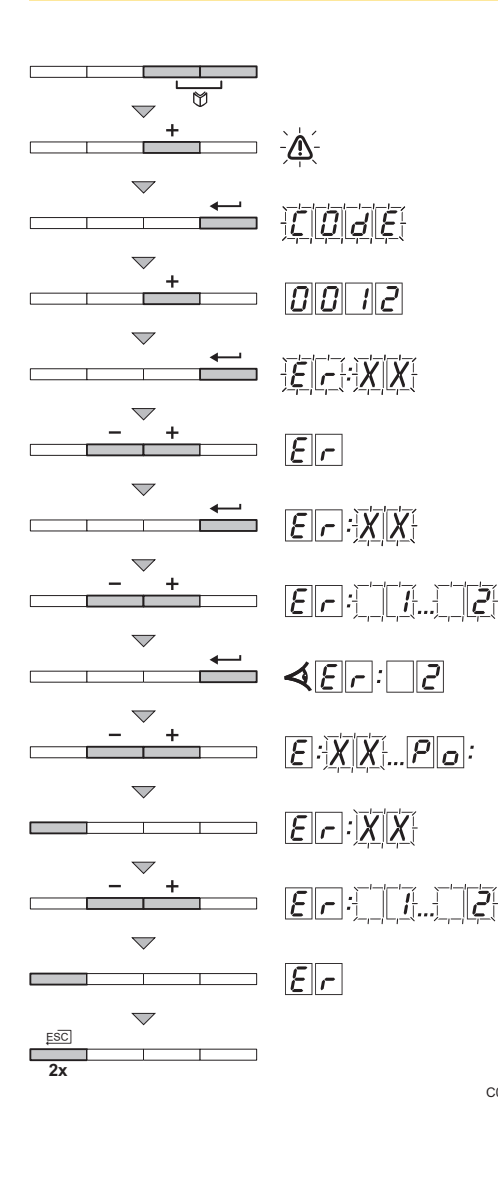

- Press the two keys simultaneously and then key [+] until the symbol flashes on the menu bar.
- 2. Select the installers menu using the key . <u>[]</u> <u>d</u> <u>e</u> appears on the display.
- 3. Use keys [-] or [+] to input the installer code
- 4. Press the  $\leftarrow$  key.  $\underline{\mathcal{F}}_{\mathcal{F}}: \underline{\mathcal{X}}_{\mathcal{X}}$  appears on the display.
- 5. The [-] or [+] keys are used to display the list of errors.
- Confirm using key ←. E. :XX is displayed with XX
   flashing = Number of errors occurring, For example Z.
- 7. The [-] or [+] keys are used to scroll through that last 16 errors.
- Press the [-] or [+] key to view the following information:

   [n]: [] = Number of times that the error occured.
  - $\overline{H_{\Gamma}}$  = Number of hours' operation of the PCU board.
  - 5 E = Status.
  - <u>5</u>.... = Sub-Status.
  - $\overline{E}$  = Flow temperature (°C).
  - $|\mathbf{F}||_{\mathbf{Z}}$  = Return temperature (°C).
  - $\overline{\underline{E}}$  = DHW tank temperature (°C).
  - $\overline{\boldsymbol{E}} \overline{\boldsymbol{\varphi}}$  = Outside temperature (°C) (If present).
  - $\underline{\boldsymbol{\varsigma}}[\boldsymbol{\rho}]$  = Operating temperature (°C).
  - $\overline{F}$  = Ionization current (µA).
  - $\overline{\rho}$  = Fan speed in rpm.
  - $\overline{\rho}_{\Gamma}$  = Water pressure (bar (MPa)).
  - P.o. = Instantaneous output.
- 10.Press the ... key to interrupt the display cycle. <u>E</u>.:<u>X</u>X is displayed with <u>X</u>X flashing = Last error which occured.
  - 11.Press 2 times on the key  $\square$  to exit the error memory.

### 8.5 Parameter and input/output check (mode tests)

C003068-B

### 8.5.1. Control system sequence

| Contro | Control system sequence |                             |  |
|--------|-------------------------|-----------------------------|--|
| Status | Sub-status              | Operation                   |  |
| 0      | 0                       | Boiler stopped              |  |
| 1      | 1                       | Anti-short cycle activated  |  |
|        | 2                       | Reversal valve opening      |  |
|        | 3                       | Start-up of the boiler pump |  |
|        | 4                       | Awaiting burner start-up    |  |

| Contro | ntrol system sequence |                                                                                                    |  |
|--------|-----------------------|----------------------------------------------------------------------------------------------------|--|
| Status | Sub-status            | Operation                                                                                                    |  |
| 2      | 10                    | Open gas valve (External)                                                                                                    |  |
|        | 11                    | Fan start-up                                                                                                    |  |
|        | 13                    | The fan switches to the burner start-up speed                                                                                                    |  |
|        | 14                    | Check RL signal (Function not active)                                                                                                    |  |
|        | 15                    | Burner on switch request                                                                                                    |  |
|        | 17                    | Pre-ignition                                                                                                    |  |
|        | 18                    | Ignition                                                                                                    |  |
|        | 19                    | Check flame presence                                                                                                    |  |
|        | 20                    | Awaiting further action to unsuccessful ignition                                                                                                    |  |
| 3/4    | 30                    | Burner lit and free modulation on the boiler instruction                                                                                                    |  |
|        | 31                    | Burner lit and free modulation on a limited instruction, equal to a return temperature of +25°C                                                                    |  |
|        | 32                    | Burner ignited and free modulation on the boiler set point but output restricted                                                                                   |  |
|        | 33                    | Burner lit and descending modulation following too large a rise in temperature on the exchanger (4 K in 10 seconds)                                                |  |
|        | 34                    | Burner lit and minimum modulation following too large a rise in temperature on the exhanger (7 K in 10 seconds)                                                    |  |
|        | 35                    | Burner off following too large a rise in temperature on the exchanger (9 K in 10 seconds)                                                                          |  |
|        | 36                    | Burner lit and ascending modulation to guarantee a correct ionization current                                                                                      |  |
|        | 37                    | Heating: Burner lit and minimum modulation after a burner start-up lasting 30 seconds                                                                              |  |
|        |                       | DHW production: Burner lit and minimum modulation after a burner start-up lasting 100 seconds                                                                      |  |
|        | 38                    | Burner lit and modulation fixed higher than the minimum after burner start-up lasting 30 seconds, if the burner was off for more than 2 hours or after powering up |  |
| 5      | 40                    | The burner will stop                                                                                                    |  |
|        | 41                    | The fan switches to post-sweeping speed on the burner                                                                                                    |  |
|        | 42                    | The external gas valve closes                                                                                                    |  |
|        | 43                    | Post-sweeping                                                                                                    |  |
|        | 44                    | Stop fan                                                                                                    |  |
| 6      | 60                    | Post-operation of the boiler pump                                                                                                    |  |
|        | 61                    | Stop boiler pump                                                                                                    |  |
|        | 62                    | Reversal valve closure                                                                                                    |  |
|        | 63                    | Start anti short cycle                                                                                                    |  |
| 8      | 0                     | Stand-by                                                                                                    |  |
|        | 1                     | Anti-short cycle activated                                                                                                    |  |
| 9      |                       | Blockage: The sub-status shows the error value                                                                                                    |  |
| 10     |                       | Blocking                                                                                                    |  |
| 16     |                       | Antifreeze protection                                                                                                    |  |
| 17     |                       | Bleed                                                                                                    |  |

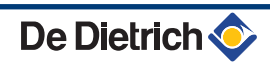

# 9 Spare parts

## 9.1 General

When it is observed subsequent to inspection or maintenance work that a component in the appliance needs to be replaced, use only original spare parts or recommended spare parts and equipment.

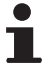

To order a spare part, give the reference number shown on the list.

## 9.2 Spare parts

Spare parts list reference: 300026083-002-02

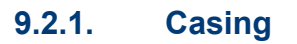

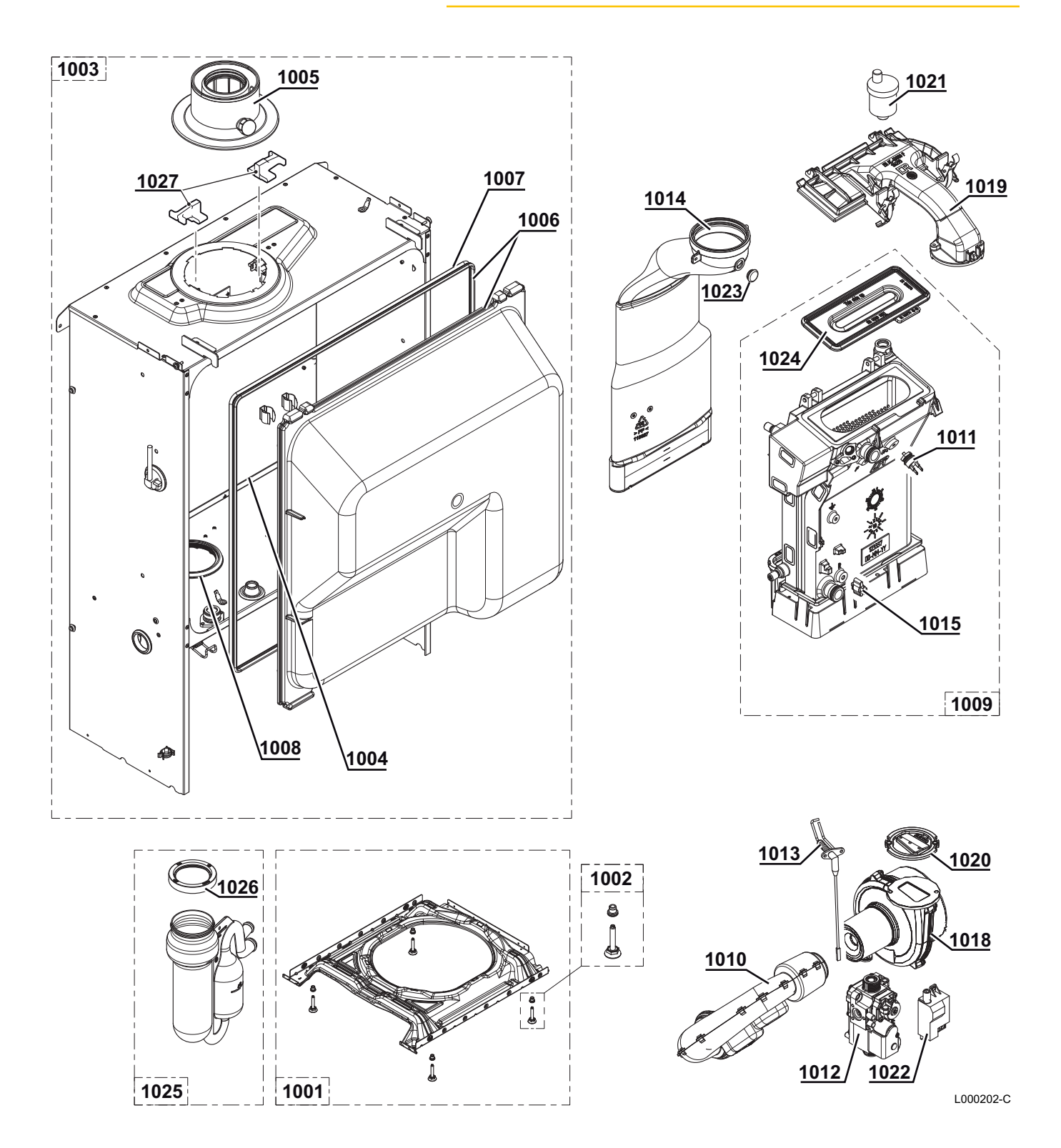

### 9.2.2. Water unit

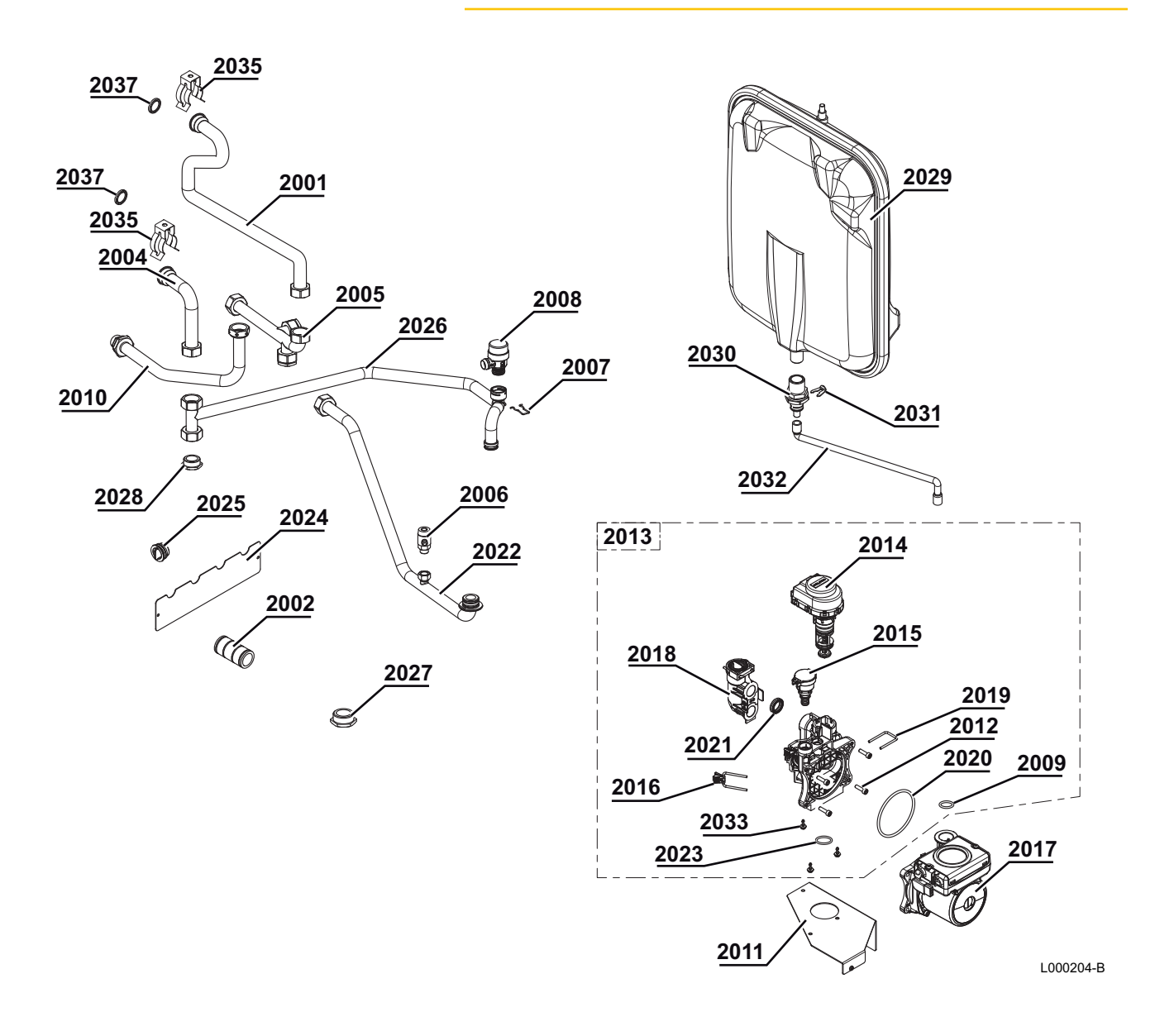

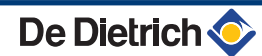

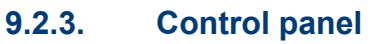

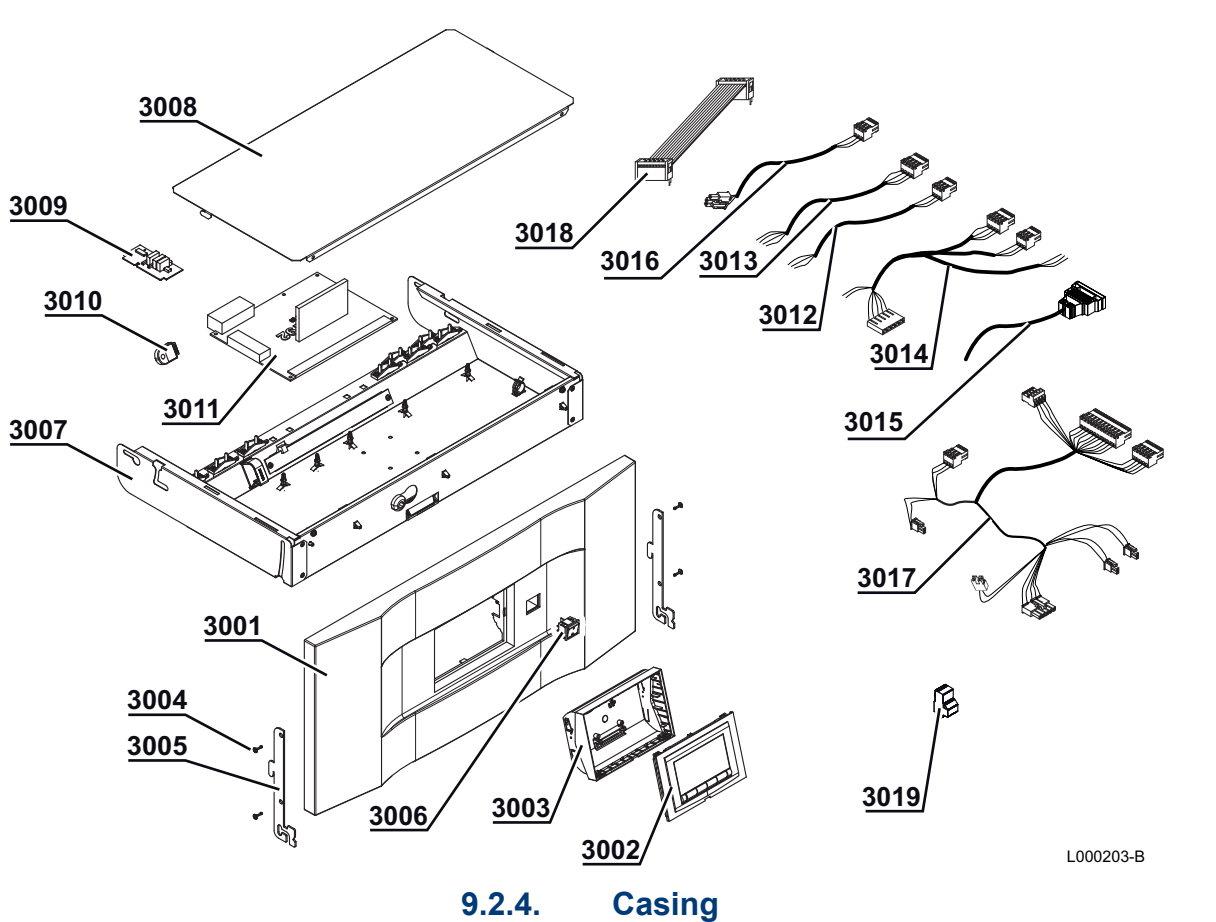

9.2.4.

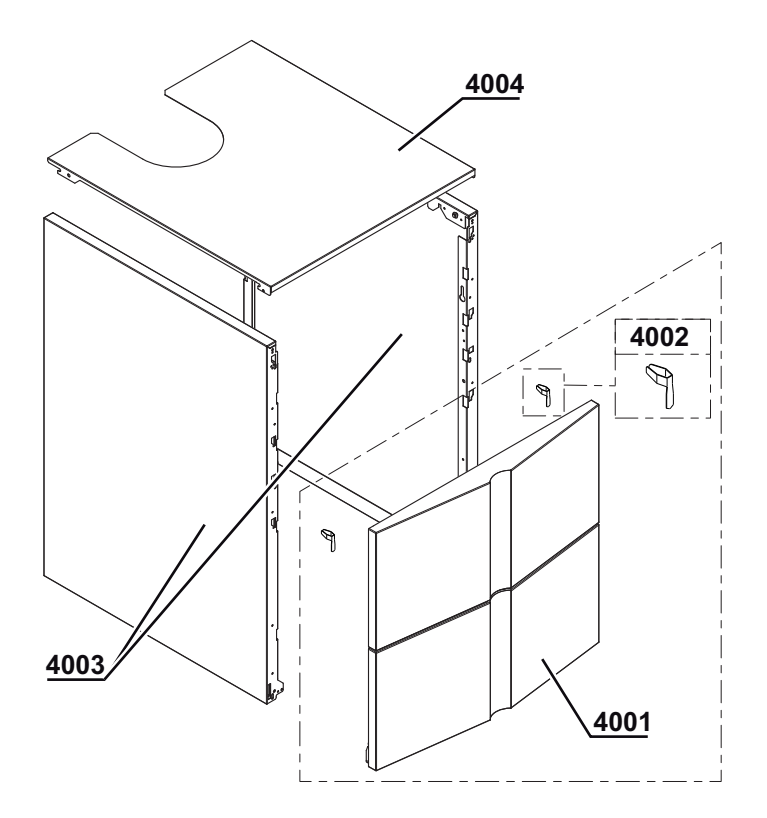

L000205-B

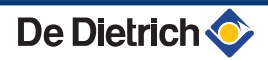

### 9.2.5. Spare parts list

| Markers  | Code no.         | Description                                       |
|----------|------------------|---------------------------------------------------|
| Exchang  | er - Casing      |                                                   |
| 1001     | 200018958        | Complete base frame                               |
| 1002     | 300024451        | Adjustable foot M8-45                             |
| Casing   |                  |                                                   |
| 1003     | 200018959        | Leak proof box                                    |
| 1005     | S62768           | Flue gas nozzle 60/100                            |
| 1006     | 200018975        | Complete cover                                    |
| 1007     | 300024870        | Hood seal                                         |
| 1008     | 300024391        | Chamber - siphon gasket                           |
| 1009     | 200018960        | Heating body                                      |
| 1010     | S100911          | Silencer                                          |
| 1011     | S101005          | HI temperature sensor                             |
| 1012     | S101507          | Gas valve VK4115V E1054 4                         |
| 1012     | S100890          |                                                   |
| 1013     | S100090          | Flue gas evacuation pipe@ 80 mm                   |
| 1014     | S100004          | NTC temperature sensor                            |
| 1013     | S101003          | Ean DC 118, D10 5v1                               |
| 1010     | S100070          | Cap / air mixing part                             |
| 1019     | 5100882          | Gas / air mixing part                             |
| 1020     | S100881          | 83 mm gasket with flap                            |
| 1021     | 85000023         | 3/8" automatic air bleed valve                    |
| 1022     | S100572          | Ignition transformer                              |
| 1023     | S100850          | Flue gas measuring point (x5)                     |
| 1024     | S100879          | Burner - 198 mm                                   |
| 1025     | 300024610        | Complete siphon                                   |
| 1026     | S100906          | Siphon gasket                                     |
| Water un | it - Circulation | ו pump                                            |
| 2001     | 300026383        | Exchanger flow pipe                               |
| 2004     | 300026381        | Exchanger return pipe                             |
| 2005     | 300024415        | Flow distributor pipe                             |
| 2006     | 94902000         | Drain cock                                        |
| 2007     | S100835          | Pin spring 16 mm (10x)                            |
| 2008     | S100829          | 3.5-bar safety valve                              |
| 2009     | S59597           | 18x2.8 O-ring (10x)                               |
| 2010     | 300024413        | Gas inlet pipe G1/2"                              |
| 2011     | 300024447        | Pump bracket                                      |
| 2012     | S59141           | Screw M5x18 (15x)                                 |
| 2013     | S100822          | Water unit, right + 3-way valve + Pressure sensor |
| 2014     | S100823          | Motor + 3-way valve insert                        |
| 2015     | S100821          | Pressure sensor                                   |
| 2016     | S100832          | 26 clip with lever (10x)                          |
| 2017     | 300024624        | 3-speed heating pump 15-60                        |
| 2018     | S100827          | cleat fitting                                     |
| 2019     | S100813          | Clip 26 (10x)                                     |
| 2020     | S100815          | 76x4 O-ring (5x)                                  |
| 2021     | S100810          | 25 2x17 Q-ring (20x)                              |
| 2022     | 300025150        | Return nine under complete nump                   |
| 2022     | S100816          | $22x225 \Omega_{ring} (10x)$                      |
| 2023     | 0100010          | 22722.3 0-1119 (10X)                              |

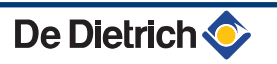

| Markers   | Code no.   | Description                           |  |
|-----------|------------|---------------------------------------|--|
| 2024      | 300025174  | Pipe holding plate                    |  |
| 2025      | 300025173  | Plug                                  |  |
| 2026      | 300025162  | Return pump pipe - complete exchanger |  |
| 2027      | 94950154   | Male plug G1"                         |  |
| 2028      | 30000021   | Male plug G3/4"                       |  |
| 2029      | 300028666  | Expansion vessel 12 litres            |  |
| 2030      | 300024509  | 1/2" junction                         |  |
| 2031      | S100814    | Clip 10.3 (5x)                        |  |
| 2032      | 300024428  | Expansion vessel hose                 |  |
| 2033      | S100825    | Screw K50x12(20x)                     |  |
| 2034      | 200021826  | 20,3x2,62 (10x) O-ring                |  |
| 2035      | 114341     | Exchanger connection clip             |  |
| 2037      | 114256     | 20.3x2.62 O-ring                      |  |
| Control p | anel       |                                       |  |
| 3001      | 300024402  | Command strip                         |  |
| 3002      | 300023602  | Display plate                         |  |
| 3003      | 300024405  | Tilting control system bracket ADV    |  |
| 3004      | 200019769  | EJOT KB35X10 screw kit (10x)          |  |
| 3005      | 300024464  | Hook                                  |  |
| 3006      | 300024488  | White bipolar switch                  |  |
| 3007      | 200019187  | Complete board support                |  |
| 3008      | 300025092  | Card cover                            |  |
| 3009      | S103300    | Plate SU-01                           |  |
| 3010      | 7601744    | Board PSU01                           |  |
| 3011      | 200018121  | PCU-192 control board                 |  |
| 3012      | 300024876  | Power supply cable                    |  |
| 3013      | S300024878 | PCU cable - General switch 230 V      |  |
| 3014      | 300024880  | cable form 230 V                      |  |
| 3015      | 300024881  | 3-way valve cable                     |  |
| 3016      | 300024882  | Pump cable                            |  |
| 3017      | 300024883  | cable form 24 V                       |  |
| 3018      | 300024885  | 10-pin ribbon cable                   |  |
| 3019      | 300025621  | 2 pin connector fitted                |  |
| Casing    |            |                                       |  |
| 4001      | 200019181  | Front panel + Spring                  |  |
| 4002      | 200019786  | Spring kit for front panel (10x)      |  |
| 4003      | 200019179  | Side panel                            |  |
| 4004      | 300024448  | Top panel                             |  |

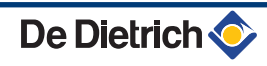

| FR      | www.dedietrich-thermique.fr         Direction des Ventes France         57, rue de la Gare         F- 67580 MERTZWILLER         Ø +33 (0)3 88 80 27 00         Image: Market and Market and Mar |                                                                                                    |  |  |  |
|---------|----------------------------------------------------------------------------------------------------|----------------------------------------------------------------------------------------------------|--|--|--|
| DF      | E DIETRICH REMEHA GmbH                                                                                                    | DE DIETRICH                                                                                                    |  |  |  |
|         | www.remeha.de<br>Rheiner Strasse 151<br>D- 48282 EMSDETTEN                                                                                                    | www.dedietrich-otoplenie.ru<br>129164, Россия, г. Москва<br>Зубарев переулок, д. 15/1<br>Бизнес-центр «Чайка Плаза»,<br>офис 309<br>Г +7 (495) 221-31-51<br>dedietrich@nnt.ru                                          |  |  |  |
|         | VAN MARCKE                                                                                                    | NEUBERG S.A.                                                                                                    |  |  |  |
| BE      | www.vanmarcke.be<br>Weggevoerdenlaan 5<br>B- 8500 KORTRIJK<br>Ø +32 (0)56/23 75 11                                                                                                    | www.dedietrich-heating.com<br>39 rue Jacques Stas<br>L- 2010 LUXEMBOURG<br>\$\varphi\$ +352 (0)2 401 401                                                                                                    |  |  |  |
| DE DIET | RICH THERMIQUE Iberia S.L.U.                                                                                                    | DE DIETRICH SERVICE                                                                                                    |  |  |  |
| FS "    | ww.dedietrich-calefaccion.es                                                                                                    | www.dedietrich-heiztechnik.com                                                                                                    |  |  |  |
| 0890    | C/Salvador Espriu, 11<br>8 L'HOSPITALET de LLOBREGAT<br>Ø +34 935 475 850<br>info@dedietrich-calefaccion.e                                                                                                    | © Freecall 0800 / 201608                                                                                                    |  |  |  |
| WAI     | LTER MEIER (Klima Schweiz) AG                                                                                                    | WALTER MEIER (Climat Suisse) SA                                                                                                    |  |  |  |
| CH      | www.waltermeier.com<br>Bahnstrasse 24<br>CH-8603 SCHWERZENBACH<br>+41 (0) 44 806 44 24<br>Serviceline +41 (0)8 00 846 846<br>@ +41 (0) 44 806 44 25<br>ch.klima@waltermeier.com                                                                                                    | www.waltermeier.com<br>Z.I. de la Veyre B, St-Légier<br>CH-1800 VEVEY 1                                                                                                    |  |  |  |
|         | DUEDI S.r.I.                                                                                                    | DE DIETRICH                                                                                                    |  |  |  |
|         | www.duediclima.it<br>Distributore Ufficiale Esclusivo<br>De Dietrich-Thermique Italia<br>Via Passatore, 12 - 12010<br>San Defendente di Cervasca<br>CUNEO                                                                                                    | www.dedietrich-heating.comRoom 512, Tower A, Kelun Building12A Guanghua Rd, Chaoyang DistrictC-100020 BEIJING𝔅+86 (0)106.581.4017+86 (0)106.581.4018+86 (0)106.581.7056𝔅+86 (0)106.581.4019contactBJ@dedietrich.com.cn |  |  |  |
| BDR     | R Thermea (Czech republic) s.r.o                                                                                                    |                                                                                                    |  |  |  |
| CZ      | www.dedietrich.cz<br>Jeseniova 2770/56<br>130 00 Praha 3<br>& +420 271 001 627<br>info@dedietrich.cz                                                                                                    | AD001-AI                                                                                                    |  |  |  |
|         |                                                                                                    |                                                                                                    |  |  |  |

#### © Copyright

All technical and technological information contained in these technical instructions, as well as any drawings and technical descriptions supplied, remain our property and shall not be multiplied without our prior consent in writing.

02/12/2013

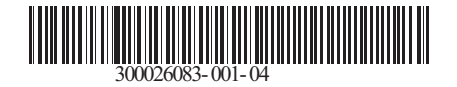

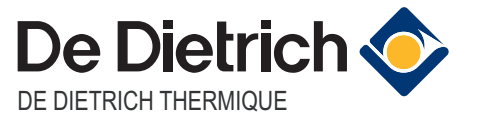

57, rue de la Gare F- 67580 MERTZWILLER - BP 30

**CE** 0063